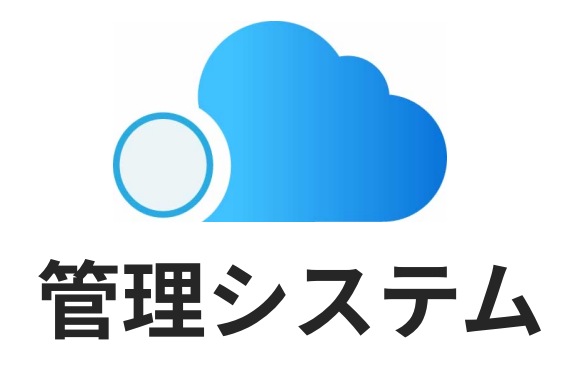

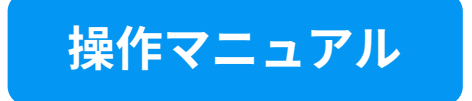

2021.12 - 管理システムv.3.5.0対応

<もくじ>

# 1. はじめに

| • QRコードを読み取る                   | <br>5  |
|--------------------------------|--------|
| 2. メニュー                        |        |
| • すべてのメニューを確認する                | <br>6  |
| ● メニューの状態を変更する                 | <br>7  |
| ● メニューを登録する                    | <br>10 |
| • メインカテゴリを紐づける                 | <br>13 |
| • サブカテゴリを紐づける                  | <br>14 |
| <ul> <li>オプションを紐づける</li> </ul> | <br>15 |
| • オプションを並び替える                  | <br>20 |
| ● メニューの状態を変更する                 | <br>22 |
| • メニューの公開設定をする                 | <br>23 |
| • メニューオプション設定をする               | <br>24 |
| • カラー設定をする                     | <br>25 |
| ●写真を登録する                       | <br>26 |

# 3. メニュー設定

# • カテゴリ

| - カテゴリを登録する       | <br>28 |
|-------------------|--------|
| - カテゴリを削除する       | <br>31 |
| - カテゴリを編集する       | <br>33 |
| - カテゴリを並び替える      | <br>35 |
| - モバイルオーダーの表示切り替え | <br>37 |
| - カテゴリに色を設定する     | <br>38 |

## ・オプション

| - オプションを登録する        |       | 40 |
|---------------------|-------|----|
| - メニューオプションを並び替える   |       | 48 |
| - オプションを削除する        | ••••• | 50 |
| - オプションを編集する        | ••••• | 52 |
| - オプションをメニューに一括設定する |       | 54 |

# 4. コース

| • コースを登録する | ••••• | 57 |
|------------|-------|----|
| ● コースを削除する |       | 60 |
| ● コースを編集する |       | 62 |

# 5. テーブル設定

| • テーブルを登録する         |       | 64 |
|---------------------|-------|----|
| ● テーブルを削除する         | ••••• | 67 |
| ● テーブルを編集する         | ••••• | 68 |
| ● テーブルを並び替える        | ••••• | 70 |
| • すべてのQRコードを印刷する    |       | 73 |
| • 各テーブルのQRコードを印刷する  |       | 74 |
| • すべてのPINコードを発行する   |       | 75 |
| ● 各テーブルのPINコードを発行する |       | 77 |

# 6. 従業員設定

| • 従業員を登録する | ••••• | 79 |
|------------|-------|----|
| ● 従業員を削除する |       | 82 |
| ● 従業員を編集する | ••••• | 84 |

# 7. 設定

| ● メールアドレスを変更する | <br>86 |
|----------------|--------|
| ● パスワードを変更する   | <br>87 |
| • PINコード認証設定   | <br>89 |
| • コース・手入力表示設定  | <br>91 |

# 1. はじめに

QRコードを読み取る

店舗管理 QRコード

https://shop.o-cloud.app/

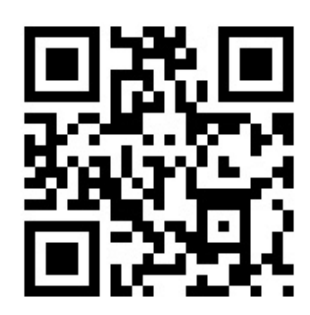

上記のQRコードをカメラで読み込むと、店舗管理にアクセスすることができます。

ホームまたはお気に入りに追加しておくと、次回アクセスしやすくなります。

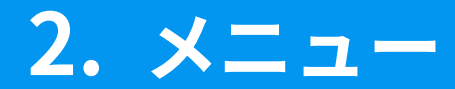

# すべてのメニューを確認する

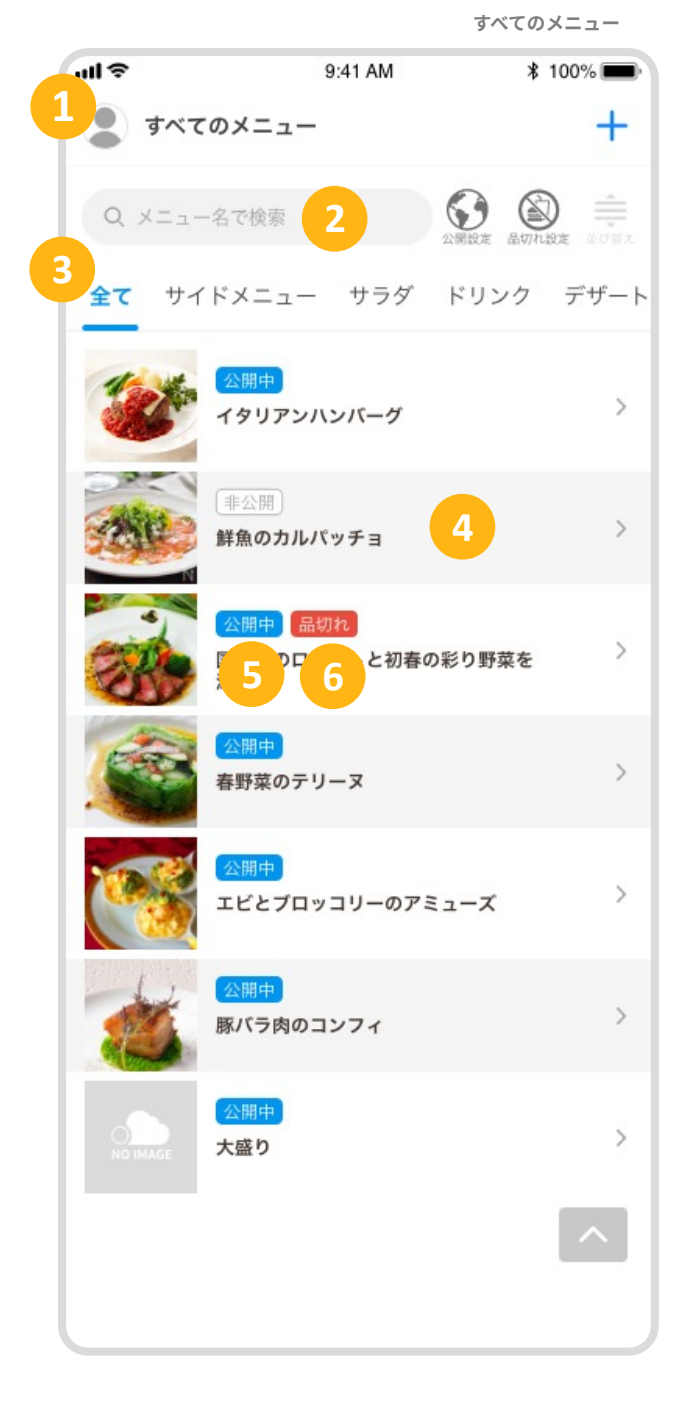

| 1 | <b>店舗アイコン</b><br>タップするとサイドバーが表示され<br>ます。                                                                        |
|---|----------------------------------------------------------------------------------------------------|
| 2 | <b>検索バー</b><br>メニュー名または食材名を入力する<br>ことで、該当したメニューを検索す<br>ることができます。                                                |
| 3 | <b>カテゴリリスト</b><br>設定されているカテゴリの数に応じ<br>てタブが表示され、カテゴリに紐づ<br>いているメニューがリストで表示さ<br>れます。(P13 メニュー設定/メイン<br>カテゴリを紐付ける) |
| 4 | <b>メニューリスト</b><br>メニューがリストで表示されます。<br>メニューをタップすることで、メ<br>ニューを編集することができます。<br>※レジに登録されているメニューが<br>表示されます。        |
| 5 | <b>公開中と非公開タグ</b><br>ハンディへの公開状態を表していま<br>す。(P23: メニュー情報を入力/ メ<br>ニューの公開設定をする)                                    |
| 6 | 品切れタグ<br>ハンディからこのメニューが注文が<br>できないことを表します。(P22:メ<br>ニュー情報を入力する/メニューの状<br>態を変更する)                                 |

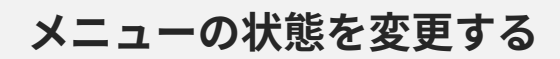

#### 検索バー横のアイコンからメニューの状態を変更することができます。

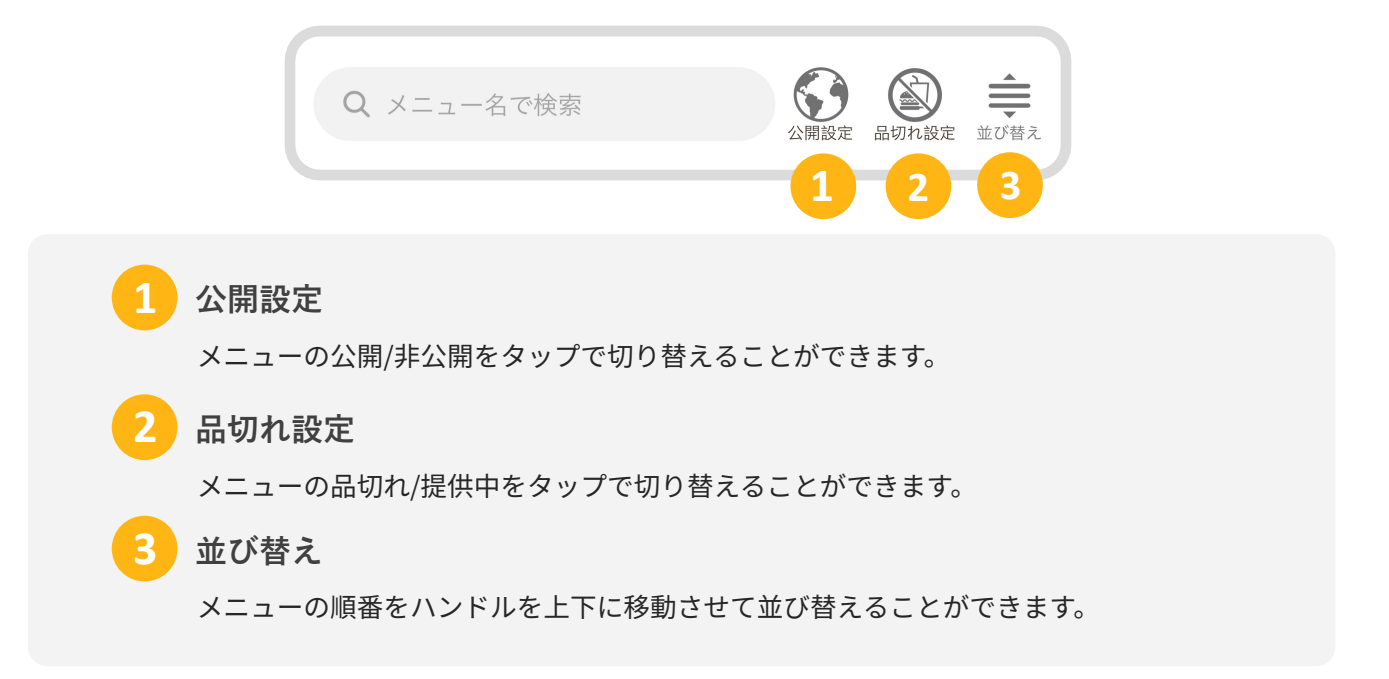

### 🔵 メニューの公開設定を変更する

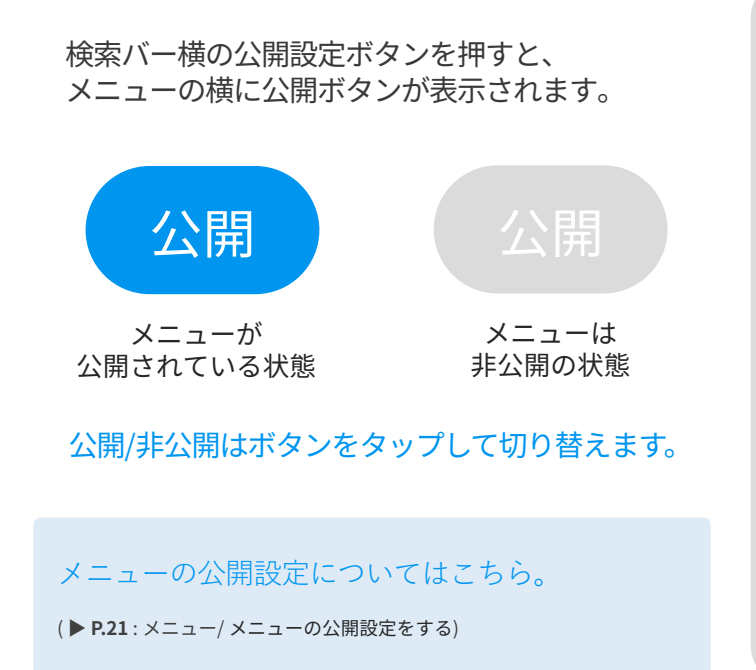

| ull 🗢        | 9:41 AM                                           | ∦ 1       | 00% 💼       |
|--------------|---------------------------------------------------|-----------|-------------|
| 💄 রশব        | のメニュー                                             |           | +           |
| Q X==-       | -名で検索                                             | 公開設定 品切れ設 | )<br>達 並び替え |
| <b>全て</b> サイ | イドメニュー サラダ                                        | ドリンク      | デザート        |
|              | <mark>公開中</mark><br>イタリアンハンバーグ                    |           |             |
| AL           | 非公開<br>鮮魚のカルパッチョ                                  |           |             |
|              | <mark>  公開中   品切れ</mark><br> 国産牛のローストと初春0<br> 添えて | D彩り野菜を    | 公開          |
| 1000         | 公開中                                               |           |             |

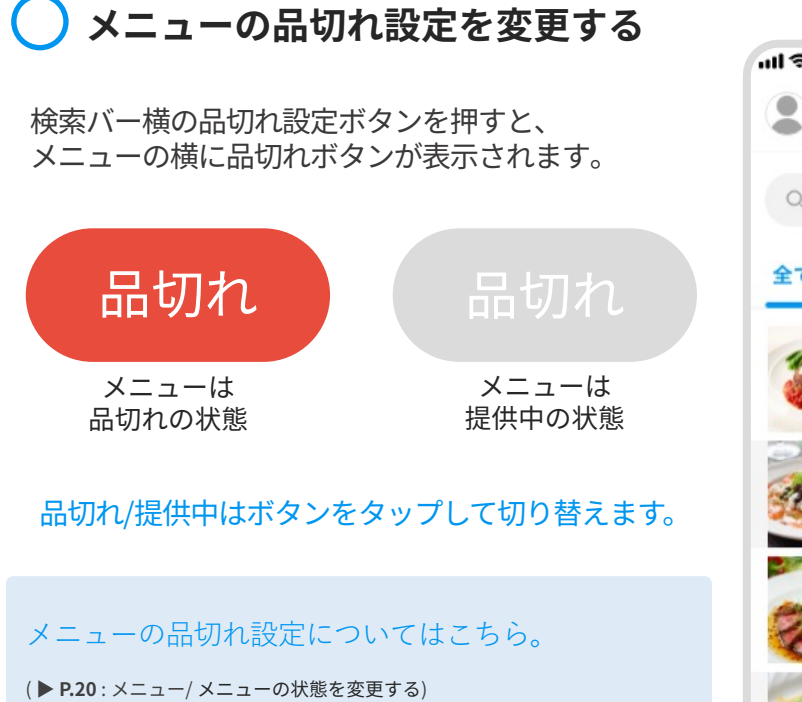

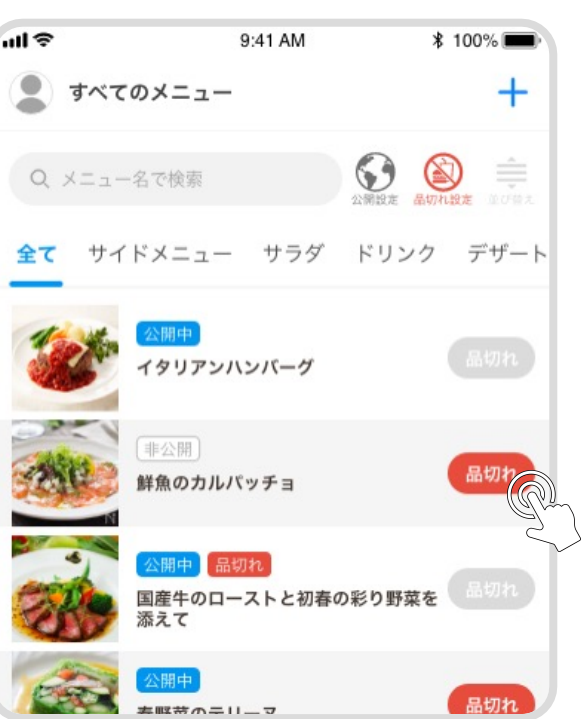

メニューの順番を並び替える

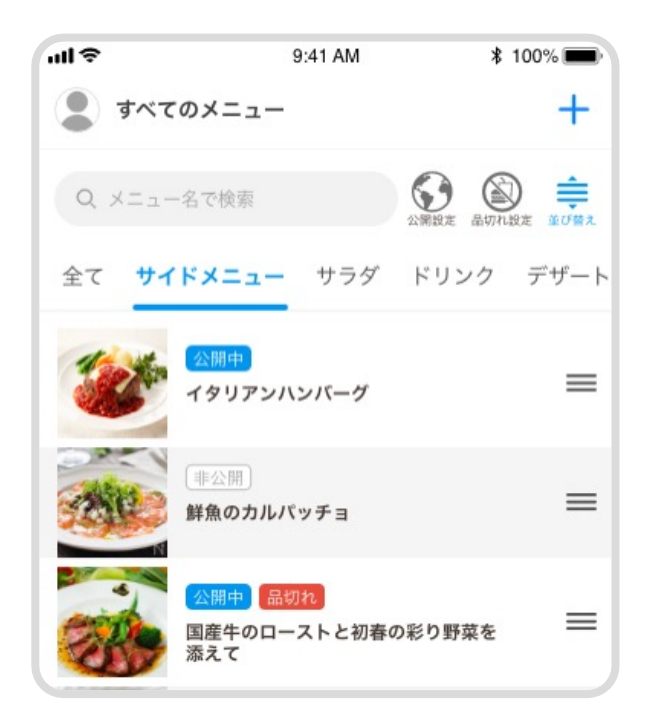

検索バー横の並び替えボタンを押すと、 メニューの横に (ハンドル)が表示されます。 (ハンドル)を上下に移動させて メニューの順番を並び替えます。

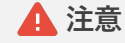

「全て」カテゴリはメニューを並び替えること ができません。

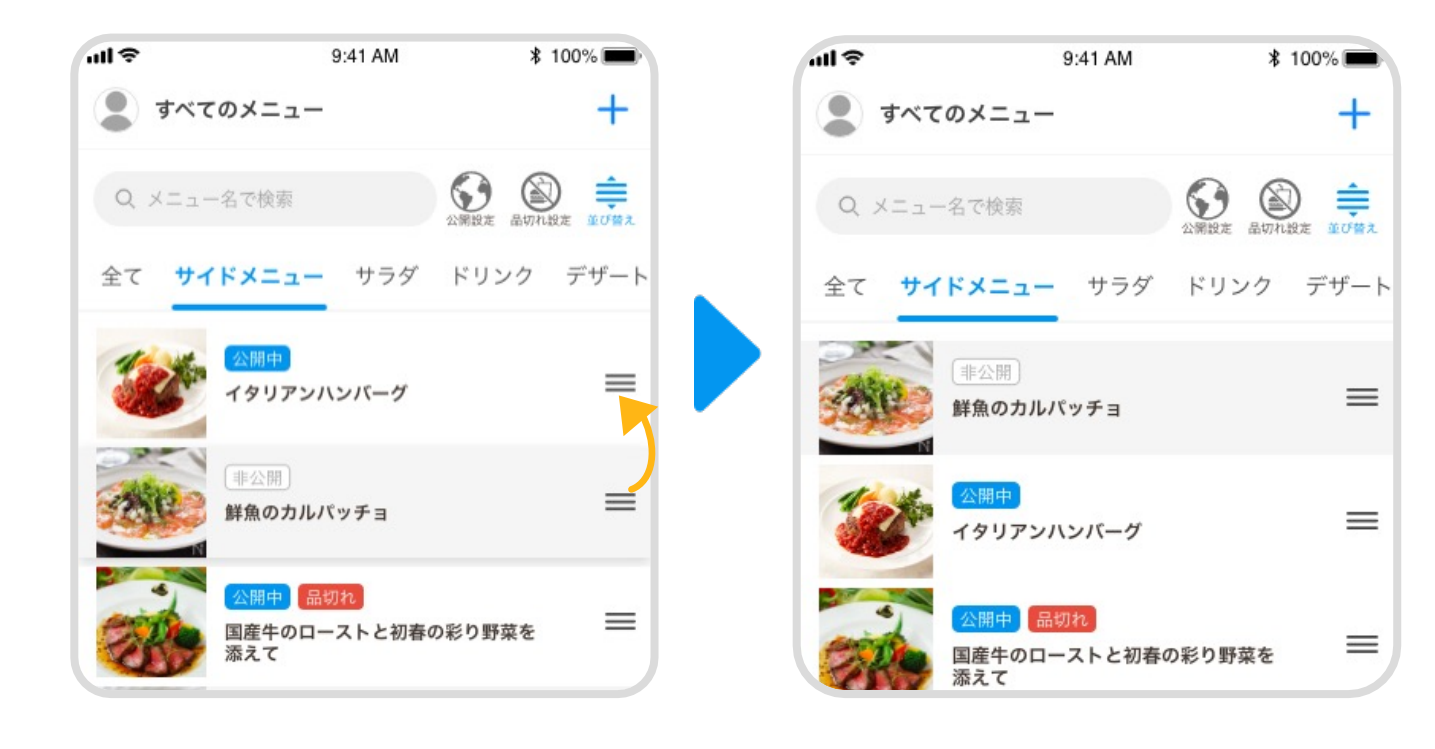

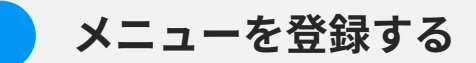

#### +ボタンをタップすることでメニュー情報を入力することができます。

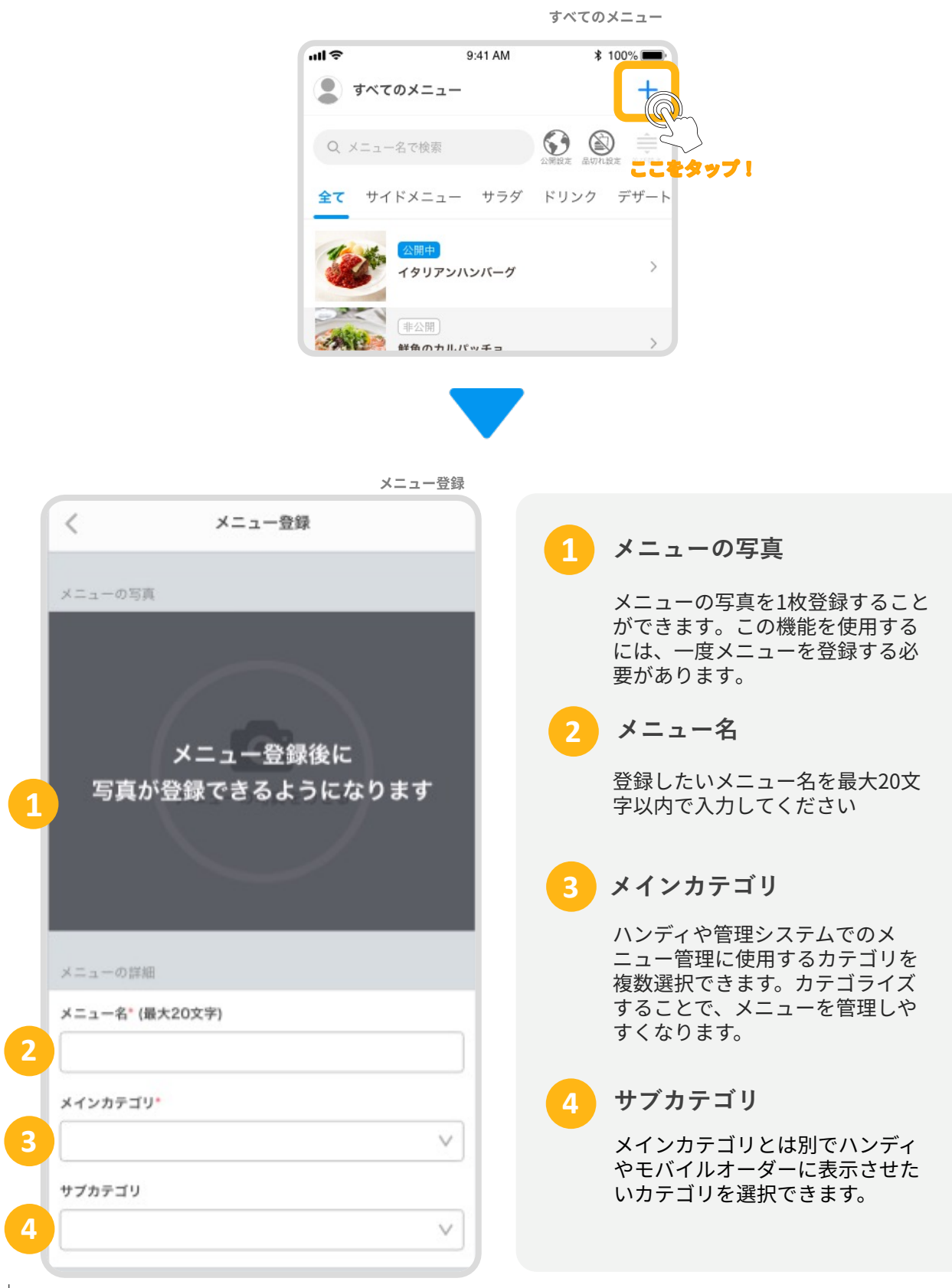

# メニューを登録する

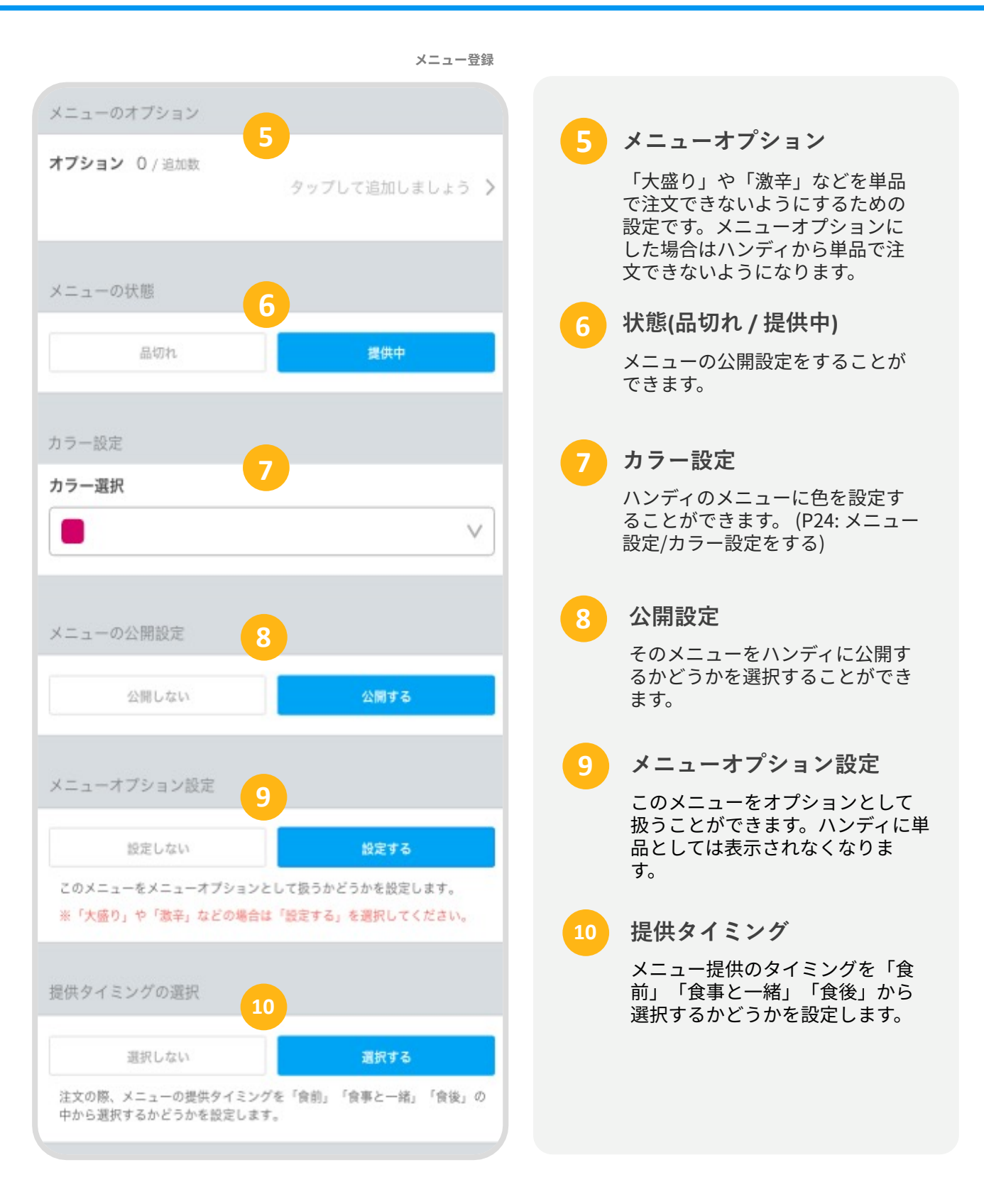

# メニューを登録する

| メニュー登録                                              |                                    |
|-----------------------------------------------------|------------------------------------|
| デリバリー設定                                             | 11 デリバリー                           |
| 設定しない <b>設定する</b>                                   | デリバリー用のメニューとして<br>扱う設定をすることができます。  |
| このメニューをデリバリー用のメニューとして扱う場合は、「設定する」を<br>選択してください。     |                                    |
| メニューの価格設定 12                                        | 12 価格設定                            |
| 单価"                                                 | 単価と消費税を設定してください                    |
| • 円                                                 | 13 軽減税率                            |
| 消費税                                                 | 軽減税率対象のメニューとして金<br>額計算を行うかどうかを設定する |
| 内税 外税                                               | ことができます。                           |
| 軽減税率の対象にする 13  この設定をオンにすると、軽減税率対象のメニューとして金額が計算されます。 |                                    |
|                                                     |                                    |
|                                                     |                                    |
|                                                     |                                    |
|                                                     |                                    |

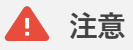

メニューを登録(更新・削除など)した際は、必ずレジアプリ側でメニューの同期を行ってください。

コース用のメニューを登録する場合は0円で登録してください。

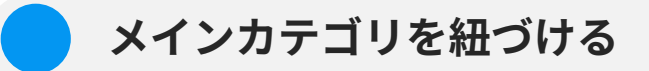

 "メニュー情報を入力"画面から【メインカテゴ リ】をタップしてください。

| ull 🗢                 | 9:41 AM | \$ 100% 🔳 |
|-----------------------|---------|-----------|
| <                     | メニュー登録  |           |
| メニューの詳細               |         |           |
| メニュー名 <sup>*</sup> (最 | 大20文字)  |           |
| イタリアンパ                | (ンバーグ   |           |
| メインカテゴリ               |         |           |
|                       |         |           |
| サブカテゴリ                |         | Z.)       |
|                       | 221     | t\$yŤ!v   |

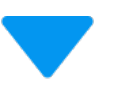

メニュー登録

メインカテゴリ選択リストが表示されるので、
 該当するカテゴリをタップし、選択してください。

メインカテゴリは1つだけ選択することが可能です

また、再度カテゴリ名をタップすることで選択を外 すことができます

編集した内容を保存するには **\*\*\***する ボタンを タップしてください

| ull 🗢                  | 9:41 AM | \$ 100% 🔳  |
|------------------------|---------|------------|
| <                      | メニュー登録  |            |
|                        |         |            |
| メニューの詳細                |         |            |
| メニュー名* (最大2            | 20文字)   |            |
| イタリアンハン                | バーグ     |            |
| メインカテゴリ <mark>*</mark> |         |            |
| ランチ                    |         | ^          |
| ランチ                    |         |            |
| モーニング                  |         |            |
| ディナー                   |         |            |
| ドリンク                   |         |            |
|                        | タップし    | て追加しましょう > |
| メニューの状態                |         |            |
| 品切れ                    |         | 提供中        |
| メニューの公開設定              | Ē       |            |
| 公開しな                   | U1      | 公開する       |

サブカテゴリを紐づける

 "メニュー情報を入力"画面から【サブカテゴ リ】をタップしてください。

サブカテゴリが登録されていない場合はこちら。 (▶ P.25:メニュー設定/カテゴリ-カテゴリを登録する)

| 登録     | メニューう  |         |                          |
|--------|--------|---------|--------------------------|
| 0% 💼   | ∦ 1009 | 9:41 AM | ul 🗢                     |
|        |        | メニュー登録  | <                        |
|        |        |         | メニューの詳細                  |
|        |        | 字)      | メニュー名 <sup>*</sup> (最大20 |
|        |        | ーグ      | イタリアンハンバ                 |
|        |        |         | メインカテゴリ <mark>*</mark>   |
| $\vee$ |        |         | ランチ                      |
|        |        |         | サブカテゴリ                   |
| $\vee$ | R      |         |                          |
|        | -2)    |         |                          |
|        | $\sim$ |         |                          |

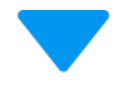

ここをタップ!

メニュー登録

カテゴリ選択リストが表示されるので、該当するカテゴリをタップし、選択してください。

サブカテゴリは複数選択することが可能です
 ★ ボタンで選択を外すことができます
 また、再度カテゴリをタップすることで選択を外す
 ことができます

編集した内容を保存するには **● ≇**≱する ボタンを タップしてください

| ull 🗢      | 9:41 AM | * 100% 🗩 |
|------------|---------|----------|
| <          | メニュー登録  |          |
|            |         |          |
| メニューの詳細    |         |          |
| メニュー名* (最大 | 20文字)   |          |
| イタリアンハン    | ンバーグ    |          |
| メインカテゴリ・   |         |          |
| ランチ        |         | ~        |
| サブカテゴリ     |         |          |
| ハンバーグ ×    | 肉料理 ×   | ^        |
| ✓ ステーキ     |         |          |
| ハンバー       | グ       |          |
| √ サラダ      |         |          |
| - √ つゆだく   |         |          |
| ✓ サイドメ     |         |          |
| 品切れ        | ı       | 提供中      |
|            |         |          |
| メニューの公開設:  | 定       |          |
| 公開しな       | z li    | 公開する     |

オプションを紐づける

1. "メニュー情報を入力"画面から【オプション】 をタップしてください。

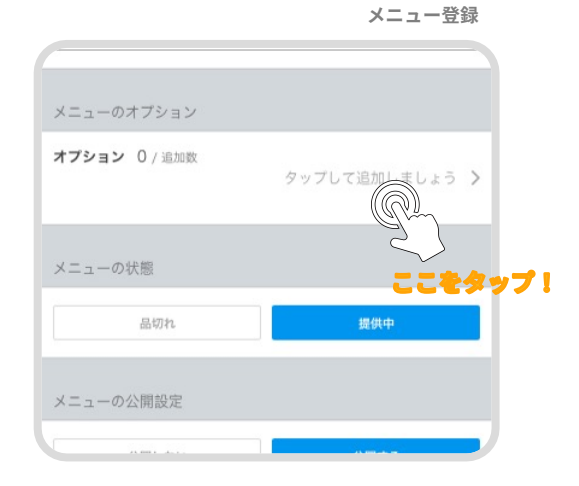

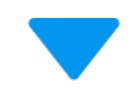

オプション

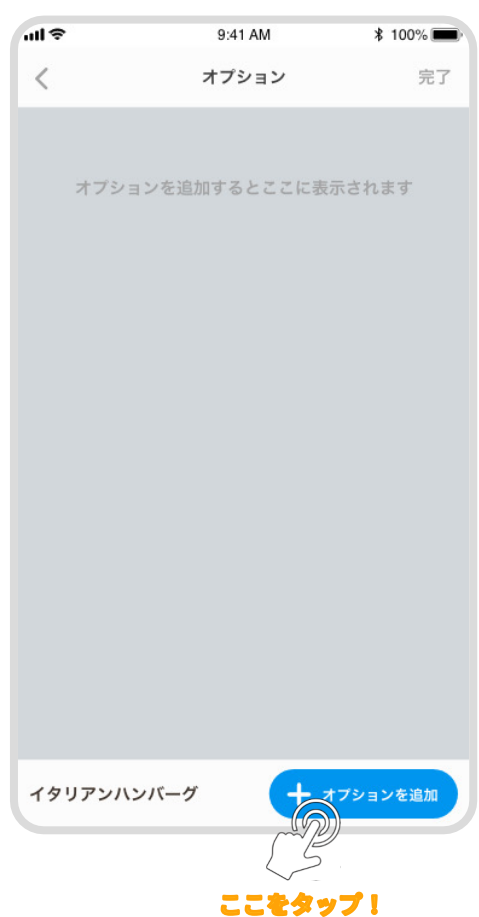

 "オプション"画面が表示されるので、
 【オプションを追加】ボタンをタップしてく ださい。

## オプションを紐づける

"オプション選択"画面が表示されるので、オプションを選択してください。

オプションは複数選択することが可能です

上部の検索バーで、オプションを検索することが可 能です

オプションが登録されていない場合はこちら。 (▶ P.37:メニュー設定/オプション-オプションを登録する)

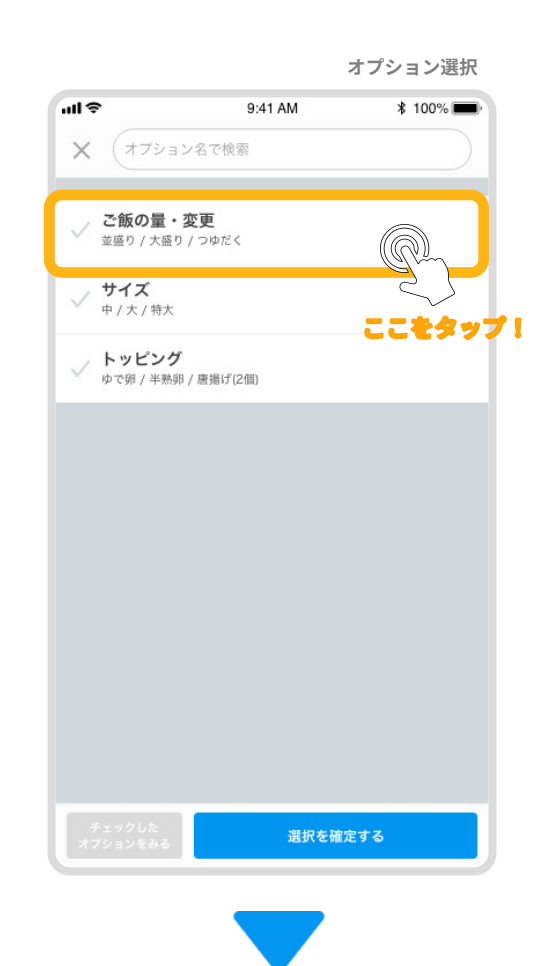

オプション選択

選択したオプションが青くハイライトされていることをご確認ください。

再度オプションをタップすることで選択を外すこと ができます

---

#### オプションの順番

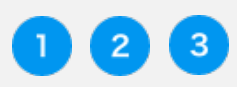

・・・・オプションを表示する順番を表しています。
 タップした順に番号がつきます。

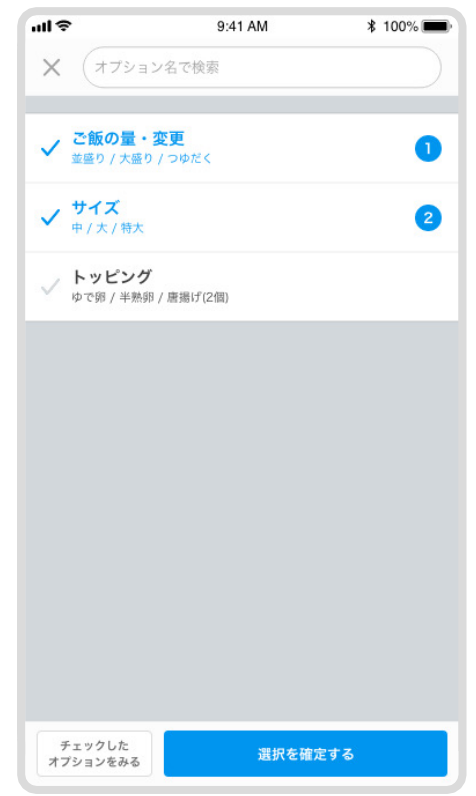

5. オプションを選択した状態で左下の

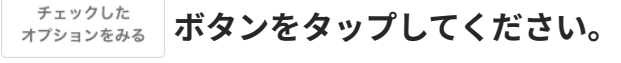

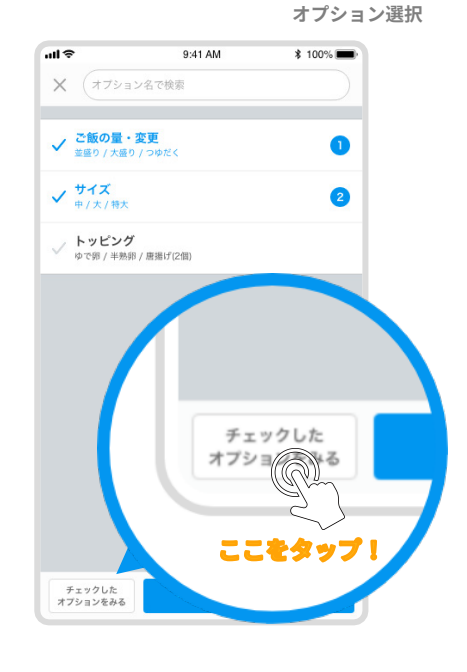

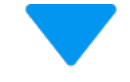

オプション確認

6. "オプション確認"画面が表示されるので、 ご確認ください。

再度タップすることで選択を外すことや、順番を入 れ替えることができます

 変更があった場合は、【OK】ボタンを、変更 がなければ【キャンセル】ボタンをタップして "オプション確認"画面を閉じてください。  941 AM \* 100%
 オフション名で検索
 チェックしたオフション数: 2
 ご飯の量・変更 並座り/大億り/つゆだく
 サイズ 中/大/特大
 サイズ 中/大/特大
 2 オプションを選択した状態で右下の
 【選択を確定する】ボタンをタップしてください。

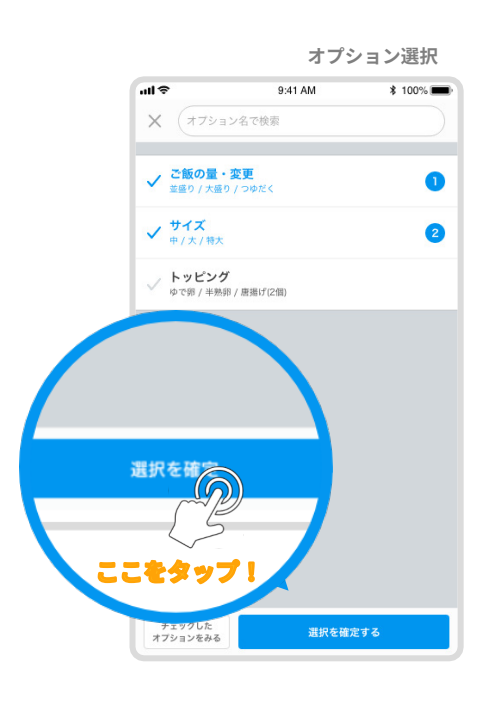

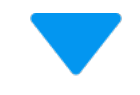

9. 選択したオプションが追加されていることを、 ご確認ください。

\_\_\_\_\_

\_ \_ \_ \_ \_ \_ \_ \_ \_ \_ \_ \_ \_

💼 ) ボタンでそのオプションを削除できます

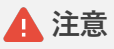

現時点ではまだデータベースに保存されておりません。 ご注意ください。

オプションの並び替えはこちら。 (▶ P.18:メニュー/オプションを並び替える)

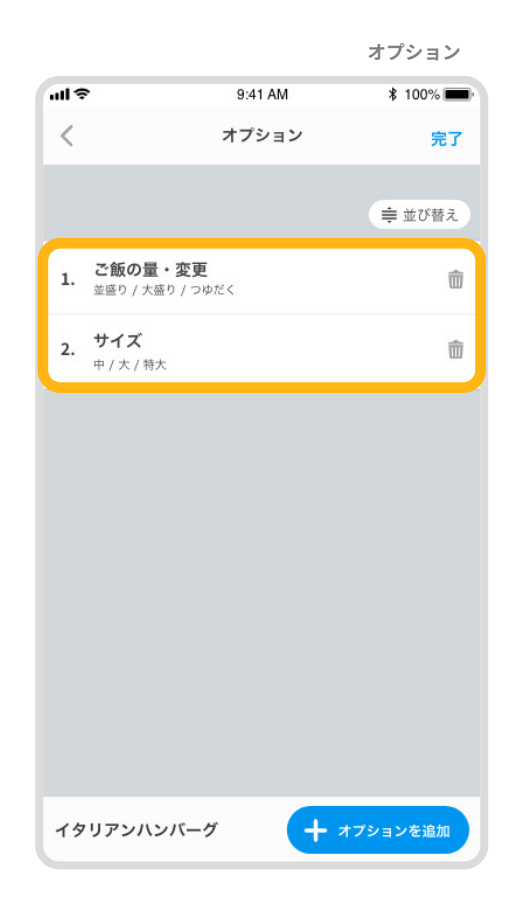

10. "オプション"画面にオプションが追加されたこ とをご確認の上、右上の【完了】ボタンをタッ プしてください。

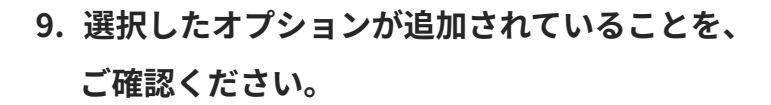

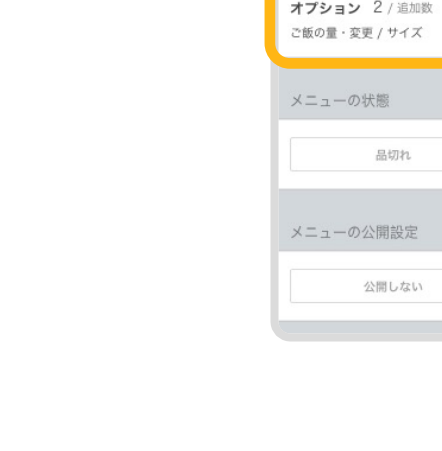

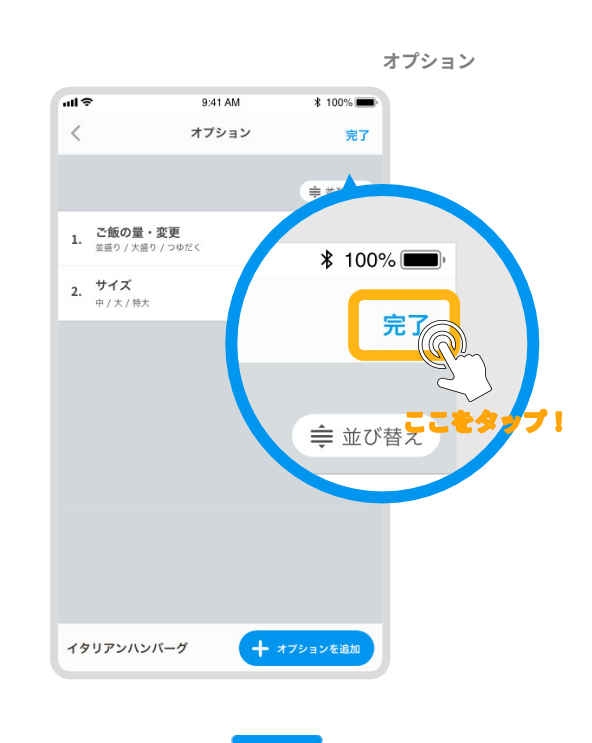

オプション

| メニュー名 <sup>•</sup> (最大20文字)           |   |
|---------------------------------------|---|
| イタリアンハンバーグ                            |   |
| レジ登録済みカテゴリ*                           |   |
| ブランチ                                  | V |
| カテゴリ                                  |   |
| (ランチ X) (ハンバーグ X)                     | V |
|                                       |   |
| メニューのオプション                            |   |
| <b>オプション</b> 2 / 追加数<br>ご飯の量・変更 / サイズ | > |
| メニューの状態                               |   |
| 品切れ 提供中                               |   |
| メニューの公開設定                             |   |
| 公開しない 公開する                            |   |
|                                       |   |

# オプションを並び替える

#### 🛕 注意

(▶ P12:メニュー/メニュー情報を入力する – オプションを紐づける)の手順を9まで進めたのち、ご参照ください。

1. 並び替えを有効にするには ( 章 並び替え) ボタンをタップしてください。

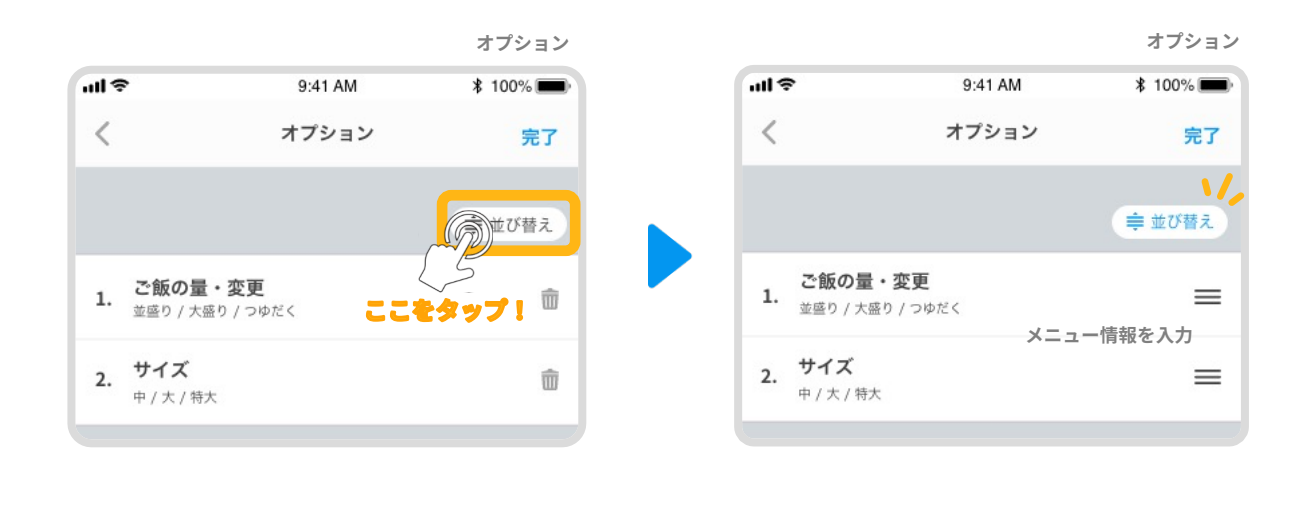

 (ハンドル)を長押しすることで上下に移動させることができるので、下に移 動させます。

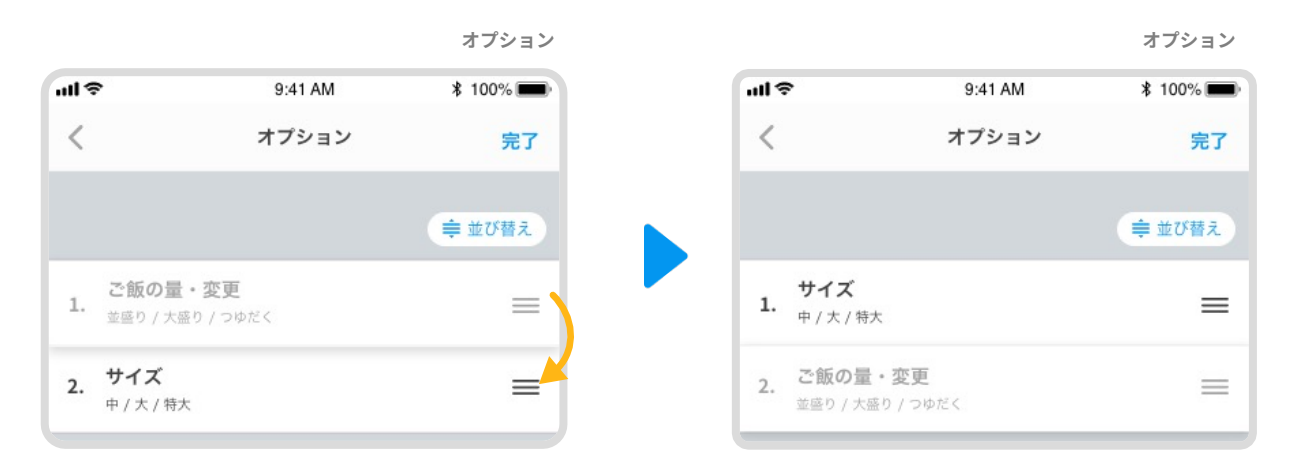

\_ \_ \_ \_ \_

 
 3. 順番が入れ替わったらハンドルを離し、再度 (章 並び替え) ボタンをタップして ください。

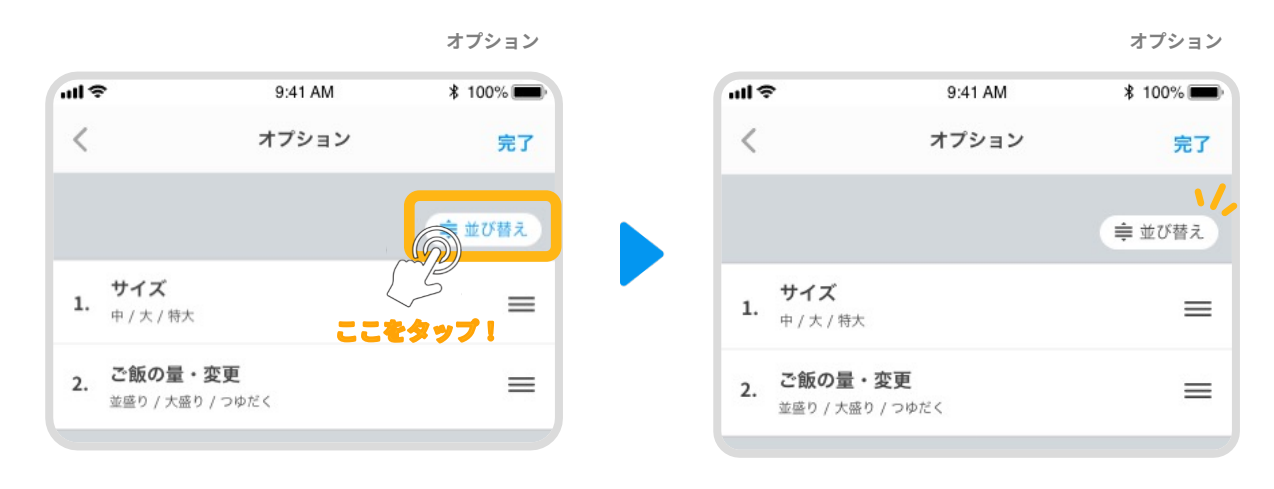

\_

---

4. 並び替えが完了したら【完了】ボタンをタップしてください。

編集した内容を保存するには 登録する ボタンをタップしてください

| メニュー | ·登録 |
|------|-----|
|------|-----|

----

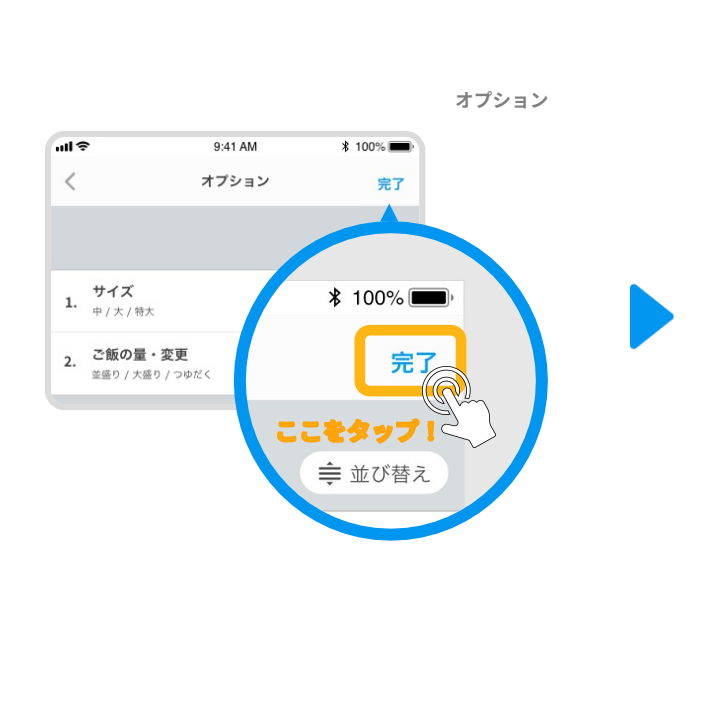

| 9:41 AM | ∦ 100%∎                              |                                                                     |
|---------|--------------------------------------|---------------------------------------------------------------------|
| メニュー登録  |                                      |                                                                     |
|         |                                      |                                                                     |
|         |                                      |                                                                     |
| 文字)     |                                      | _                                                                   |
| バーグ     |                                      |                                                                     |
| •       |                                      |                                                                     |
|         | 1                                    |                                                                     |
|         |                                      |                                                                     |
| /バーグ ×  | `                                    |                                                                     |
|         |                                      |                                                                     |
| /       |                                      |                                                                     |
| ¢       |                                      | ~                                                                   |
|         |                                      | 1                                                                   |
|         |                                      |                                                                     |
|         | 提供中                                  |                                                                     |
|         |                                      |                                                                     |
|         |                                      |                                                                     |
|         | 公開する                                 |                                                                     |
|         | 9:41 AM<br>メニュー登録<br>文字)<br>バーグ<br>・ | 9:41 AM * 100%<br>メニュー登録<br>マ字)<br>マーグ<br>・<br>・<br>バーグ ×<br>・<br>・ |

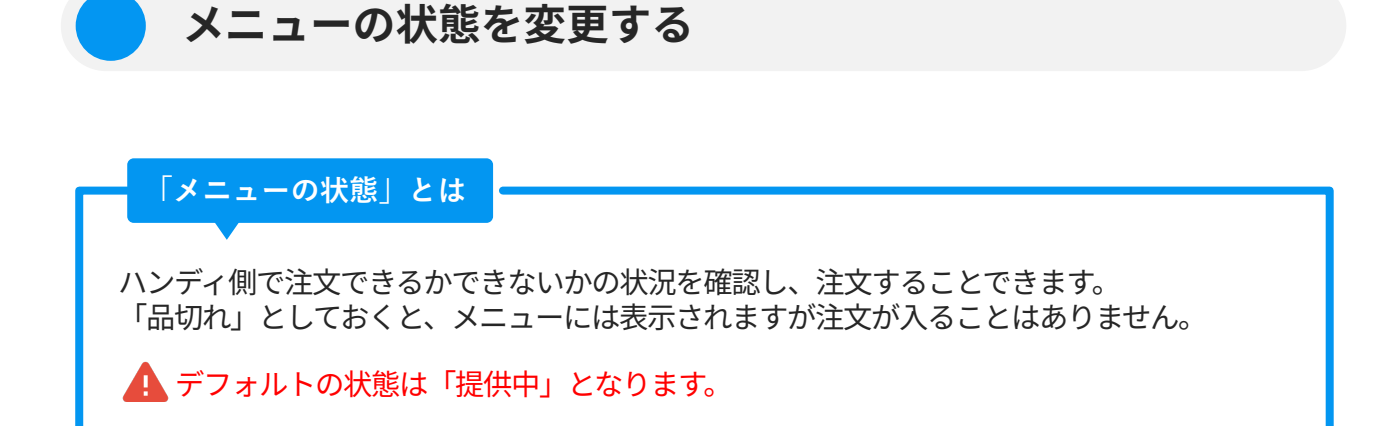

"メニュー情報を入力"画面からメニューの状態で【品切れ】または【提供中】をタップ してください。

| 提供中の場合                              | メニューの状態                                  |
|-------------------------------------|------------------------------------------|
| 提供が可能なので<br>注文ができます〇                | 品切れ 提供中                                  |
| 品切れの場合                              | <ul><li>タップして</li><li>切り替えられます</li></ul> |
| 品切れの状態なので<br><mark>注文できません</mark> × | メニューの状態<br><b>品切れ</b> 提供中                |
| 編集した内容を保存するには                       | ボタンをタップしてください                            |

設定するとこのように表示されます。提供中を選択した場合、タグは表示されません。

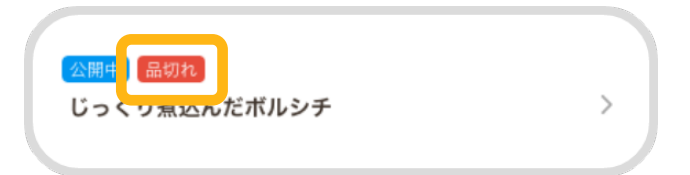

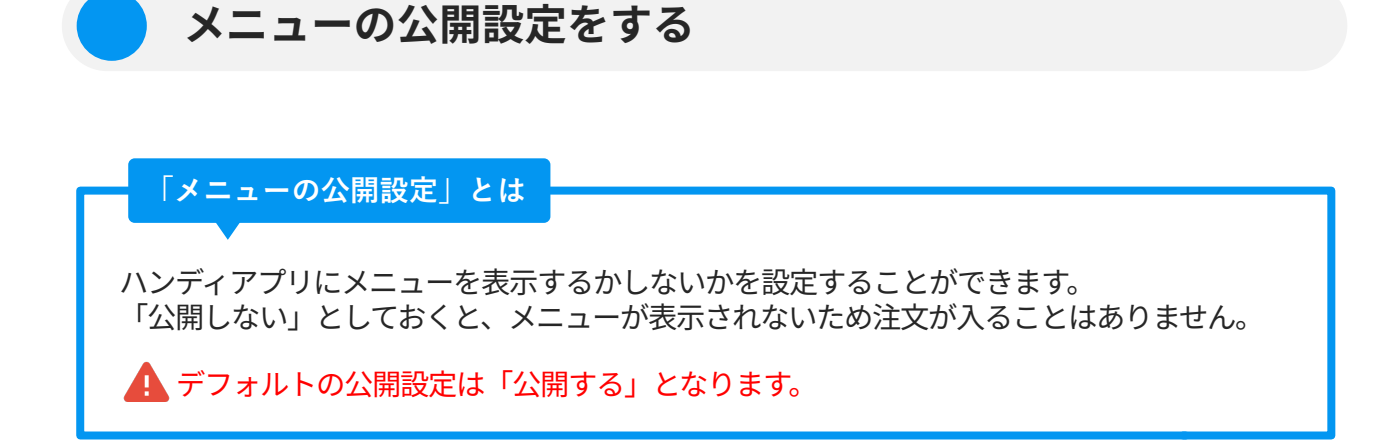

"メニュー編集"画面からメニューの公開設定で【公開する】または【公開しない】を タップしてください。

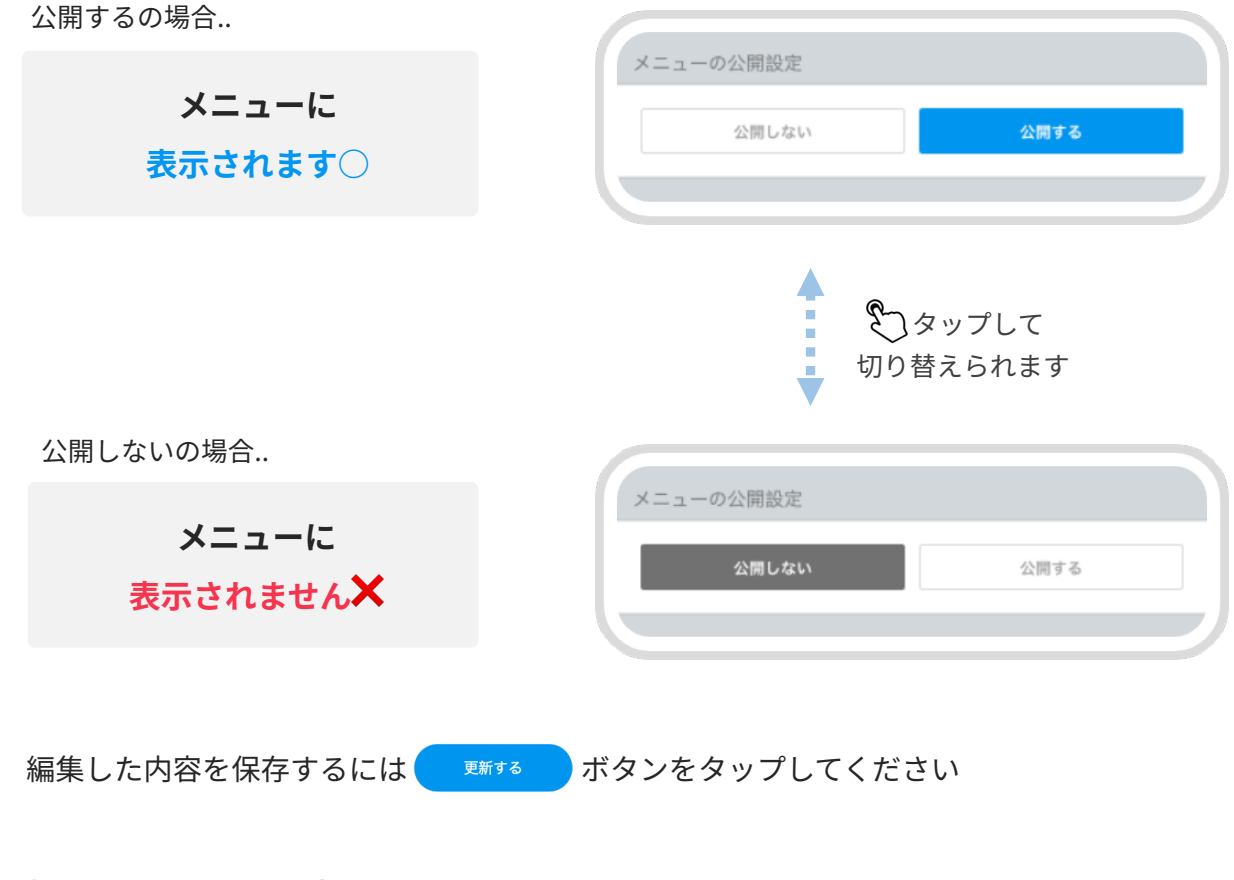

#### 設定するとこのように表示されます。

公開するの場合..

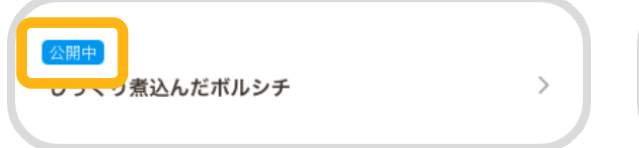

公開しないの場合..

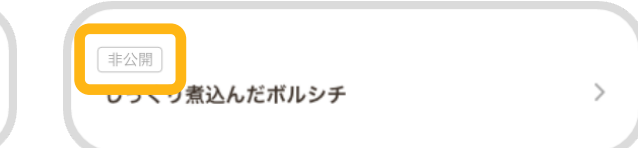

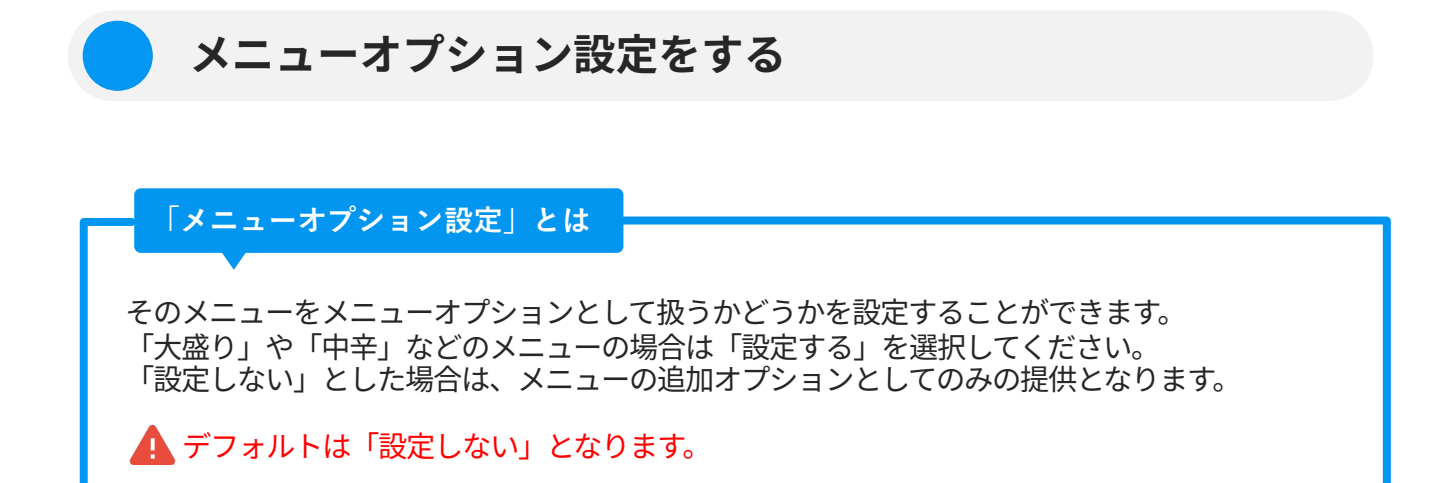

"メニュー情報を入力"画面からメニューオプション設定で【設定する】または【設定し ない】をタップしてください。

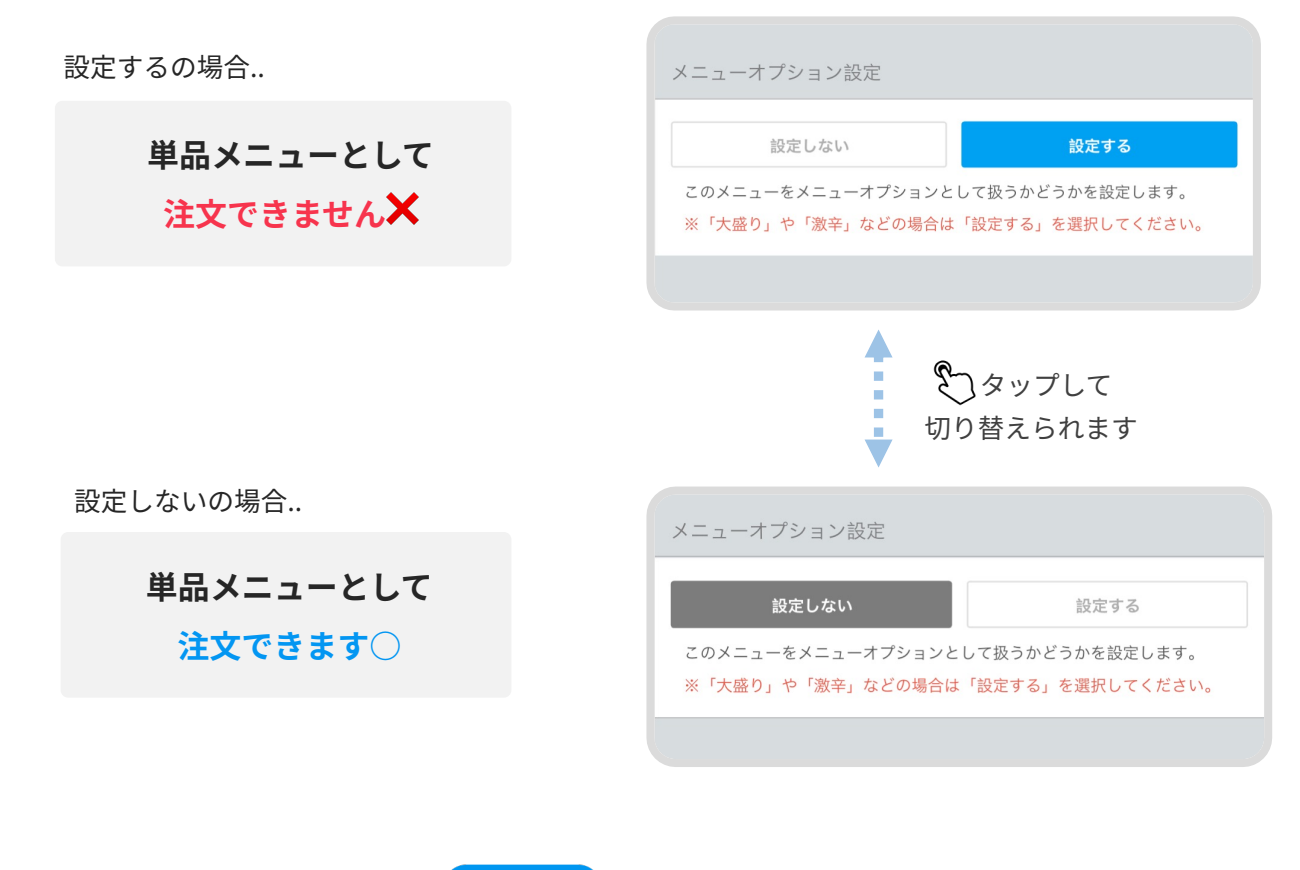

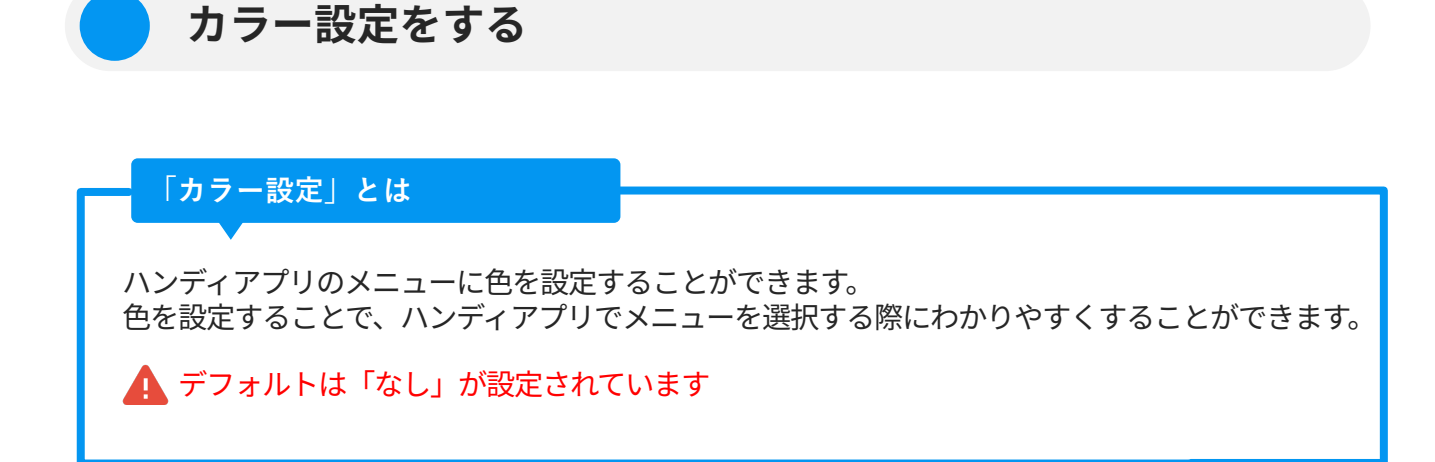

#### "メニュー情報を入力"画面からカラー設定で設定した色をタップしてください。

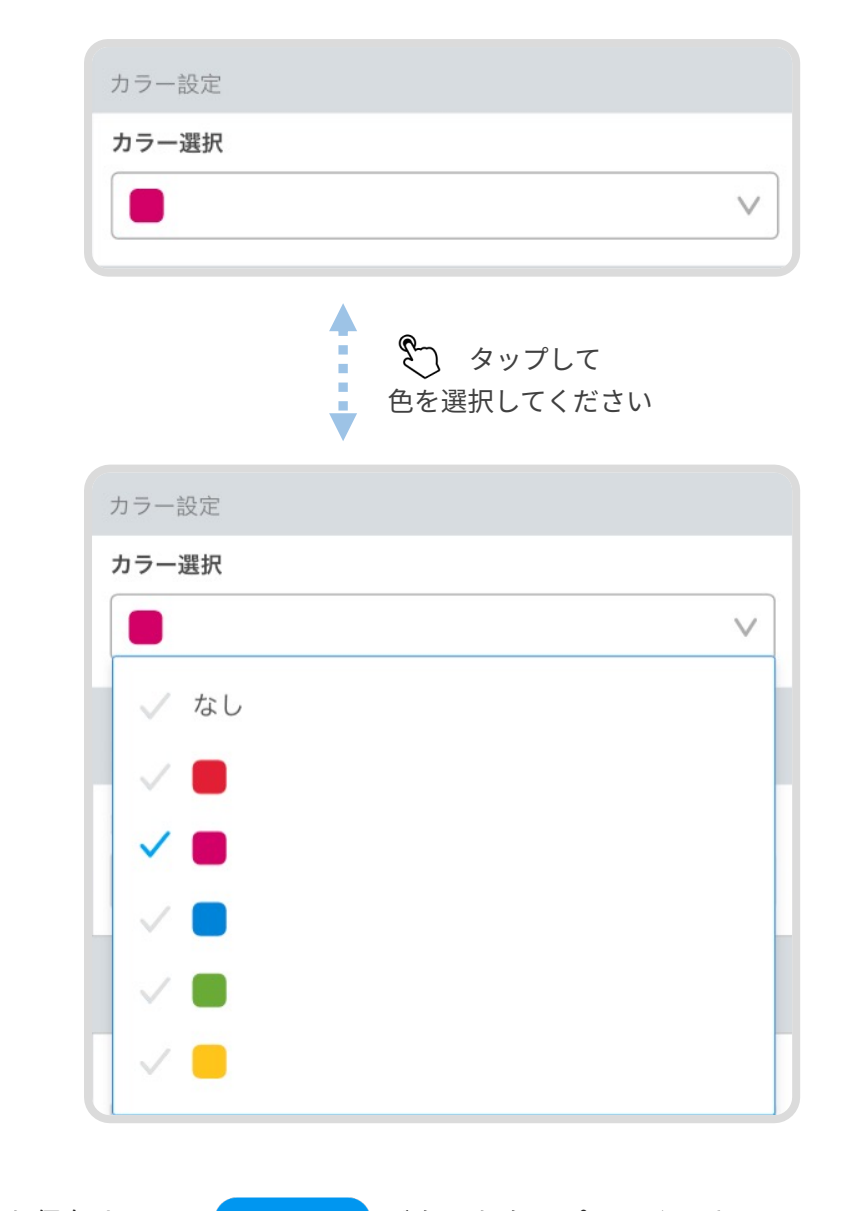

編集した内容を保存するには( <sup>更新する</sup> ボタンをタップしてください

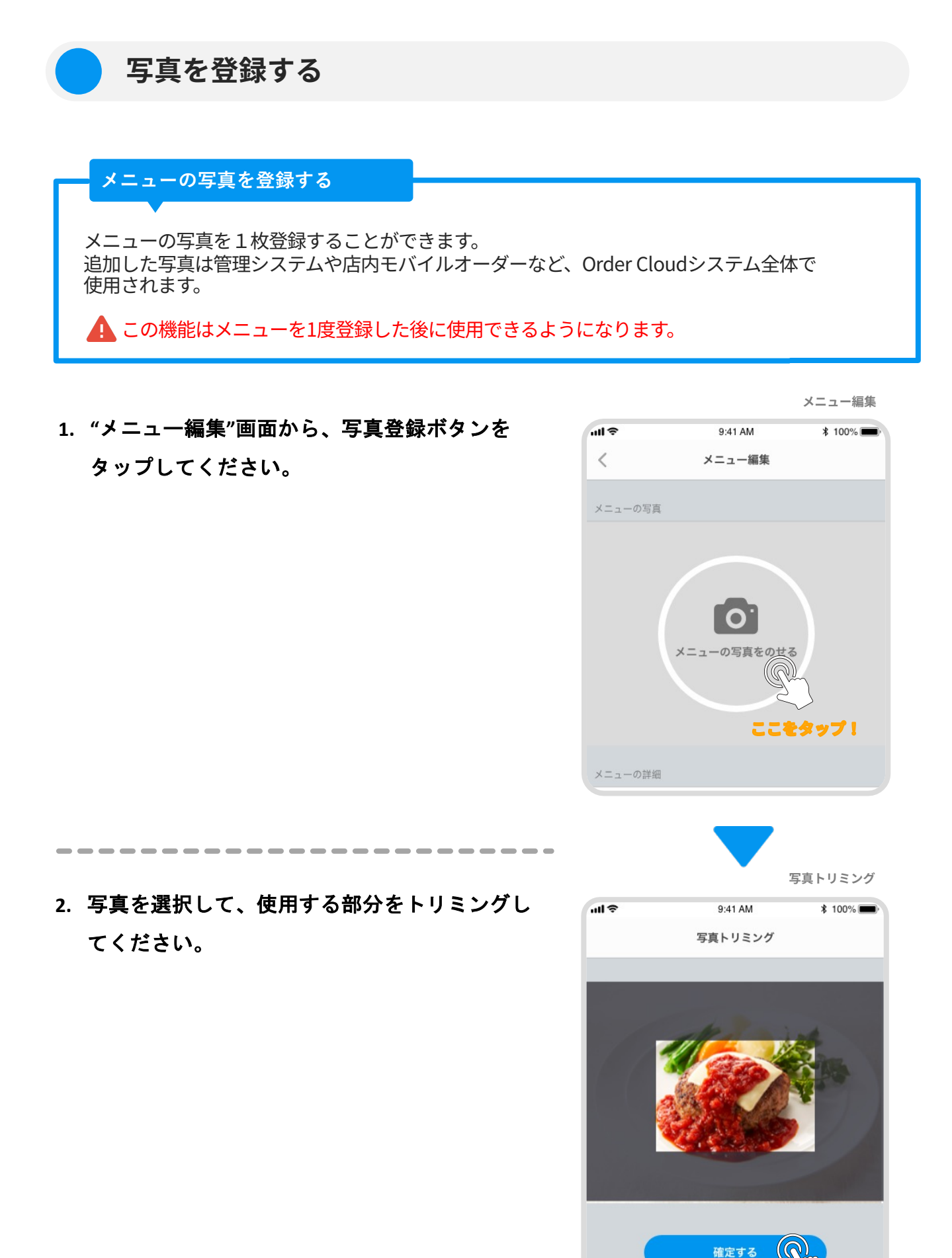

ここをタップ!

## 写真が登録されるので、【更新する】ボタンを タップして内容を保存してください。

写真上のバツボタンをタップすると写真を削除する ことができます。

一度削除した写真を元に戻すことはできません。

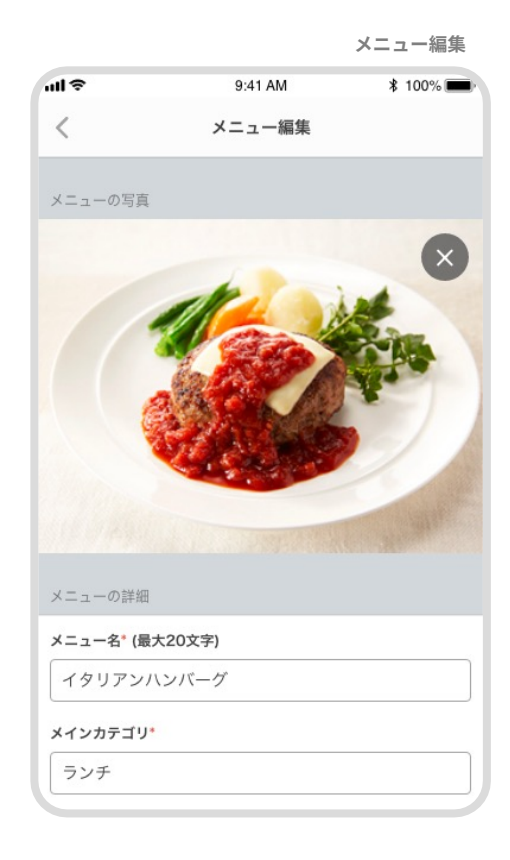

#### 4. 写真が登録されていることを確認してください。

これで写真の登録が完了しました!

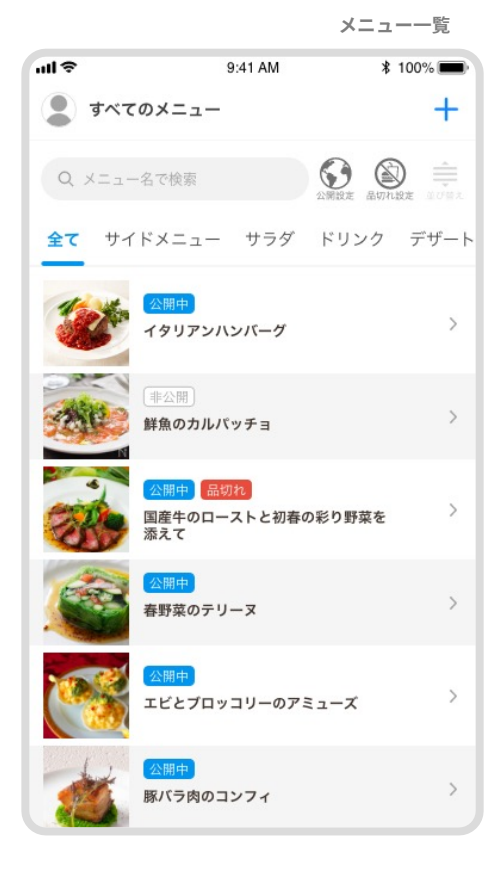

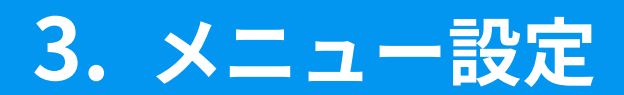

# カテゴリ - カテゴリを登録する

「カテゴリ」とは

メニューをカテゴリ(種類)別に管理することができます。 ハンディアプリでカテゴリ毎にメニューを選択できるため、スムーズに注文することが可能 です。

"メニュー設定"画面のカテゴリのタブから、
 【カテゴリを登録する】をタップしてください。

| 「メインカテゴリ」とは          |
|----------------------|
|                      |
| メイン                  |
| 印刷や会計に影響するカテゴリのことです。 |
|                      |

| ull 🗢      | 9:41 AM  | \$ 100% |
|------------|----------|---------|
| 💄 メニュー設定   |          | こまなってい  |
| カテゴリ       |          | 752     |
| לת         | テゴリを登録する |         |
| すべてのカテゴリ   |          | ⇒ 並び替え  |
| 1. メイン     |          | >       |
| 2. サラダ     |          | >       |
| 3. サイドメニュー |          | >       |
| 4. デザート    |          | ×12 >   |
| 5. パエリア    |          | ×12 >   |
| 6. パスタ     |          | ×12 >   |
|            |          |         |
|            |          |         |

メニュー設定/ カテゴリ

"カテゴリ登録"画面が表示されるので、
 カテゴリ種別から【メイン】または【サブ】を
 タップしてください。

3. カテゴリ名を入力してください。

カテゴリ名の文字数は最大12文字までとなります

1 注意

すでに追加されているカテゴリ名と同じカテゴリ名 は追加できません。

|                        |         | リノコン百球  |
|------------------------|---------|---------|
| ull 🗢                  | 9:41 AM | \$ 100% |
| <                      | カテゴリ登録  |         |
| カテゴリの詳細                |         |         |
| カテゴリ名 <sup>*</sup> (最大 | 12文字)   |         |
| メイン                    |         |         |
| カテゴリ種別                 |         |         |
| ×75                    |         | サブ      |
| コース設定                  |         |         |
| コースとして扱う               |         |         |
|                        |         |         |

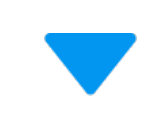

カテゴリ登録

| ul 🗢                    | 9:41 AM | ∦ 100% 🖿 |
|-------------------------|---------|----------|
| <                       | カテゴリ登録  |          |
| カテゴルの詳細                 |         |          |
| リノコンの計画                 |         |          |
| カテゴリ種別                  |         |          |
| メイン                     |         | サブ       |
| カテゴリ名 <sup>*</sup> (最大1 | 2文字)    |          |
| ディナー                    |         |          |
|                         |         |          |
| コース設定                   |         |          |
| コースとして扱う                |         |          |
| 扱う                      |         | 扱わない     |
|                         |         |          |
| カテゴリの一括設定               | 2       |          |
| 選択したメニュー                | 3 / 油加粉 |          |

カテゴリ登録

## カテゴリ-カテゴリを登録する

#### 3. 【登録する】ボタンをタップしてください。

# 4. カテゴリが追加されていることを、ご確認くだ さい。

メニュー設定/ カテゴリ

これでカテゴリの追加が完了しました!

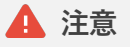

カテゴリを登録(更新・削除など)した際は、 必ずレジアプリ側でメニューの同期を行ってください。

#### カテゴリの並び替えはこちら。

(▶ P.32: メニュー設定/ カテゴリ – カテゴリを並び替える)

#### 追加したカテゴリの紐づけ方はこちら。

(▶ P.11: メニュー/メインカテゴリを紐づける)
 (▶ P.12: メニュー/サブカテゴリを紐づける)

| ul 🗢           | 9:41 AM | ∦ 100% 🔳 |
|----------------|---------|----------|
| 💄 メニュー設定       |         |          |
| カテゴリ           |         | オプション    |
|                |         |          |
| <del>ל ג</del> | 「ゴリを登録す | 13       |
|                |         |          |
| すべてのカテゴリ       |         | ⇒ 並び替え   |
| 1. メイン         |         | >        |
| 2. サラダ         |         | >        |
| 3. サイドメニュー     |         | >        |
| 4. デザート        |         | ×12      |
| 5. パエリア        |         | メイン >    |
| 6. パスタ         |         | ×12 >    |
| 7. ディナー        |         | x72 >    |
|                |         |          |

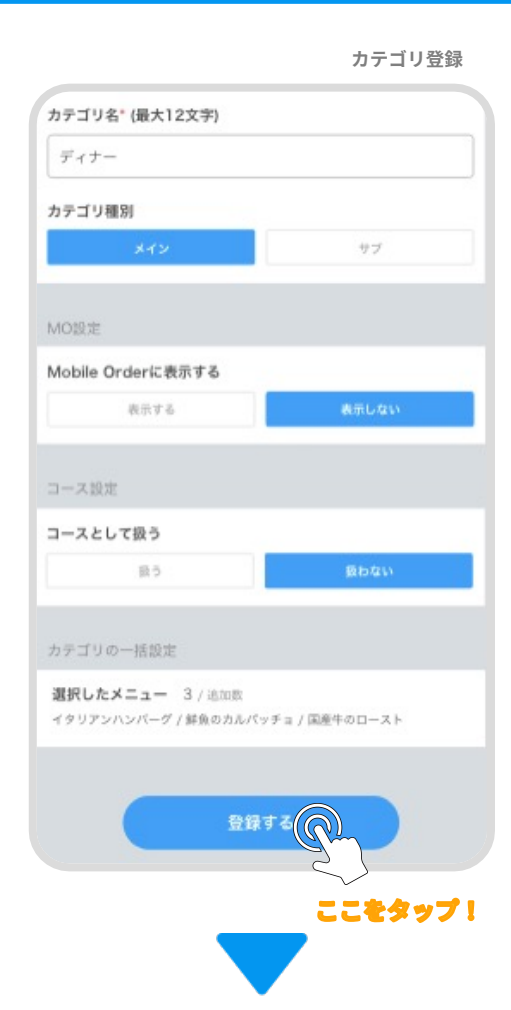

# カテゴリ –カテゴリを削除する

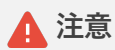

メニューでメインカテゴリに設定されているカテゴリは削除することができません。 "メニュー編集"から該当メニューのメインカテゴリを変更してからお試しください。

1. "メニュー設定"画面のカテゴリのタブから、削 除したい【カテゴリ】をタップしてください。

- メニュー設定/ カテゴリ
- ul 🗢 9:41 AM \$ 100% 🔳 👤 メニュー設定 カテゴリ オプション カテゴリを登録する ⇒ 並び替え すべてのカテゴリ 1. メイン >  $(\bigcirc$ > 2. サラダ 3. サイドメニュー ここをタップ 4. デザート メイン 5 5. パエリア メイン > 6. パスタ メイン > 7. ディナー メイン >

カテゴリ編集

2. " カテゴリ編集"画面が表示されるので、 【削除する】ボタンをタップしてください。

\_\_\_\_\_

カテゴリ名・(最大12文字)
サラダ
カテゴリの一括設定
選択したメニュー 3/追加数
イタリアンバンパーグ / 鮮魚のカルパッチョ / 国産牛のロースト
更新する
削除する

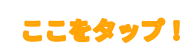

# カテゴリ – カテゴリを削除する

"削除の確認"画面が表示されるので、
 【削除する】ボタンをタップしてください。

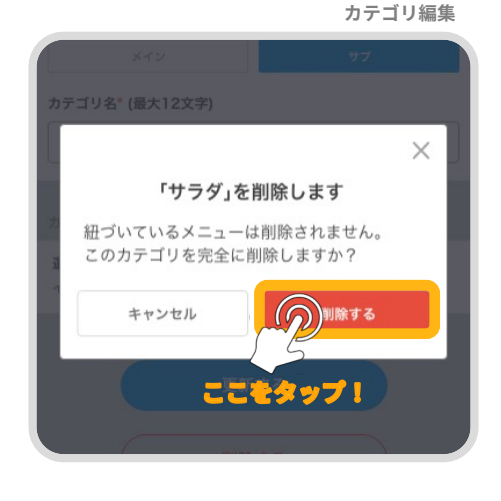

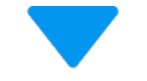

メニュー設定/ カテゴリ

## 4. カテゴリが削除されていることを、ご確認くだ さい。

\_\_\_\_\_

カテゴリに紐づいたメニューは削除されません

これでカテゴリの削除が完了しました!

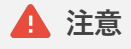

カテゴリを登録(更新・削除など)した際は、 必ずレジアプリ側でメニューの同期を行ってください。

| all 🗢      | 9:41 AM | \$ 100% 🔳 |
|------------|---------|-----------|
| 💄 メニュー設定   |         |           |
| カテゴリ       |         | オプション     |
|            |         |           |
| <b>ಸ</b>   | テゴリを登録す | ె         |
| すべてのカテゴリ   |         | 章 並び替え    |
| 1. メイン     |         | >         |
| 2. サイドメニュー | -       | >         |
| 3. デザート    |         | ×12 >     |
| 4. パエリア    |         | ×12 >     |
| 5. パスタ     |         | ×12 >     |
| 6. ディナー    |         | אזע >     |
|            |         |           |
|            |         |           |

1. "メニュー設定"画面のカテゴリのタブから、編 集したい【カテゴリ】をタップしてください。

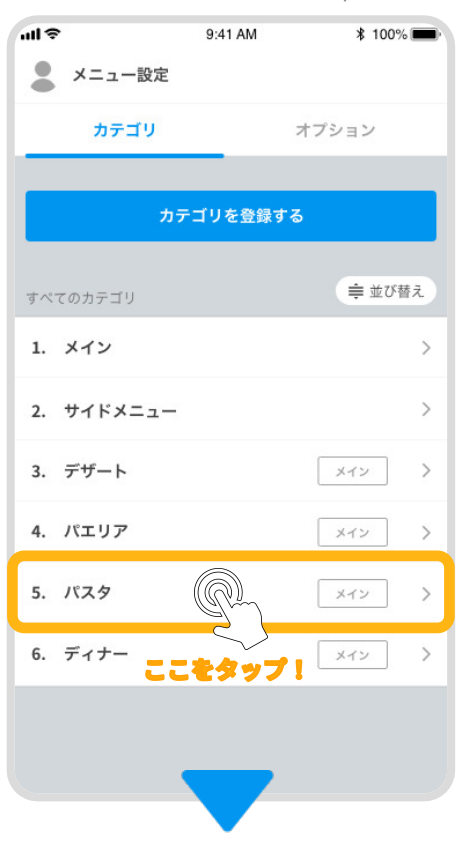

カテゴリ編集

2. "カテゴリ情報を入力する"画面が表示されるの で、新たにカテゴリ名を入力してください。

\_\_\_\_\_\_

| ull 🗢                                      | 9:41 AM                              | \$ 100% 💼 |
|--------------------------------------------|--------------------------------------|-----------|
| <                                          | カテゴリ編集                               |           |
| カテゴリの詳細                                    |                                      |           |
| カテゴリ名* (最大1                                | 2文字)                                 |           |
| スパゲッティ                                     |                                      |           |
| カテゴリの一括設5<br><b>選択したメニュー</b><br>イタリアンハンバーグ | 2<br>3 / 追加数<br>7 / 鮮魚のカルパッチョ / 国産牛( | のロースト     |
|                                            | 更新する                                 |           |
|                                            | 削除する                                 |           |

### 3. カテゴリ名を入力したら、【更新する】ボタン をタップしてください。

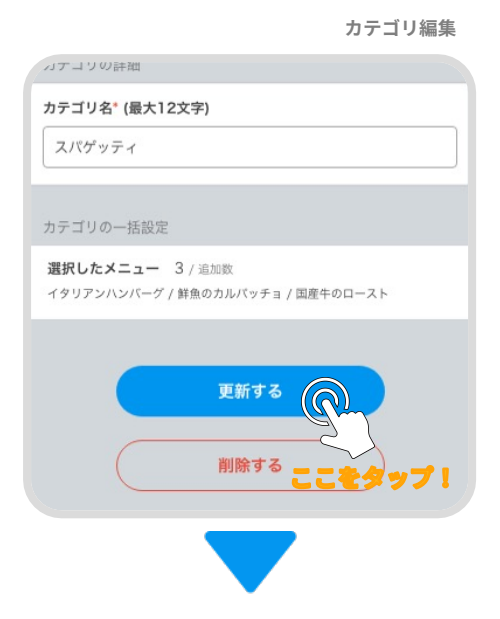

メニュー設定/ カテゴリ

4. カテゴリ名が更新されていることを、ご確認く ださい。

これでカテゴリの編集が完了しました!

#### 🛕 注意

カテゴリを登録(更新・削除など)した際は、 必ずレジアプリ側でメニューの同期を行ってください。 ш÷ 9:41 AM \$ 100% 💼 👤 メニュー設定 カテゴリ オプション カテゴリを登録する すべてのカテゴリ 1. メイン > 2. サイドメニュー > 3. デザート メイン > 4. パエリア メイン > 5. スパゲッティ メイン > 6. ディナー メイン >

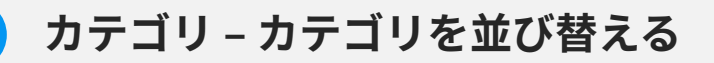

**1. 並び替えを有効にするには ( ⇒ 並び**替え )ボタンをタップしてください。

|            | ×=:      | ュー設定/ カテゴリ |           | メニュー設定/ カ  |  |
|------------|----------|------------|-----------|------------|--|
| ull 🗢      | 9:41 AM  | \$ 100% 💼  | ull 🗢     | 9:41 AM    |  |
| 💄 メニュー設定   |          |            | ● メニュー設   | 设定         |  |
| カテゴリ       | 7        | 「プション      | カテゴリ      | リオプショ      |  |
| カテゴリを登録する  |          |            |           | カテゴリを登録する  |  |
| すべてのカテゴリ   | (        | ● 並び替え     | すべてのカテゴリ  | •          |  |
| 1. メイン     | ر<br>چیچ | タップ! >     | 1. メイン    |            |  |
| 2. サラダ     |          | >          | 2. サラダ    |            |  |
| 3. サイドメニュー |          | >          | 3. サイドメニ: | <u>а</u> — |  |
| 4. デザート    |          | ×12 >      | 4. デザート   | ×イ         |  |
| 5. パエリア    |          | ×12 >      | 5. パエリア   | XT         |  |
| 6. パスタ     |          | XTY >      | 6. パスタ    | XT         |  |

2. \_\_\_\_\_ (ハンドル)を長押しすることで上下に移動させることができるので、上に移 動させます。

\_\_\_\_

-----

|            | メニュー設定/ カテゴリ |            | メニュー設定/ カテゴリ |
|------------|--------------|------------|--------------|
| 1. メイン     | =            | 1. メイン     | ≡            |
| 2. サラダ     | ≡            | 2. サラダ     | ≡            |
| 3. サイドメニュー | =            | 3. サイドメニュー | =            |
| 4. デザート    | ×12 =        | 4. パスタ     | ארצ 🗮        |
| 5. パエリア    | x1> =        | 5. デザート    | ×1> =        |
| 6. パスタ     | 🛛 🗐 🗐        | 6. パエリア    | אלצ 🚍        |
|            |              |            |              |
3. 順番が入れ替わったらハンドルを離し、再度 (⇒ 並び替え)ボタンをタップして ください。

編集した内容はすでに保存されています。

|            | メニュー     | −設定/ カテゴリ      |      |         | メニュ      | ー設定/ カテゴリ |
|------------|----------|----------------|------|---------|----------|-----------|
| ul 🗢       | 9:41 AM  | \$ 100% 💼      | ul S | ₽       | 9:41 AM  | * 100% 💼  |
| 💄 メニュー設定   |          |                |      | メニュー設定  |          |           |
| カテゴリ       | 7        | プション           |      | カテゴリ    | オ        | プション      |
| л          | テゴリを登録する |                |      | ל       | テゴリを登録する |           |
| すべてのカテゴリ   |          | ● 並び替え         | すべ   | てのカテゴリ  |          | 章 並び替え    |
| 1. メイン     | ر<br>چتت | <u>\$97!</u> ≡ | 1.   | メイン     |          | =         |
| 2. サラダ     |          | =              | 2.   | サラダ     |          | =         |
| 3. サイドメニュー |          | =              | 3.   | サイドメニュー |          | =         |
| 4. パスタ     |          | אזע 🔳          | 4.   | パスタ     |          | אזע 🔳     |
| 5. デザート    |          | ארצ =          | 5.   | デザート    |          | ×1> =     |
| 6. パエリア    |          | 🗵 🖂            | 6.   | パエリア    |          | ארע =     |

これでカテゴリの並び替えが完了しました!

## 🛕 注意

カテゴリを登録(更新・削除など)した際は、 必ずレジアプリ側でメニューの同期を行ってください。 1. カテゴリ登録・編集画面へアクセスしてくだ さい

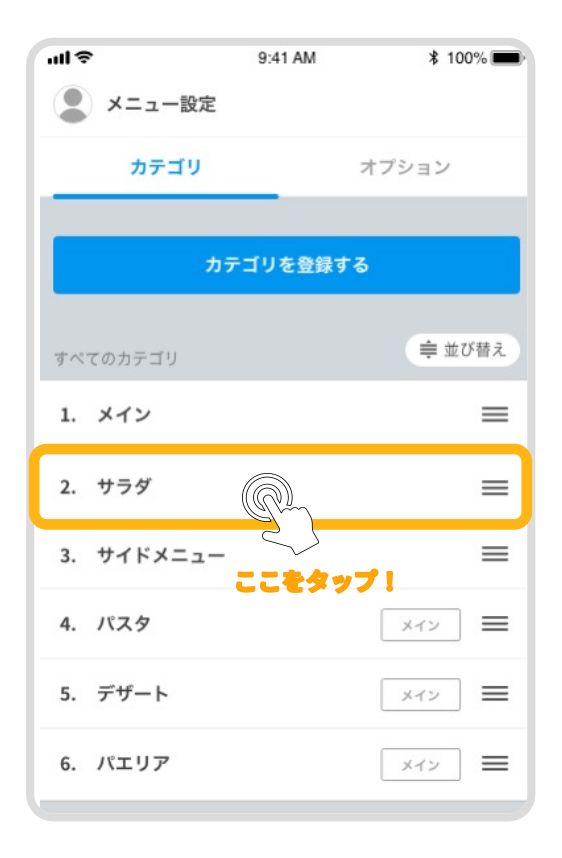

2.「表示する」、「表示しない」いずれかを タップして更新をしてください

🛕 注意

「表示しない」を選択した場合 カテゴリが設定されているメニューすべてがモバイル オーダー上に表示されなくなります。

| カテゴリ名* (最大12文字)                            |                            |
|--------------------------------------------|----------------------------|
| サラダ                                        |                            |
| カテゴリ種別                                     |                            |
| ×12                                        | サブ                         |
| MO設定                                       |                            |
| MO設定<br>Mobile Orderに表示する                  |                            |
| MO設定<br>Mobile Orderに表示する<br>表示する          | 表示しない                      |
| MO設定<br>Mobile Orderに表示する<br>表示する          | 表示しない                      |
| MO設定<br>Mobile Orderに表示する<br>表示する<br>コース設定 | <sup>表示しない</sup><br>ここをタップ |

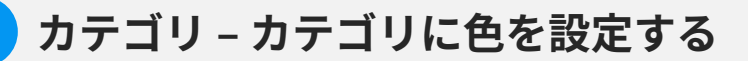

 カテゴリ登録または編集画面へアクセスし カラー設定を行ってください

### 「カラー設定」とは

カラー設定を行うことで、ハンディアプリとモバイ ルオーダーアプリで設定した色が反映されます。

| ul 🗢       | 9:41 AM | \$ 100% 💼 |
|------------|---------|-----------|
| 💄 メニュー設定   |         |           |
| カテゴリ       |         | オプション     |
|            |         |           |
|            | -ゴリを    | 5         |
| すべてのカテゴリ   |         | ⇒ 並び替え    |
| 1. メイン     |         | =         |
| 2. サラダ     |         | =         |
| 3. サイドメニュー |         | =         |
| 4. パスタ     |         | *12 =     |
| 5. デザート    |         | ×۲۷ =     |
| 6. パエリア    |         | *12 =     |
|            |         |           |

## 2. カラー設定から色をタップして更新をしてください

| カテゴリの詳細           |         | カテゴリ種別 |      |
|-------------------|---------|--------|------|
| カテゴリ名* (最大12文字)   |         | *1>    | サブ   |
| XTY               |         |        |      |
| カテゴリ種別            |         | カラー設定  |      |
| *12               | サブ      | カラー選択  |      |
|                   |         |        | N    |
| カラー設定             |         | ✓ なし   |      |
| カラー選択             |         |        |      |
|                   |         |        |      |
|                   |         |        |      |
| MO設定              |         |        |      |
| Mobile Orderに表示する | ここをタップ! |        |      |
| 表示する              | 表示しない   | × =    |      |
|                   |         | 扱う     | 扱わない |

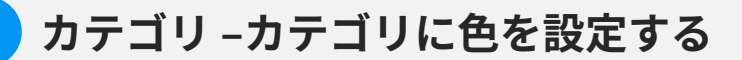

3. 登録・更新完了後は設定したカラーがカテ ゴリ一覧に反映されていることを、ご確認く ださい。

右の画像のようになっていることを確認できれば 完了です!

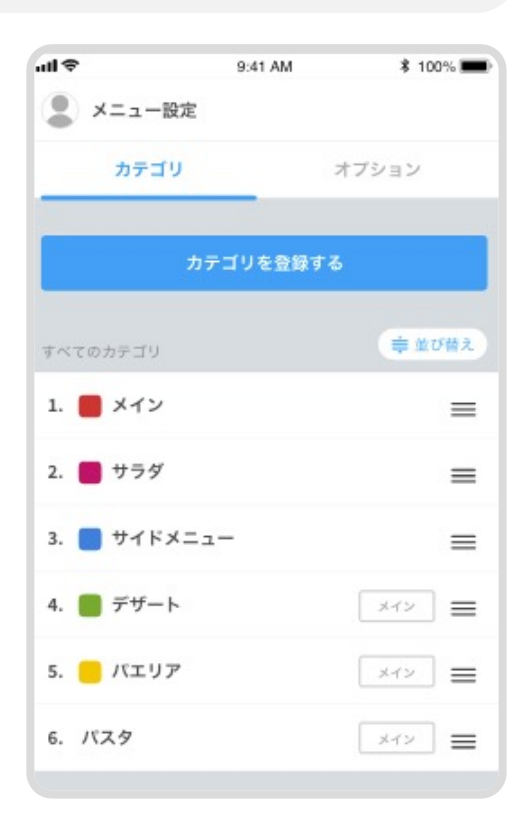

ハンディアプリとモバイルオーダーアプリで設定

したカラーを反映したのがこちらです

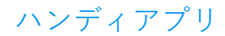

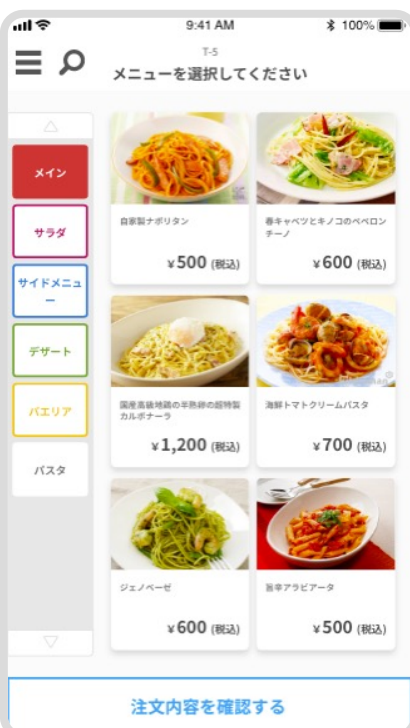

モバイルオーダーアプリ

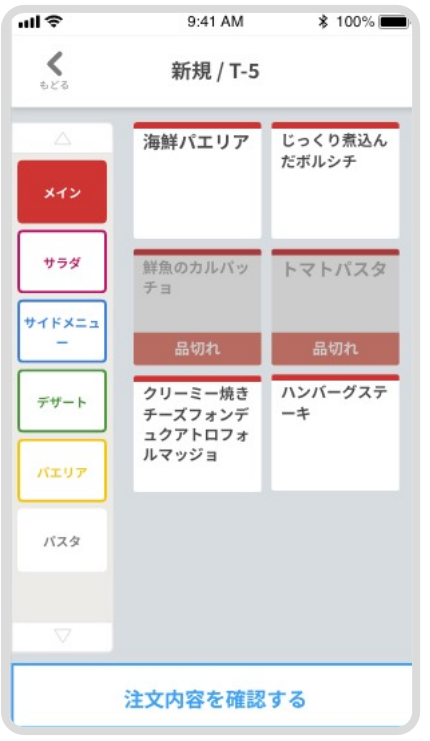

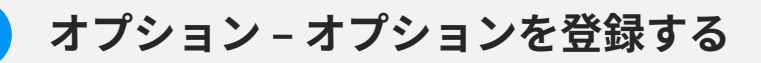

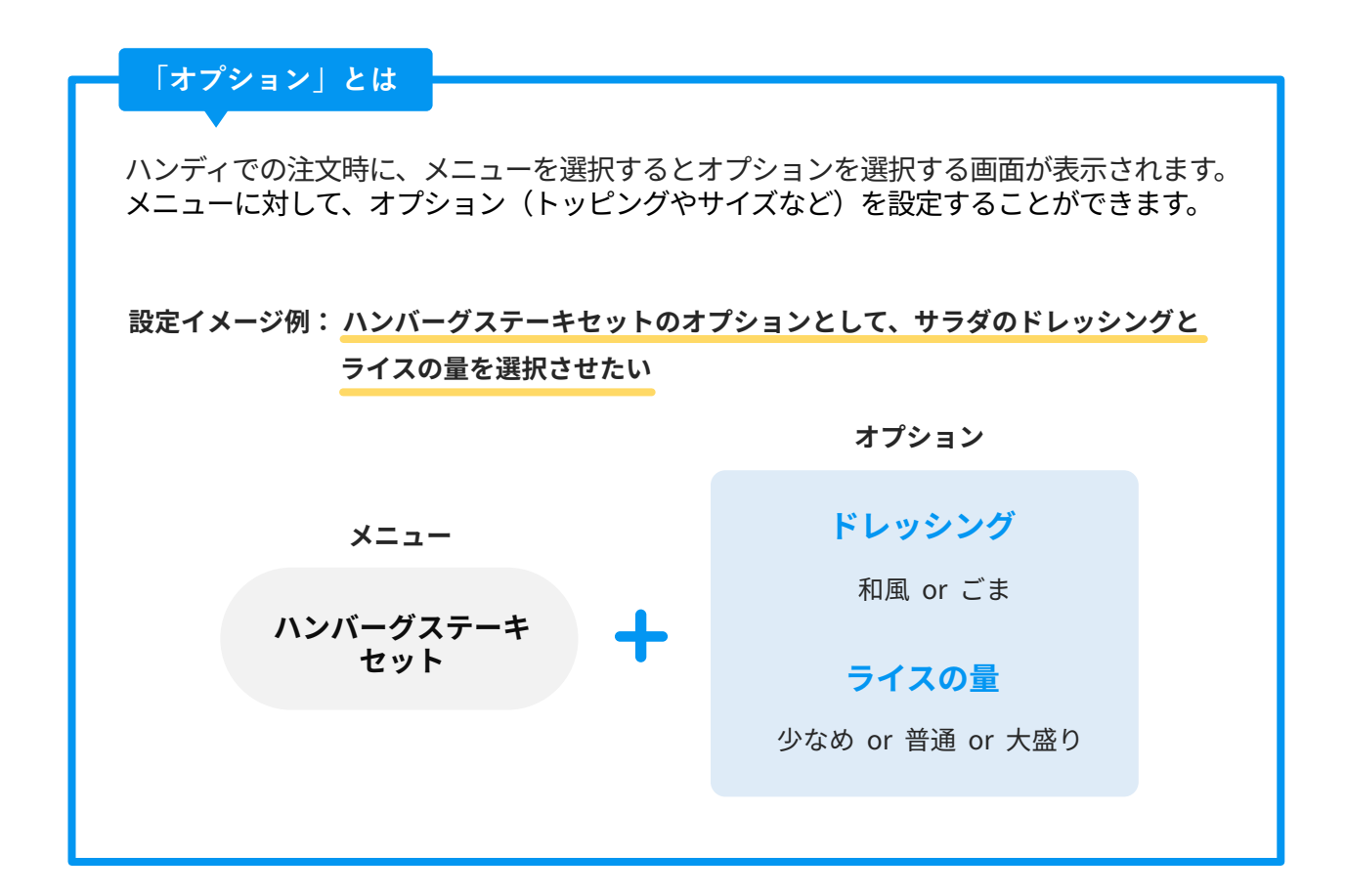

 "メニュー設定"画面のオプションタブから、
 【オプションを登録する】ボタンをタップして ください。 メニュー設定/ オプション

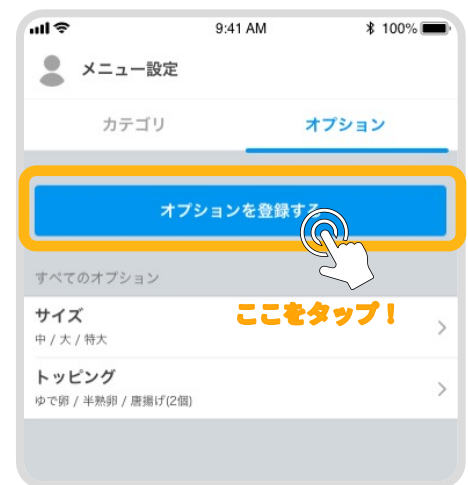

# オプション - オプションを登録する

"オプション登録"画面が表示されるで、
 新たに登録したいオプション名を入力してください。

### ▲ 注意

すでに追加されているオプション名と同じオプショ ン名は追加できません。

| ul 🗢     | 9:41 AM                   | ∦ 100% 🔳    |
|----------|---------------------------|-------------|
| <        | オプション登録                   |             |
| オプションの詳  | æ                         |             |
| オプション名*  |                           |             |
| ご飯の量・変引  | E                         |             |
| 選択方法*    |                           |             |
| チェックボック  | ウス(複数選択可)                 | $\vee$      |
| ıß       | 須                         | 任意          |
| メニューオプシ  | ョンの設定                     |             |
| メニューオプシ  | <b>ヨン* 0</b> / 追加数<br>タップ | して追加しましょう 🕽 |
| オプションの一  | 括設定                       |             |
| 選択したメニュ・ | - 0 / 追加数                 |             |

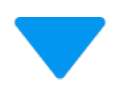

オプション登録

オプション登録

次にどのように選択させるかを設定するため、
 オプションの【選択方法】をタップしてください。

### 「選択方法」とは

オプションをどのように選択するかを設定できま す。 チェックボックスまたはラジオボタンから選択する ことができます。

| ull 🗢               | 9:41 AM                       | \$ 100% 🔳  |
|---------------------|-------------------------------|------------|
| <                   | オプション登録                       |            |
| オプションの詳細            |                               |            |
| オプション名 <sup>*</sup> |                               |            |
| ご飯の量・変更             |                               |            |
| 選択方法*               |                               |            |
| チェックボックス            | ス(複数選択可)                      | ~          |
| 必須                  |                               | 任意         |
| メニューオプション           | ンの設定                          |            |
| メニューオプション           | ン* 0/追加数<br>タップし <sup>−</sup> | て追加しましょう 】 |
| オプションの一括詞           | 設定                            |            |
|                     |                               |            |

 選択方法リストが表示されるので、該当するオ プションの選択方法を選択してください。

### 選択方法の種類

### チェックボックス

… 複数選択可能で、必須または任意の項目 か選択できます。

### ラジオボタン

… 複数選択不可で、いずれか1つを選択する必須の項目です。

|                                                | 7                      | オフション登録    |
|------------------------------------------------|------------------------|------------|
| ull 🗢                                          | 9:41 AM                | \$ 100% 💻  |
| <                                              | オプション登録                |            |
| オプションの詳細                                       |                        |            |
| オプション名 <sup>*</sup>                            |                        |            |
| ご飯の量・変更                                        |                        |            |
| 選択方法*                                          |                        |            |
| ラジオボタン(複数選                                     | 択不可、いずれか1つ過            | 選択) ∨      |
| <ul> <li>✓ チェックボッ</li> <li>✓ ラジオボタン</li> </ul> | クス(複数選択可)<br>(複数選択不可、い | ずれか1つ選択)   |
| メニューオブション <sup>。</sup> (                       | <b>0</b> /追加数<br>タップして | で追加しましょう > |
| オプションの一括設定                                     |                        |            |
| 選択したメニュー 0 /                                   | '追加数<br>タップして          | て追加しましょう 〉 |
|                                                |                        |            |

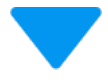

オプション登録

5. 最後に選択する項目を設定するため、【メニュー オプション】ボタンをタップしてください。

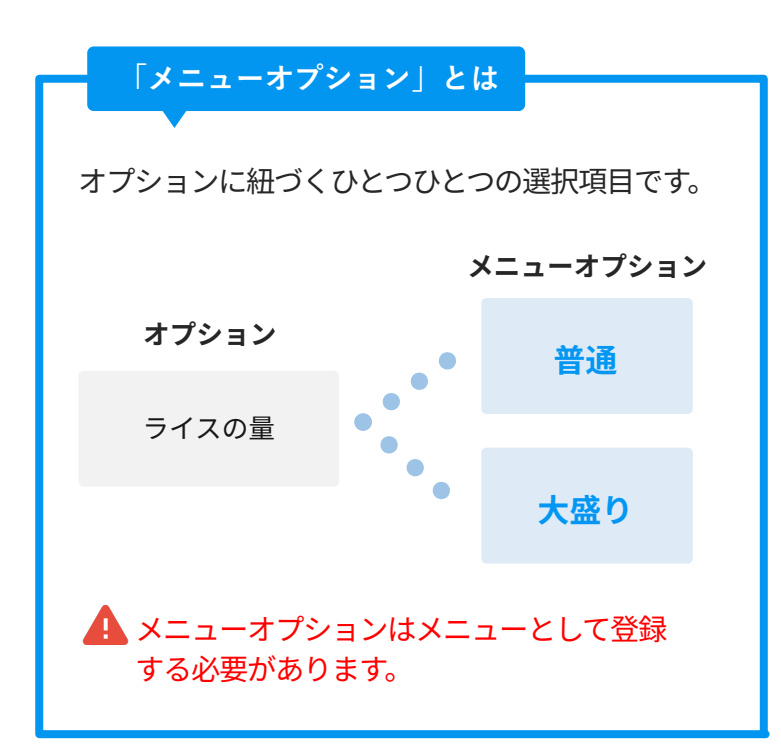

шş 9:41 AM \$ 100% 💼 < オプション登録 オプションの詳細 オプション名\* ご飯の量・変更 選択方法\* ラジオボタン(複数選択不可、いずれか1つ選択)  $\vee$ 必須 メニューオプションの設定 メニューオプション\* 0 / 追加数 タップし (の)ましょう > オプションの一括設定 ここをタップ! 選択したメニュー 0 / 追加数 タップして追加しましょう >

・・・メニューオプション"画面が表示されるので、
 【追加する】ボタンをタップして
 ください。

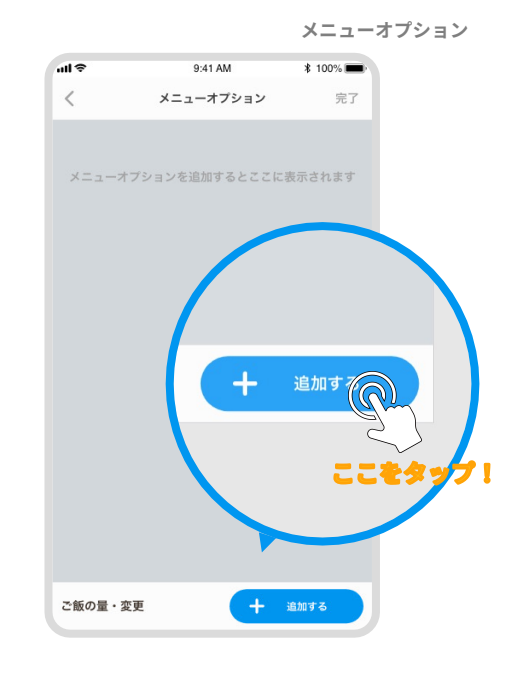

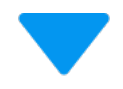

\*メニューオプション選択"画面が表示されるので、該当する【メニューオプション】をタップし、選択してください。

-----

メニューオプションは複数選択することが可能です 上部の検索バーで、メニューオプションを検索する ことが可能です

### 1 注意

あらかじめメニューオプションを**メニューとして登** 録する必要があります。 通常のメニューと混同して表示される場合がありま す。

メニューオプション選択

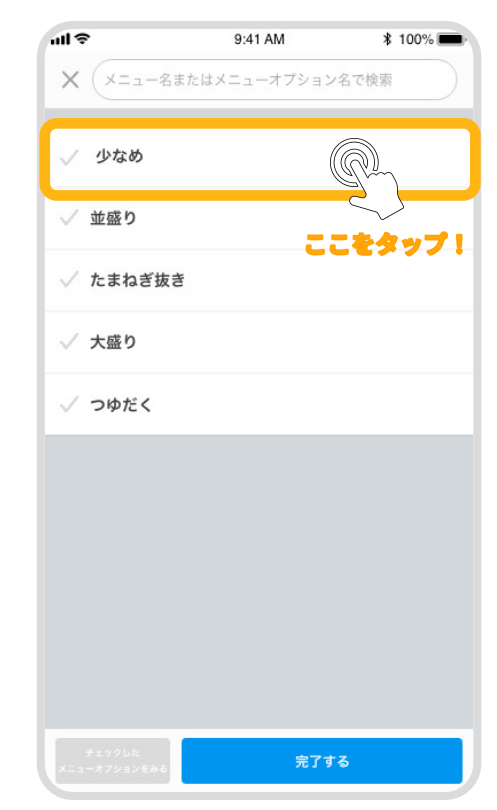

8. メニューオプションを選択した状態で左下の

| メニューオブションをみる ホタンをタップしてください。 |  |
|-----------------------------|--|
|-----------------------------|--|

# ✓ 少なめ ③ ✓ 並盛り ④ ✓ たまねざ抜き ✓ 大盛り ● ✓ 大盛り ● ✓ 大盛り ● ○ つゆだく ✓ デェックした メニューオブショ ● ■ ● ● ■ ■ ■ ■ ■ ■ ■ ■ ■ ■ ■ ■ ■ ■ ■ ■ ■ ■ ■ ■ ■ ■ ■ ■ ■ ■ ■ ■ ■ ■ ■ ■ ■ ■ ■ ■ ■ ■ ■ ■ ■ ■ ■ ■ ■ ■ ■ ■ ■ ■ ■ ■ ■ ■ ■ ■ ■ ■ ■ ■ ■ ■ ■ ■ ■ ■ ■ ■ ■ ■ ■ ■ ■ ■ ■ ■ ■ ■ ■ ■ ■ ■ ■ ■ ■ ■ ■ ■ ■ ■ ■ ■ ■ ■ ■ ■ ■ ■ ■ ■ ■ ■ ■ ■ ■ ■ ■ ■ ■ ■ ■ ■ ■ ■ ■ ■<

9:41 AM

...I 🗢

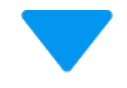

9. "メニューオプション確認"画面が表示されるの で、ご確認ください。

\_\_\_\_\_

\_\_\_\_\_

再度タップすることで選択を外すことや、順番を入 れ替えることができます

10. 変更があった場合は【OK】ボタンを、変更が なければ【キャンセル】ボタンをタップして "メニューオプション確認画面"を閉じてくださ い。 メニューオプション確認

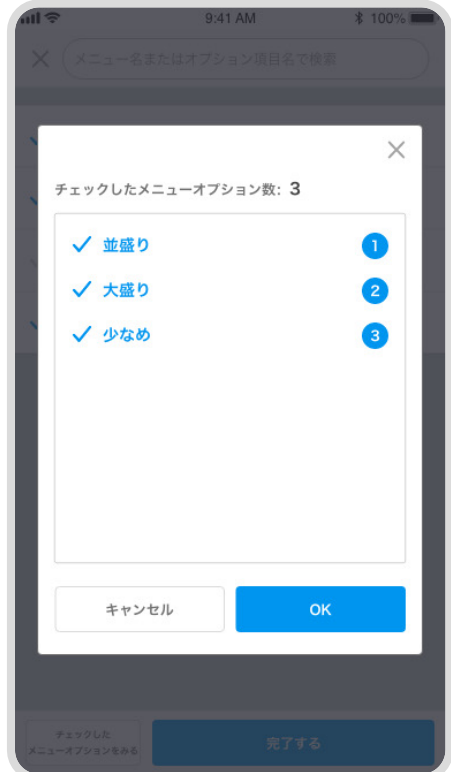

メニューオプション選択

\$ 100% 🔳

11. メニューオプションを選択した状態で右下の 【完了する】ボタンをタップしてください。

# 12. 選択したメニューオプションが追加されている ことを、ご確認ください。

💼 ボタンでそのメニューオプションを削除できます

🛕 注意

現時点ではまだデータベースに保存されておりません。 ご注意ください。

メニューオプションの並び替えはこちら。

(▶ P.45:メニュー設定/オプション - メニューオプションを 並び替える)

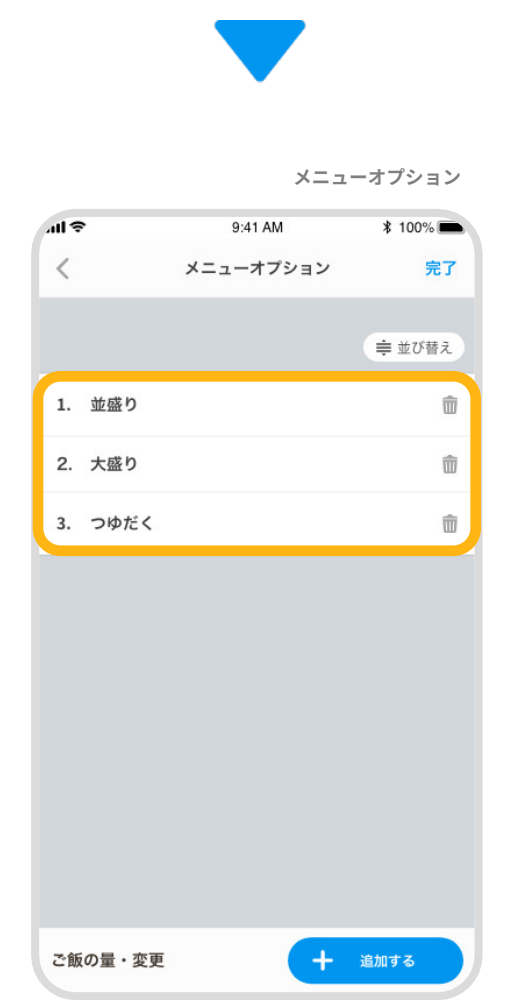

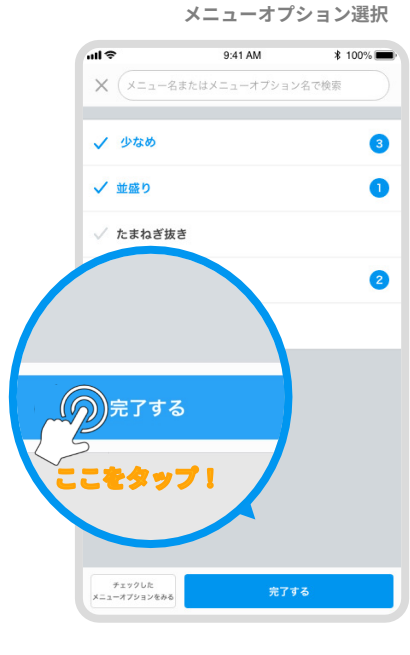

 "オプション"画面にメニューオプションが追加 されたことをご確認の上、右上の【完了】ボタ ンをタップしてください。

メニューオプション

オプション登録

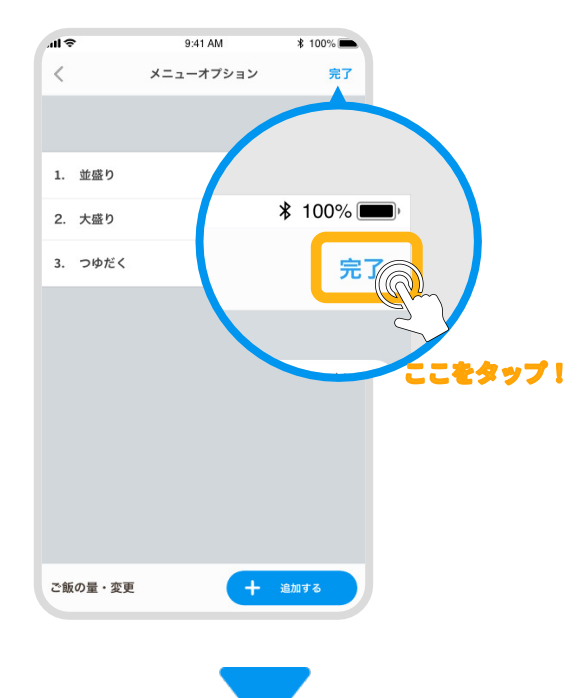

14. 選択したメニューオプションが追加されている ことを、ご確認ください。

\_\_\_\_\_\_

15.全てを入力したら【登録する】ボタンをタップ してください。

| ul 🗢                               | 9:41 AM                        | \$ 100% 💻 |
|------------------------------------|--------------------------------|-----------|
| <                                  | オプション登録                        |           |
| オプションの詳細                           |                                |           |
| オプション名 <sup>*</sup>                |                                |           |
| ご飯の量・変更                            |                                |           |
| 選択方法*                              |                                |           |
| ラジオボタン(複                           | 数選択不可、いずれか1つ選                  | (択) へ     |
| 必須                                 |                                | 任意        |
| メニューオブション                          | ノの設定                           |           |
| <b>メニューオプション</b><br>並盛り / 大盛り / つゆ | ▶ 3 / 追加数<br>だく                | >         |
| オプションの一括詞                          | 受定                             |           |
| <b>選択したメニュー</b><br>イタリアンハンバーク      | 3 / 追加数<br>( / 鮮魚のカルパッチョ / 国産牛 | のロースト >   |
|                                    | 登録する                           |           |

# 16. オプションが登録されていることを、ご確認く ださい。

これでオプションの登録が完了しました!

メニューと作成したオプションを紐づける方法 はこちら。

(▶ P.12:メニュー/オプションを紐づける)

メニューオプションの並び替えはこちら。

(▶ P.42: メニュー設定/オプション - メニューオプション

を並び替える)

| ull 🗢                                  | 9:41 AM | ∦ 100% 🔳 |   |
|----------------------------------------|---------|----------|---|
| 💄 メニュー設定                               |         |          |   |
| カテゴリ                                   |         | オプション    |   |
|                                        |         |          |   |
| オプ                                     | ションを登録  | する       |   |
| すべてのオプション                              |         |          |   |
| <b>サイズ</b><br>中 / 大 / 特大               |         |          | > |
| <b>トッピング</b><br>ゆで卵 / 半熟卵 / 唐揚げ(2個)    |         |          | > |
| ご飯の量・変更<br><sup>並盛り /</sup> 大盛り / つゆだく |         |          | > |
|                                        |         |          |   |
|                                        |         |          |   |
|                                        |         |          |   |
|                                        |         |          |   |
|                                        |         |          |   |
|                                        |         |          |   |
|                                        |         |          |   |

メニュー設定/ オプション

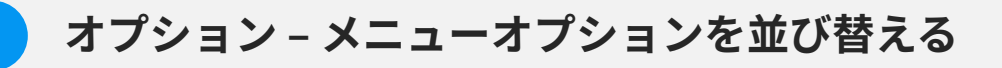

**1. 並び替えを有効にするには ( ⇒ 並び**替え )ボタンをタップしてください。

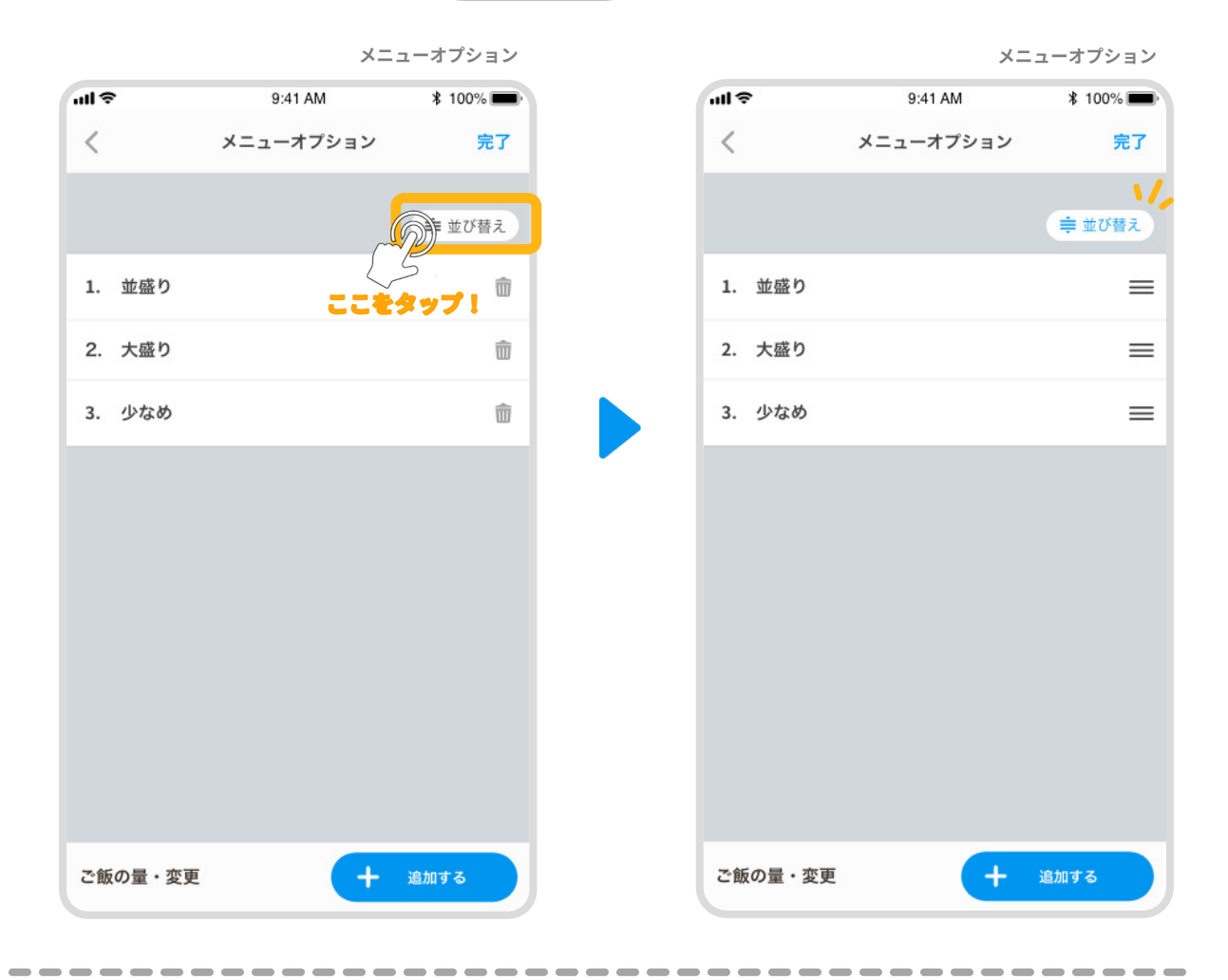

 (ハンドル)を長押しすることで上下に移動させることができるので、上に移 動させます。

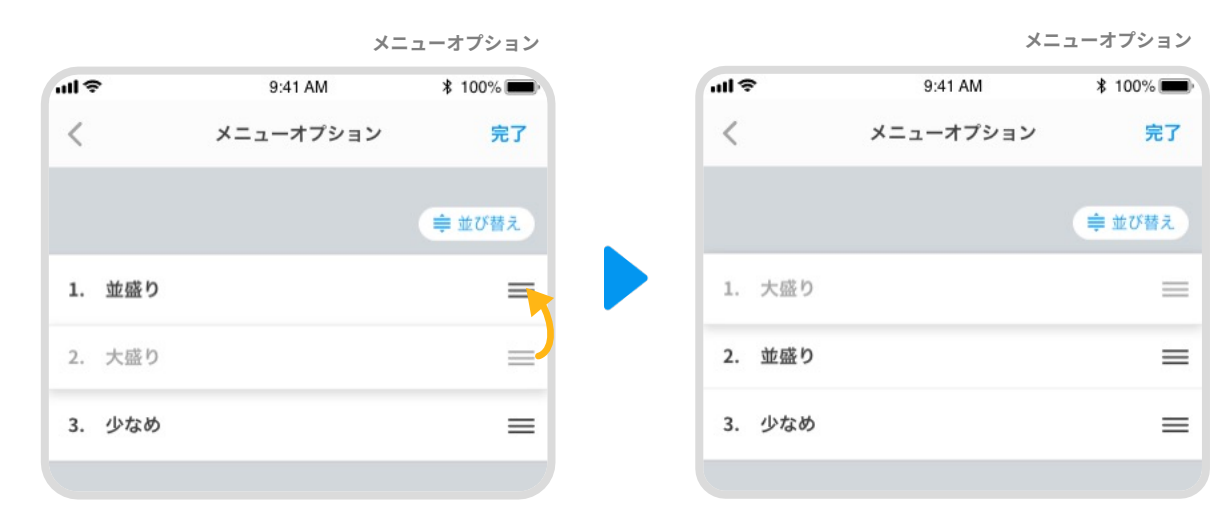

 
 3. 順番が入れ替わったらハンドルを離し、再度 ( 章 並び替え) タンをタップしてく ださい。

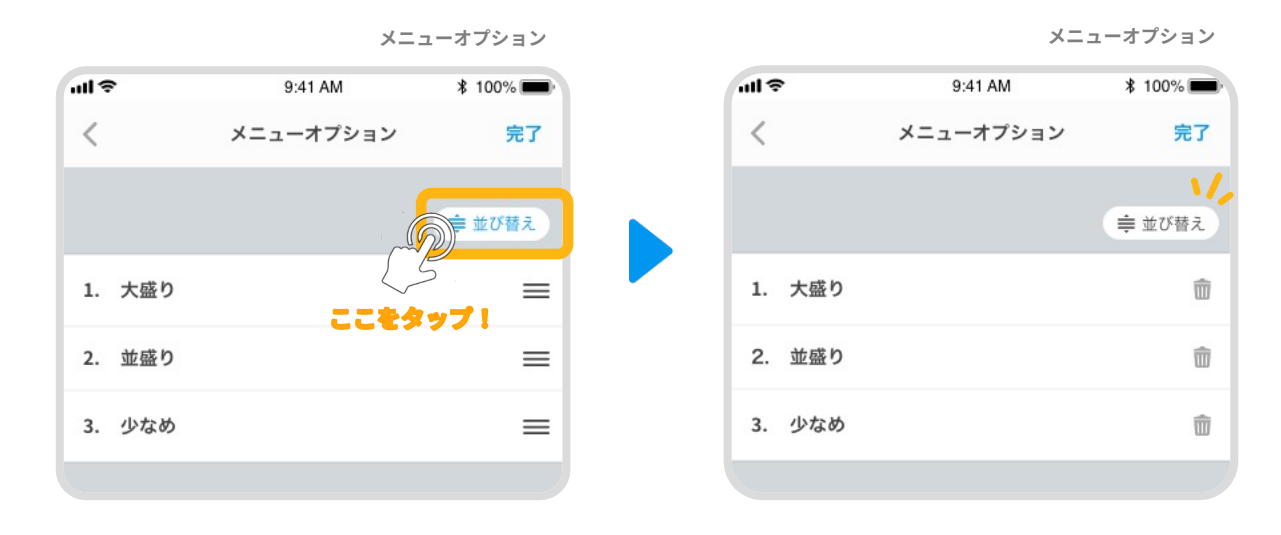

4. 並び替えが完了したら【完了】ボタンをタップしてください。

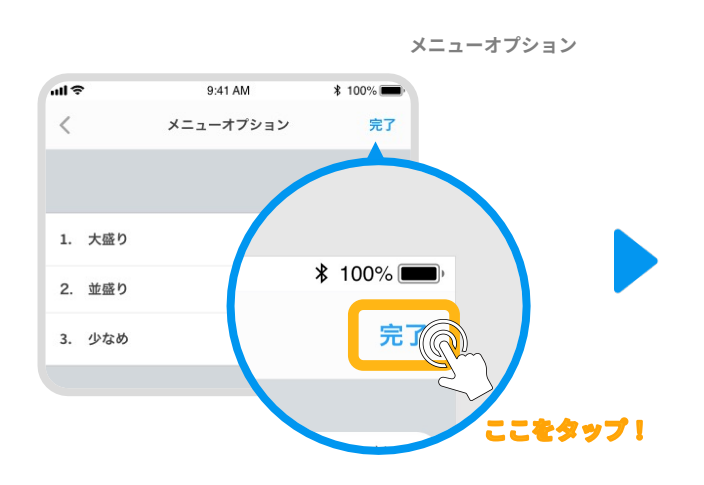

|                                                          | オプション編集 |
|----------------------------------------------------------|---------|
| オプションの詳細                                                 |         |
| オプション名 <sup>*</sup>                                      |         |
| ご飯の量・変更                                                  |         |
| 選択方法"                                                    |         |
| ラジオボタン(複数選択不可、いずれか1つ選邦                                   | ~ (F    |
| 必須                                                       | 任意      |
| メニューオプションの設定                                             |         |
| <b>メニューオプション</b> 3 / 追加数<br>大盛り / 並盛り / つゆだく             | >       |
| オプションの一括設定                                               |         |
| <b>選択したメニュー</b> 3 / 追加数<br>イタリアンハンバーグ / 鮮魚のカルバッチョ / 国産牛の | >       |
| 登録する                                                     |         |
|                                                          |         |

# オプション - オプションを削除する

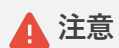

削除したオプションは元に戻すことはできないため、ご注意ください。

"メニュー設定"画面のオプションタブから、削除したい【オプション】をタップしてください。

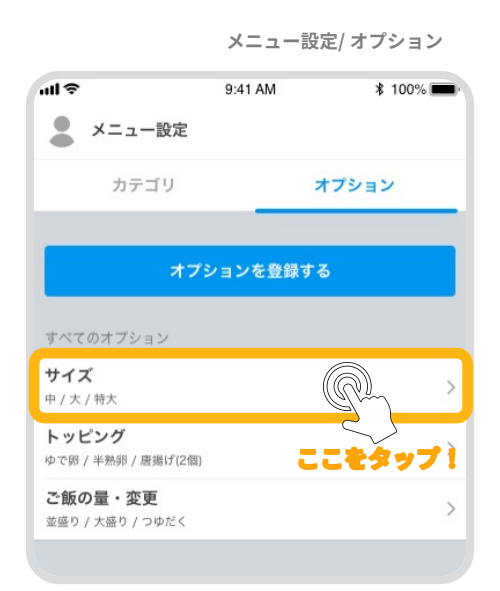

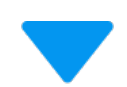

オプション編集

| 選択方法*                                                        |   |
|--------------------------------------------------------------|---|
| ラジオボタン(複数選択不可、いずれか1つ選択)                                      | ^ |
| 必須任意                                                         |   |
| メニューオプションの設定                                                 |   |
| <b>メニューオプション*2</b> /追加数<br>ハーフ / レギュラー                       | > |
| オプションの一括設定                                                   |   |
| <b>選択したメニュー</b> 3 / 追加数<br>イタリアンハンバーグ / 鮮魚のカルパッチョ / 国産牛のロースト | 2 |
| 更新する                                                         |   |
| 削除する                                                         |   |

"オプション編集"画面が表示されるので、
 【削除する】ボタンをタップしてください。

"削除の確認"画面が表示されるので、
 【削除する】ボタンをタップしてください。

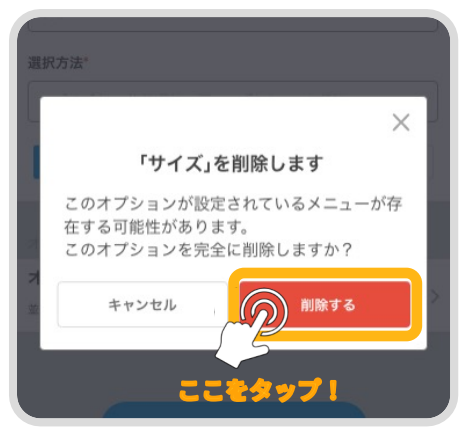

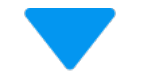

# 4. オプションが削除されていることを、ご確認く ださい。

これでオプションの削除が完了しました!

 メニュー設定

 カテゴリ

 オブション

 オブション

 オブション

 オブション

 オブション

 オブション

 オブション

 オブション

 オブション

 オブション

 オブション

 オブション

 オブション

 オブション

 オブション

 オブション

 オブション

 オブション

 オブション

 オブション

 オブション

 オブション

 オブション

 オブション

</tabol

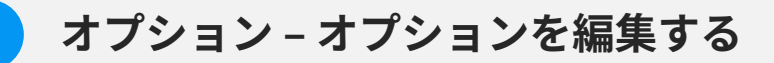

 "メニュー設定"画面のオプションタブから、編 集したい【オプション】をタップしてくださ い。 メニュー設定/ オプション

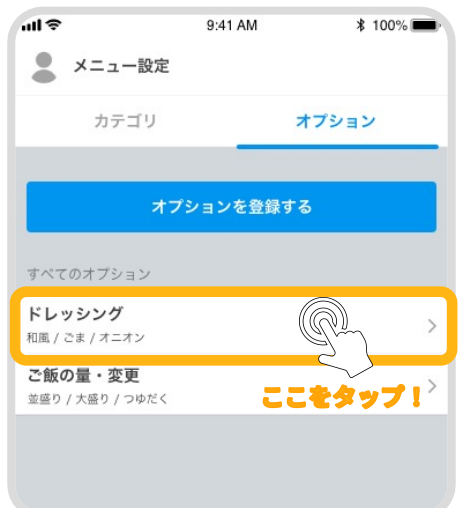

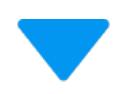

2. "オプション編集"画面が表示されるので、新た に編集したい箇所を入力してください。

|                                              | オプション編集  |
|----------------------------------------------|----------|
| 9:41 AM                                      | \$ 100%  |
| く オプション登                                     | 登録       |
| オプションの詳細                                     |          |
| オプション名*                                      |          |
| ドレッシング                                       |          |
| 選択方法*                                        |          |
| ラジオボタン(複数選択不可、いずれ                            | か1つ選択) ヘ |
| 必須                                           | 任意       |
| メニューオプションの設定                                 |          |
| <b>メニューオプション*3</b> / 追加数<br>和風 / ごま / オニオン   | >        |
| オプションの一括設定                                   |          |
| 選択したメニュー 3 / 追加数<br>海鮮サラダ / 季節の彩りサラダ / イタリアン | サラダ >    |
| 更新する                                         |          |
| 削除する                                         |          |
|                                              |          |

3. オプション情報を入力したら、【更新する】ボ タンをタップしてください。

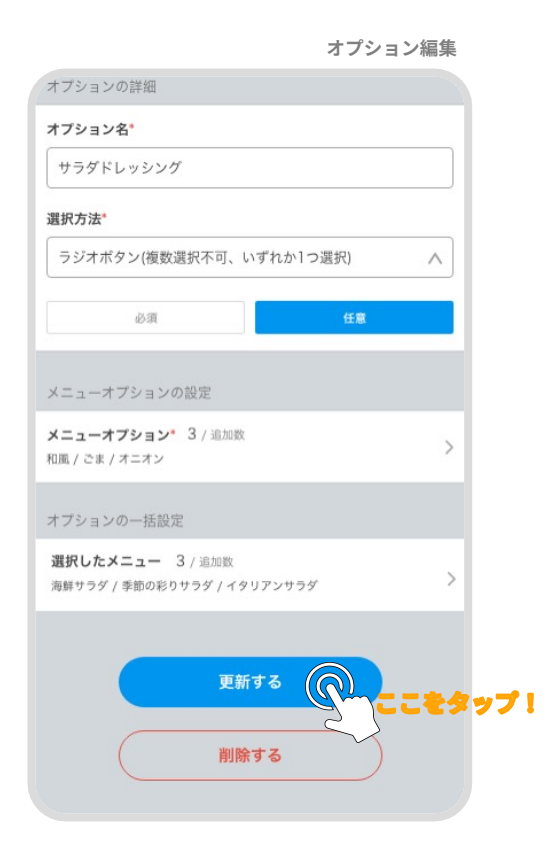

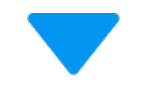

メニュー設定/ オプション

 ● 9:41 AM \$ 100%
 ★ニュー設定
 カテゴリ オブション
 オブションを登録する
 オブションを登録する
 すべてのオブション
 サラグドレッシング
 和風/ごま/オニオン
 ご飯の量・変更 並盛り/大盛り/つゆだく

# 4. オプションが更新されていることを、ご確認く ださい。

これでオプションの編集が完了しました!

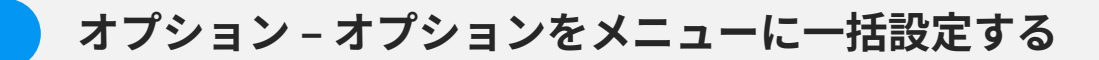

 "メニュー設定"画面のオプションタブから、メ ニューに一括設定したい【オプション】をタッ プしてください。 メニュー設定/ オプション

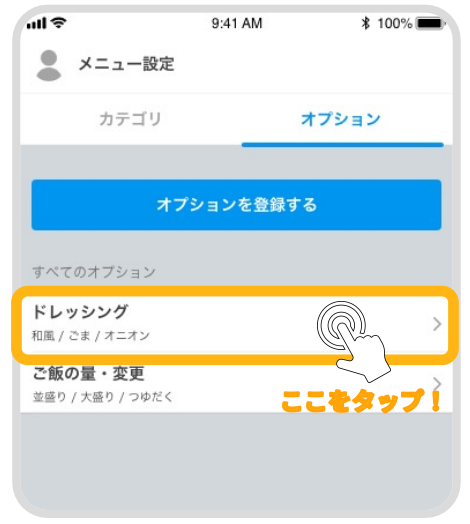

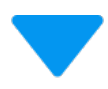

 "オプション編集"画面が表示されるので、【オ プションの一括設定】をタップしてください。

オプション編集 ...I 🗢 9:41 AM \$ 100% 💼 < オプション編集 オプションの詳細 オプション名\* ドレッシング 選択方法\* ラジオボタン(複数選択不可、いずれか1つ選択)  $\wedge$ 必須 メニューオプションの設定 メニューオプション\* 3 / 追加数 和風 / ごま / オニオン オプションの一括設定 選択したメニュー 0/追加数 タップして こをタップ! 更新する 削除する

# オプション-オプションをメニューに一括設定する

"オプション一括設定"画面が表示されるので、
 設定したいメニューをタップして選択してください。

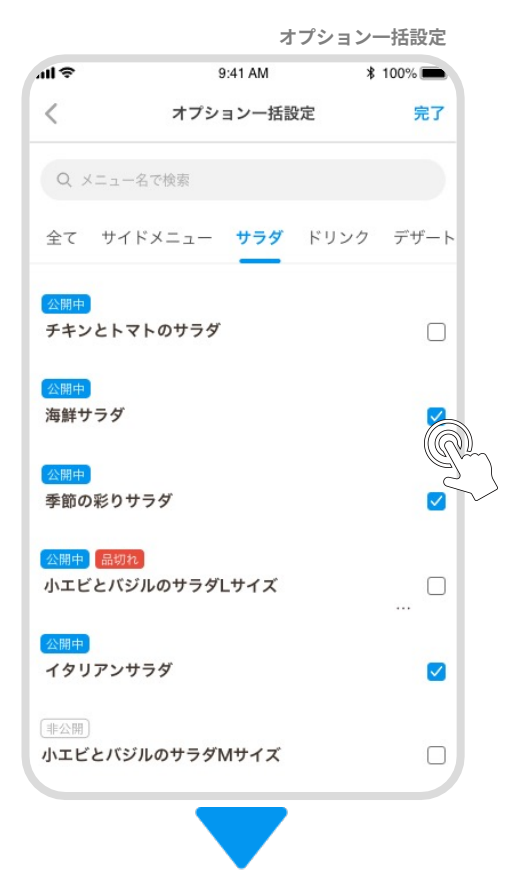

メニューを選択した状態で右上の
 【完了】ボタンをタップしてください。

\_\_\_\_\_

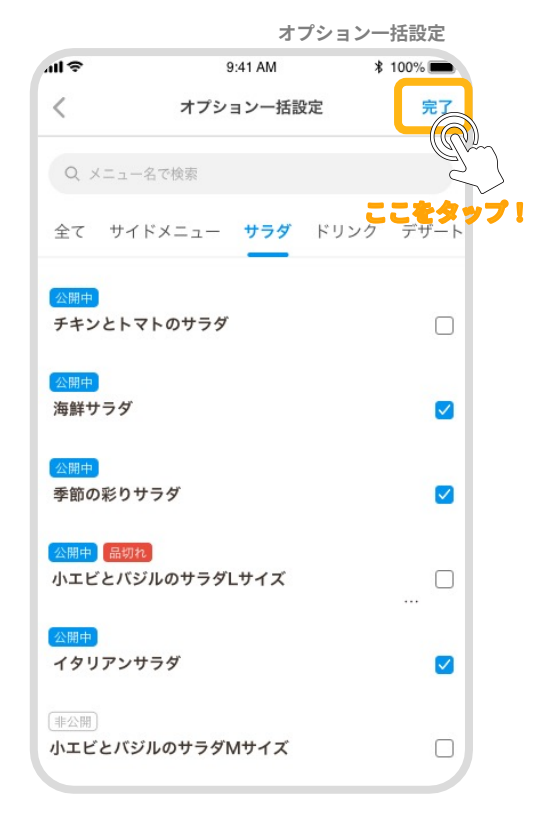

# オプション-オプションをメニューに一括設定する

- 5. 選択したメニューが追加されていることを、ご 確認ください。
- 6. 【更新する】ボタンをタップしてください。

これでオプションの一括設定が完了しました!

|                           |                   | オノンヨン編集                                       |
|---------------------------|-------------------|-----------------------------------------------|
| ul 🗢                      | 9:41 AM           | ∦ 100% 🔳                                      |
| <                         | オプション編集           |                                               |
| オプションの詳細                  | H                 |                                               |
| オプション名 <sup>*</sup>       |                   |                                               |
| ドレッシング                    |                   |                                               |
| 選択方法*                     |                   |                                               |
| ラジオボタン(神                  | 复数選択不可、いずれか1つ過    | 選択) ヘ                                         |
| 18 A                      | Į.                | 任意                                            |
|                           |                   |                                               |
| メニューオプショ                  | ョンの設定             |                                               |
| メニューオプショ<br>和画 / ごま / オニオ | ■ン* 3 / 追加数       |                                               |
|                           | -                 |                                               |
| オプションの一指                  | 舌設定               |                                               |
| 選択したメニュ・                  | - 3 / 追加数         |                                               |
| 海鮮サラダ / 季節の               | D彩りサラダ / イタリアンサラダ |                                               |
|                           |                   |                                               |
|                           | 更新する              | <u>ನ್ನ</u>                                    |
|                           |                   | <u>, , , , , , , , , , , , , , , , , , , </u> |
|                           |                   | حر کے                                         |

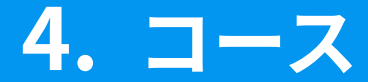

コースを登録する

### 「コース」とは

食べ放題や飲み放題、コース料理などを登録しておくことで、 注文時に一括で複数のメニューを注文することができます。

"メニュー設定"画面のカテゴリのタブから、
 【カテゴリを登録する】をタップしてください。

メニュー設定/ カテゴリ ш÷ 9:41 AM \$ 100% 💼 👤 メニュー設定 タップ! カテゴリ カテゴリを登録する ⇒ 並び替え すべてのカテゴリ 1. メイン > 2. サラダ > 3. サイドメニュー > 4. デザート メイン > 5. パエリア メイン > 6. パスタ メイン >

2. "カテゴリ登録"画面が表示されるので、

カテゴリ種別から【メイン】をタップしてくださ い。

| ull 🗢                 | 9:41 AM | \$ 100% |
|-----------------------|---------|---------|
| <                     | カテゴリ登録  |         |
| カテゴリの詳細               |         |         |
| カテゴリ名 <sup>*</sup> (最 | 大12文字)  |         |
| メイン                   |         |         |
| カテゴリ種別                |         |         |
| 4                     | 17      | サブ      |

カテゴロ登録

カテゴリ登録

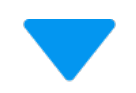

3. 【コースとして扱う】を【扱う】に設定して、 コース設定の情報を入力してください。

【カテゴリの一括設定】から、コースに登録す るメニューを一括設定することができます。

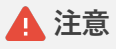

コース用のメニューを0円で別途登録してください。 メニューによって追加料金がかかる場合はその追加分の 金額のメニューを登録してください。

| コース設定                |                    |
|----------------------|--------------------|
| コースとして扱う             |                    |
| 扱う                   | 扱わない               |
| 単価*                  |                    |
| 消費税                  |                    |
| 内税                   | 外税                 |
| 前時間を設ける              |                    |
| カテゴリの一括設定            |                    |
|                      |                    |
| 選択したメニュー 0 / 追加数     | タップして追加しましょう       |
| 選択したメニュー 0/追加数<br>登録 | タップして追加しましょう<br>する |

# コースを登録する

4. 【登録する】ボタンをタップしてください。

|                         | カテゴリ登録            |
|-------------------------|-------------------|
| ニッ kx と・・・ と 、          |                   |
| 8-1793 R-1 60 d- 57 / 5 | _                 |
| 制限時间を設ける                |                   |
| 90 分                    |                   |
|                         |                   |
|                         |                   |
| カテゴリの一括設定               |                   |
|                         |                   |
| <b>選択したメニュー</b> 3 / 追加数 |                   |
| イタリアンハンバーグ / 鮮魚のカルバッ    | /チョ / 国産牛のロースト    |
|                         |                   |
|                         |                   |
|                         |                   |
| 登録                      |                   |
|                         | - Ching           |
|                         | $\langle \rangle$ |
|                         |                   |
|                         | LLE77/1           |
|                         |                   |

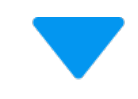

5. コースが追加されていることを、 ご確認ください。

これでコースの追加が完了しました!

メニュー設定/ カテゴリ

| ull <del>\$</del> | 9:41 AM | ¥ 100% 💼 |
|-------------------|---------|----------|
| 💄 メニュー設定          |         |          |
| カテゴリ              | _       | オプション    |
|                   |         |          |
| לת <i>ה</i> ל     | ゴリを登録す  | 3        |
| すべてのカテゴリ          |         | ⇒ 並び替え   |
| 1. メイン            |         | 5        |
| 2. サラダ            |         | >        |
| 3. サイドメニュー        |         | >        |
| 4. デザート           |         | ×1>>     |
| 5. パエリア           |         | x1>>     |
| 6. パスタ            |         | ×1> >    |
| 7. ディナー           |         | x1>>     |
|                   |         |          |

# コースを削除する

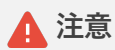

メニューでメインカテゴリに設定されているコースは削除することができません。 "メニュー編集"から該当メニューのメインカテゴリを変更してからお試しください。

1. "メニュー設定"画面のカテゴリのタブから、削 除したい【コース】をタップしてください。 メニュー設定/ カテゴリ

| ull 🗢      | 9:41 AM | ∦ 100%   |   |
|------------|---------|----------|---|
| 💄 メニュー設定   |         |          |   |
| カテゴリ       |         | オプション    |   |
|            |         | -        |   |
| 71:        | 「コリを登録す | <b>ර</b> |   |
| すべてのカテゴリ   |         | ≑ 並び     | 枕 |
| 1. メイン     |         |          | > |
| 2. サラダ     |         |          | > |
| 3. サイドメニュー |         |          | > |
| 4. デザート    |         | メイン      | > |
| 5. パエリア    |         | メイン      | > |
| 6. パスタ     |         | メイン      | > |
| 7. ディナー    |         |          | > |
|            |         |          |   |
|            |         | ここをタッ    | プ |

カテゴリ編集

"カテゴリ編集"画面が表示されるので、
 【削除する】ボタンをタップしてください。

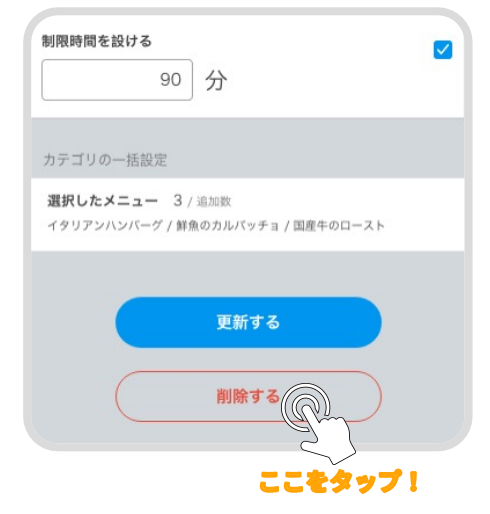

# コースを削除する

"削除の確認"画面が表示されるので、
 【削除する】ボタンをタップしてください。

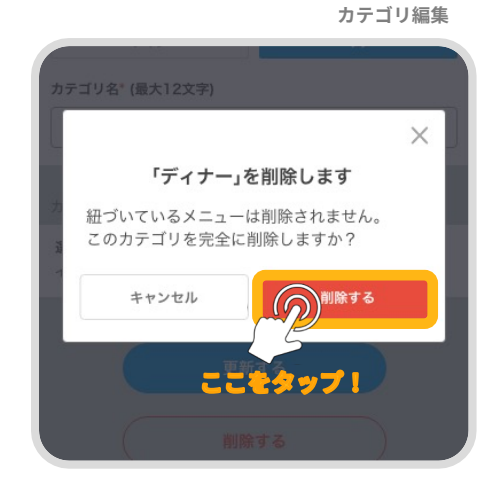

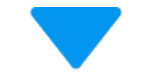

メニュー設定/ カテゴリ

# 4. コースが削除されていることを、ご確認くださ い。

\_\_\_\_\_

コースに紐づいたメニューは削除されません

これでコースの削除が完了しました!

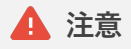

コースを登録(更新・削除など)した際は、 必ずレジアプリ側でメニューの同期を行ってください。 шş 9:41 AM \$ 100% 🔳 👤 メニュー設定 カテゴリ オプション カテゴリを登録する ⇒ 並び替え すべてのカテゴリ 1. メイン > 2. サイドメニュー > 3. デザート メイン > 4. パエリア メイン > 5. パスタ メイン >

61 | コース

コースを編集する

1. "メニュー設定"画面のカテゴリのタブから、編 集したい【コース】をタップしてください。

| ull 🗢          | 9:41 AM  | * 100% 🔳 |
|----------------|----------|----------|
| 💄 メニュー設定       |          |          |
| カテゴリ           | 3        | オプション    |
|                |          |          |
| <del>ל</del> ל | テゴリを登録する | 5        |
| すべてのカテゴリ       |          | 章 並び替え   |
| 1. メイン         |          | >        |
| 2. サイドメニュー     |          | >        |
| 3. デザート        |          | ×1> >    |
| 4. パエリア        |          | ×1> >    |
| 5. パスタ         |          | ארא >    |
| 6. ディナー        | R        | ארצ א    |
|                | 555      | タップ!     |

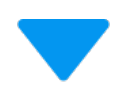

"カテゴリ編集"画面が表示されるので、
 新しく設定するコース名を入力してください。

-----

|                        |         | カテゴリ編集   |
|------------------------|---------|----------|
| ull 🗢                  | 9:41 AM | * 100% 💼 |
| <                      | カテゴリ編集  |          |
| カテゴリの詳細                |         |          |
| カテゴリ名 <sup>*</sup> (最大 | 12文字)   |          |
| イタリアンコー                | 2       |          |
| コース設定                  |         |          |
| コースとして扱う               |         |          |
| 扱う                     |         | 扱わない     |
| 単価*                    |         |          |
| 1                      | 500 円   |          |

メニュー設定/ カテゴリ

3. コース設定を入力したら、【更新する】ボタン をタップしてください。

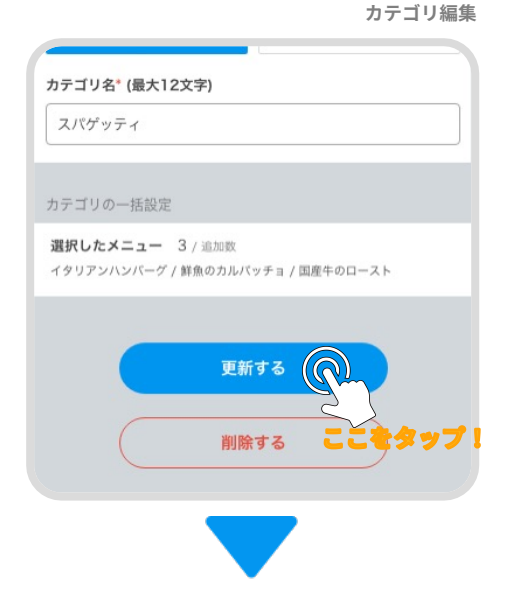

# 4. コースが更新されていることを、 ご確認ください。

これでコースの編集が完了しました!

### 🛕 注意

コースを登録(更新・削除など)した際は、 必ずレジアプリ側でメニューの同期を行ってください。

|             | メニュー設定/ カテゴリ |        |   |
|-------------|--------------|--------|---|
| ul 🗢        | 9:41 AM      | ∦ 100% |   |
| 💄 メニュー設定    |              |        |   |
| カテゴリ        |              | オプション  |   |
| <u></u>     | ゴリを登録する      | 5      |   |
| すべてのカテゴリ    |              | ⇒ 並び精  | た |
| 1. メイン      |              |        | > |
| 2. サイドメニュー  |              |        | > |
| 3. デザート     |              | メイン    | > |
| 4. パエリア     |              | メイン    | > |
| 5. パスタ      |              | メイン    | > |
| 6. イタリアンコース | ζ.           | メイン    | > |
|             |              |        |   |

5. テーブル設定

テーブルを登録する

### 「テーブル」とは

店舗の卓番号に名前をつけて管理することができます。 テーブル名は注文やお会計の際に、レジやハンディに表示される名前になります。

1. "テーブル設定"画面から、

【テーブルを登録する】をタップしてください。

| ull 🗢           | 9:41 AM      | * 100% 💼 |
|-----------------|--------------|----------|
| 💄 テーブル設定        | Ê 🧧          | こをタップ!   |
|                 | テーブルを登録する    | E        |
| <b>すべてのテーブル</b> | PIN発行 W OR印刷 | ≑ 並び替え   |
| 1. 1番テーブル       |              | :        |
| 2. 2番テーブル       |              | :        |
| 3. 4番テーブル       |              | :        |
| 4. 5番テーブル       |              | :        |
|                 |              |          |
|                 |              |          |
|                 |              |          |
|                 |              |          |
|                 |              |          |

テーブル設定

# テーブルを登録する

"テーブル登録"画面が表示されるので、
 新たに登録したいテーブル名を入力してください。

テーブル名の文字数は最大12文字までとなります

### 1 注意

すでに登録されているテーブル名と同じテーブル名 は登録できません。

テーブル登録

\$ 100%

テーブル登録

| 2  | 【登録】ボタンをタップしてください。 |       |          |  |  |
|----|--------------------|-------|----------|--|--|
| 5. |                    | ull 🗢 | 9:41 AM  |  |  |
|    |                    | <     | テーブル登録   |  |  |
|    |                    | テーブルの | 詳細       |  |  |
|    |                    | テーブル名 | (最大12文字) |  |  |
|    |                    | 6番テー  | ブル       |  |  |
|    |                    |       |          |  |  |

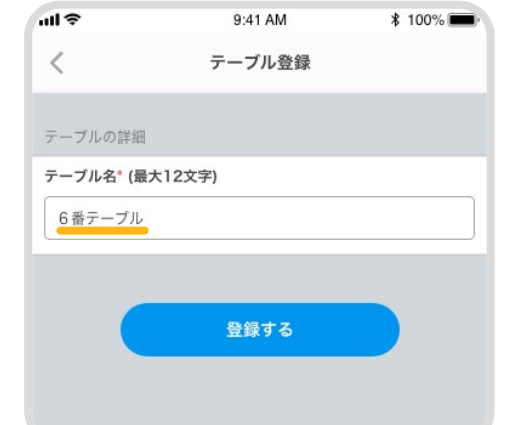

登録する

ここをタップ!

4. テーブルが登録されていることを、ご確認くだ さい。

これでテーブルの登録が完了しました!

### 🛕 注意

テーブルを登録(更新・削除など)した際は、 必ずレジアプリ側でメニューの同期を行ってください。

### テーブルの並び替えはこちら。

(▶ P.68: テーブル設定/ テーブルを並び替える)

|           |              | テーブル設定    |  |  |
|-----------|--------------|-----------|--|--|
| ull 🗢     | 9:41 AM      | \$ 100% 💼 |  |  |
| - テーブル設定  | È            |           |  |  |
| テーブルを登録する |              |           |  |  |
| すべてのテーブル  | PIN発行 W OR印刷 | 割 章 並び替え  |  |  |
| 1. 1番テーブル | ▲ 1234       | *         |  |  |
| 2. 2番テーブル | ▲ 1234       | ***       |  |  |
| 3. 3番テーブル | ▲ 1234       |           |  |  |
| 4. 4番テーブル | 1234         | ***       |  |  |
| 5. 5番テーブル | € 1234       | :         |  |  |
| 6. 6番テーブル | 1234         |           |  |  |
|           |              |           |  |  |

# テーブルを削除する

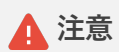

未会計の伝票が紐づいているテーブルは削除することができません。 レジから該当の伝票を処理してから、テーブルを削除してください。

"テーブル設定"画面から、削除したい【テーブル】
 のボタンをタップして、【編集する】を選択してください。

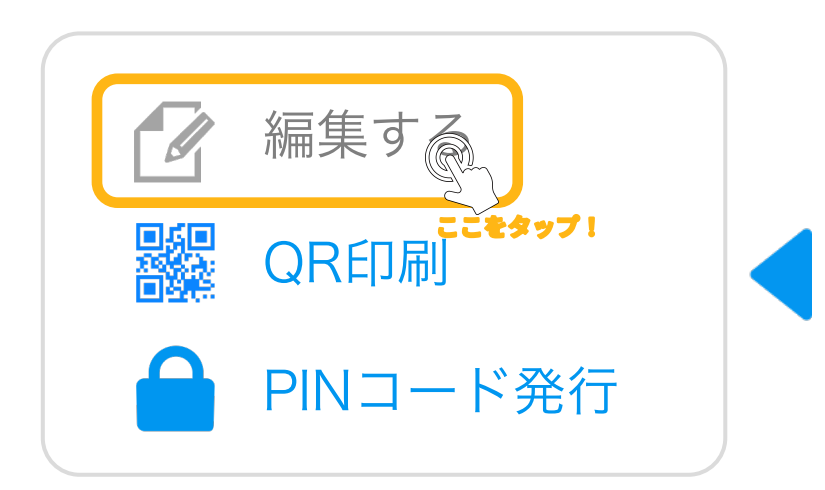

| ull 🗢     | 9:41 AM      | \$ 100% |
|-----------|--------------|---------|
| ● テーブル設   | 定            |         |
|           | テーブルを登録する    |         |
| すべてのテーブル  | PIN発行 🧱 OR印刷 | ■ 並び替え  |
| 1. 1番テーブノ | L 1234       | :       |
| 2. 2番テーブル | L 1234       | :       |
| 3. 3番テーブル | L 1234       |         |
| 4. 4番テーブル | L 1234       | d'      |
| 5. 5番テーブル | L 1234       | :       |
| 6. 6番テーブ) | L ■ 1234     | :       |

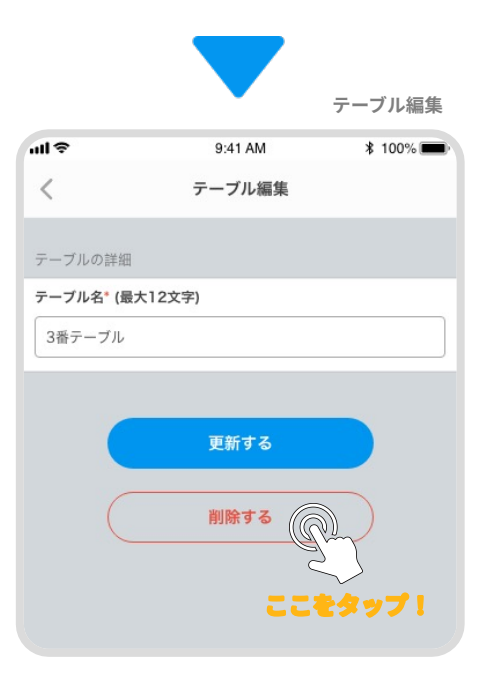

2. "テーブル編集"画面が表示されるので、
 【削除する】ボタンをタップしてください。

-----

"削除の確認"画面が表示されるので、
 【削除する】ボタンをタップしてください。

### 🛕 注意

未会計の伝票がある場合はテーブルを削除できません。

テーブルを削除するに は、レジで該当する伝票 を処理してから再度テー ブルの削除を行ってくだ さい。

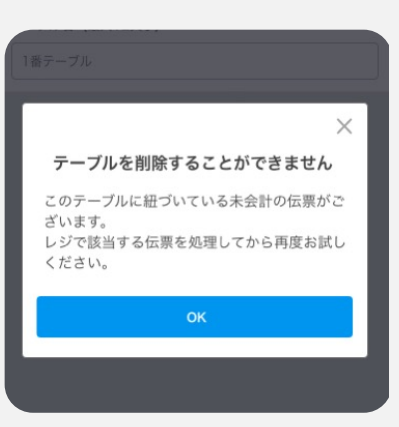

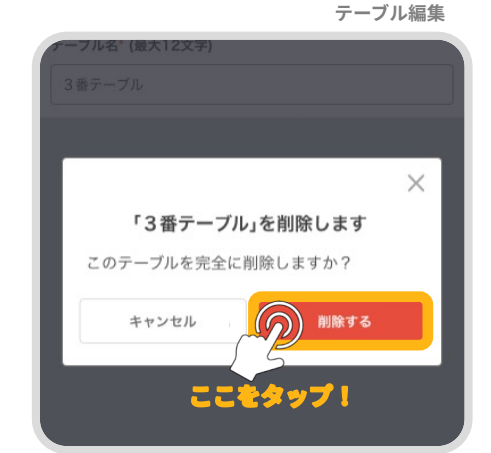

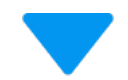

4. テーブルが削除されていることを、ご確認くだ さい。

これでテーブルの削除が完了しました!

\_

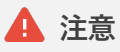

テーブルを登録(更新・削除など)した際は、 必ずレジアプリ側でメニューの同期を行ってください。

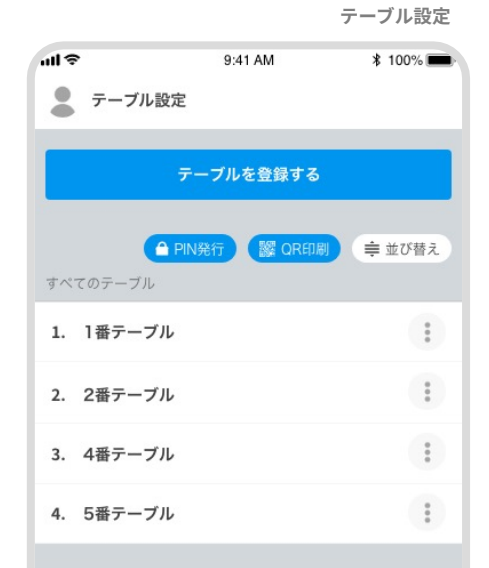

テーブルを編集する

"テーブル設定"画面から、編集したい【テーブル】
 のボタンをタップして、【編集する】を選択してください。

![](_page_69_Picture_2.jpeg)

| 9:41 AM     | \$ 100%                     |  |  |  |
|-------------|-----------------------------|--|--|--|
| :           |                             |  |  |  |
| テーブルを登録する   |                             |  |  |  |
| IN発行 🧱 QR印刷 | 章 並び替え                      |  |  |  |
| ▲ 1234      | :                           |  |  |  |
| ▲ 1234      | 1                           |  |  |  |
| ▲ 1234      |                             |  |  |  |
| ▲ 1234      | 2.                          |  |  |  |
| ▲ 1234      | :                           |  |  |  |
| ▲ 1234      | :                           |  |  |  |
|             | 9:41 AM<br>Fーブルを登録する<br>N発行 |  |  |  |

![](_page_69_Picture_4.jpeg)

テーブル編集

"テーブル編集"画面が表示されるので、
 新しいテーブル名を入力してください。

| ull 🗢                 | 9:41 AM | \$ 100% 🔳 |
|-----------------------|---------|-----------|
| <                     | テーブル編集  |           |
| テーブルの詳細               |         |           |
| テーブル名 <sup>*</sup> (最 | 大12文字)  |           |
| 10番テーブル               |         |           |
|                       |         |           |
|                       | 更新する    |           |
| C                     |         |           |
| C                     |         |           |
|                       |         |           |
|                       |         |           |
|                       |         |           |

3. テーブル名を入力したら、【更新する】ボタン をタップしてください。

![](_page_70_Picture_2.jpeg)

![](_page_70_Picture_3.jpeg)

4. テーブル名が更新されていることを、ご確認く ださい。

これでテーブルの編集が完了しました!

![](_page_70_Picture_6.jpeg)

テーブルを登録(更新・削除など)した際は、 必ずレジアプリ側でメニューの同期を行ってください。

![](_page_70_Picture_8.jpeg)

\_\_\_\_\_

**1. 並び替えを有効にするには ( 章 並び**替え ) ボタンをタップしてください。

![](_page_71_Picture_2.jpeg)

2. (ハンドル)を長押しすることで上下に移動させることができるので、上に移 動させます。

\_\_\_\_\_

![](_page_71_Figure_4.jpeg)
3. 順番が入れ替わったらハンドルを離し、再度 (章 並び替え)ボタンをタップして ください。

編集した内容はすでに保存されています。

|                    |             | テーブル設定                                                                                                    |
|--------------------|-------------|----------------------------------------------------------------------------------------------------|
| ull 🗢              | 9:41 AM     | ∦ 100% 💼                                                                                                    |
| 💂 テーブル設定           |             |                                                                                                    |
| <del>7</del> -     | - ブルを登録する   |                                                                                                    |
| ● PIN:<br>すべてのテーブル | 発行) (鑿 QR印刷 | の<br>ぜ<br>び<br>替え<br>)                                                                                       |
| 1. 1番テーブル          |             | ×<br><sup>*</sup> <sup>*</sup> <sup>*</sup> <sup>*</sup> <sup>*</sup> <sup>*</sup> <sup>*</sup> <sup>*</sup> |
| 2. 2番テーブル          | ▲ 1234      | =                                                                                                    |
| 3. 4番テーブル          | € 1234      | =                                                                                                    |
| 4. 3番テーブル          | 1234        | =                                                                                                    |
| 5. 5番テーブル          | ▲ 1234      | =                                                                                                    |
| 6. 6番テーブル          | ▲ 1234      | =                                                                                                    |
|                    |             |                                                                                                    |
|                    |             |                                                                                                    |
|                    |             |                                                                                                    |

| 7                 | ーブルを登録する   |        |
|-------------------|------------|--------|
| ● PIN<br>すべてのテーブル | I発行 W OR印刷 | ≑ 並び替え |
| 1. 1番テーブル         | 🔒 1234     | :      |
| 2. 2番テーブル         | ● 1234     | :      |
| 3. 4番テーブル         | ● 1234     | :      |
| 4. 3番テーブル         | ▲ 1234     | :      |
| 5. 5番テーブル         | ▲ 1234     | :      |
| 6. 6番テーブル         | ₽ 1234     | :      |
|                   |            |        |

テーブル設定

これでテーブルの並び替えが完了しました!

### 🛕 注意

テーブルを登録(更新・削除など)した際は、 必ずレジアプリ側でメニューの同期を行ってください。 1. "テーブル設定"画面から、【QR印刷】ボタンをタッ プしてください。

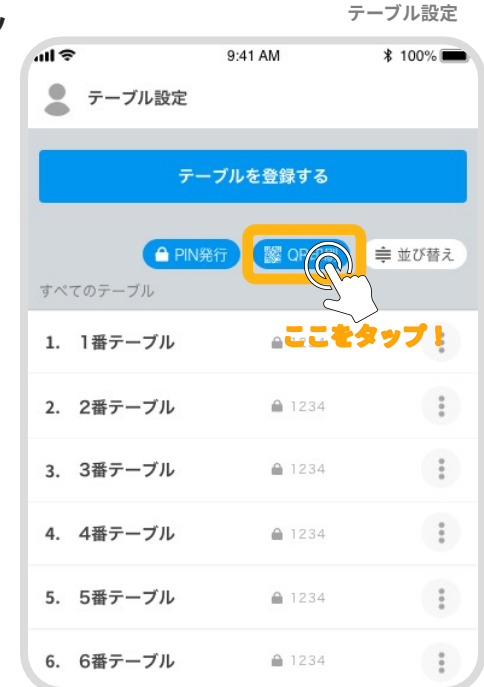

2. 「印刷を開始しました」というメッセージが表示されます。

. . . . . . . . . . . . .

これですべてのQRコードの印刷が完了しました!

|                   |                                           | テーブル設定   |
|-------------------|-------------------------------------------|----------|
| ul 🗢              | 9:41 AM                                   | * 100% 📻 |
| 🕑 印刷を開始しま         | した                                        | ×        |
| 7                 | ーブルを登録する                                  |          |
| ● PIN<br>すべてのテーブル | J発行 I I I I I I I I I I I I I I I I I I I | ■ 並び替え   |
| 1. 1番テーブル         | <b>≙</b> 1234                             | :        |
| 2. 2番テーブル         | ▲ 1234                                    | *        |
| 3. 3番テーブル         | ▲ 1234                                    | ***      |
| 4. 4番テーブル         | € 1234                                    | ***      |
| 5. 5番テーブル         | ₽ 1234                                    | :        |
| 6. 6番テーブル         | <b>≙</b> 1234                             | :        |
|                   |                                           |          |

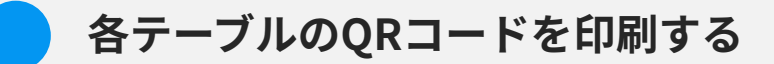

1. "テーブル設定"画面から、印刷したい【テーブル】 のボタンをタップして、【QR印刷】を選択して ください。

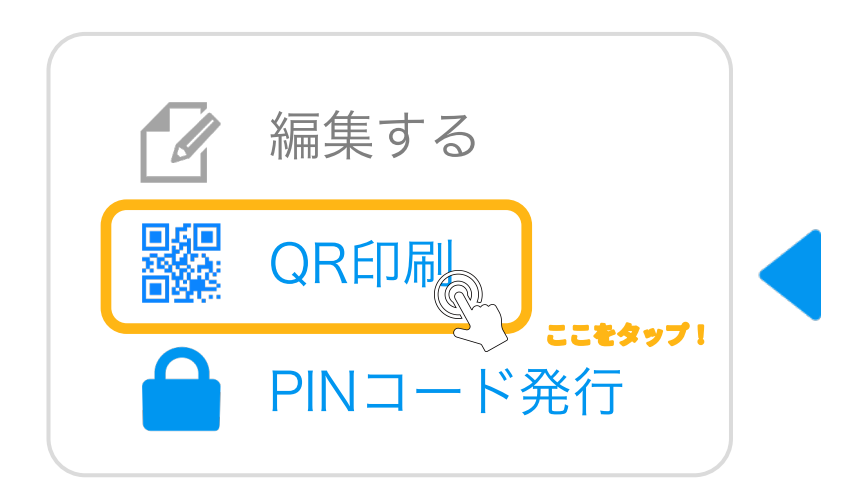

| ul 🗢     | 9:41 AM       | \$ 100% |
|----------|---------------|---------|
| ● テーブル語  | <b>投定</b>     |         |
|          | テーブルを登録する     |         |
| すべてのテーブル | PIN発行 🗱 QR印刷  | ● 並び替え  |
| 1. 1番テーブ | <b>₽</b> 1234 | :       |
| 2. 2番テーブ | <b>I</b> 1234 | :       |
| 3. 3番テーブ | L             | R       |
| 4. 4番テーブ | <b>I</b> 1234 | 2       |
| 5. 5番テーブ | <b>I</b> 1234 | :       |
| 6. 6番テーブ | <b>ル</b> 1234 | :       |

2. 「印刷を開始しました」というメッセージが表示されます。

これでテーブルのQRコードの印刷が完了しました!

|                               |            | テーブル設定  |
|-------------------------------|------------|---------|
| ull 🗢                         | 9:41 AM    | \$ 100% |
| ● 印刷を開始しま                     | した         | ×       |
| 7                             | ーブルを登録する   |         |
| <mark>● PI</mark><br>すべてのテーブル | N発行 W QR印刷 | 章 並び替え  |
| 1. 1番テーブル                     | ● 1234     | :       |
| 2. 2番テーブル                     | â 1234     | :       |
| 3. 3番テーブル                     | ▲ 1234     | *<br>*  |
| 4. 4番テーブル                     | ● 1234     | ***     |
| 5. 5番テーブル                     | ▲ 1234     | :       |
| 6. 6番テーブル                     | ● 1234     | :       |
|                               |            |         |

1. "テーブル設定"画面から、【PIN発行】ボタンを タップしてください。

🛕 注意

PINコードを発行する場合は、PINコード認証設定を 有効にしてください。

#### PINコード認証設定はこちら。

(▶ P.86:設定/PINコード認証設定)

|           |          | テーブル設定      |
|-----------|----------|-------------|
| all 🗢     | 9:41 AM  | \$ 100% 💼   |
| テーブル設定    |          |             |
| 7         | ーブルを登録する |             |
| すべてのテーブル  |          | 章 並び替え      |
| 1. 1番テーブル | ここをタップ   | 1           |
| 2. 2番テーブル | ▲ 1234   | 0<br>0<br>0 |
| 3. 3番テーブル | ▲ 1234   | :           |
| 4. 4番テーブル | ● 1234   | :           |
| 5. 5番テーブル | ▲ 1234   | *           |
| 6. 6番テーブル | ● 1234   | :           |

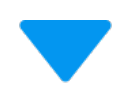

テーブル設定

 PINコードを発行します」というメッセージ が表示されるので、【発行する】ボタンをタッ プしてください。

-----

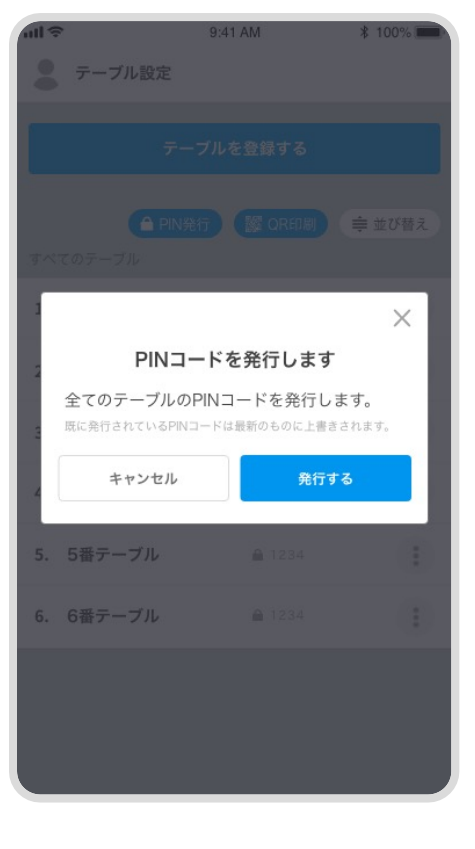

▲ 注意

既に発行されている PINコードは最新のものに 上書きされます。 3. 「印刷を開始しました」というメッセージが表 示されます。

これでテーブルのPINコードの発行が完了しました!

|          |                 | テーブル設定    |
|----------|-----------------|-----------|
| ull 🗢    | 9:41 AM         | \$ 100% 🛑 |
|          | 『を発行しました        | ×         |
|          | テーブルを登録する       |           |
| すべてのテーブル | ▲ PIN発行 器 QR印刷  | 章 並び替え    |
| 1. 1番テーフ | <b>ኮ 🔒</b> 1234 | * *       |
| 2. 2番テーフ | <b>ግ</b> 1234   | *         |
| 3. 3番テーフ | <b>ジル</b> 1234  | *         |
| 4. 4番テーフ | רא <b>1</b> 234 | :         |
| 5. 5番テーフ | <b>バル</b> 1234  | *         |
| 6. 6番テーフ | <b>ジル</b> 1234  | :         |
|          |                 |           |
|          |                 |           |

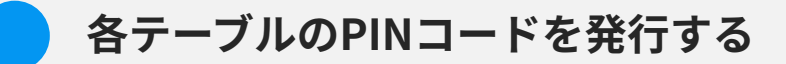

1. "テーブル設定"画面から、発行したい【テーブル】 のボタンをタップして、【PINコード発行】を選択 してください。

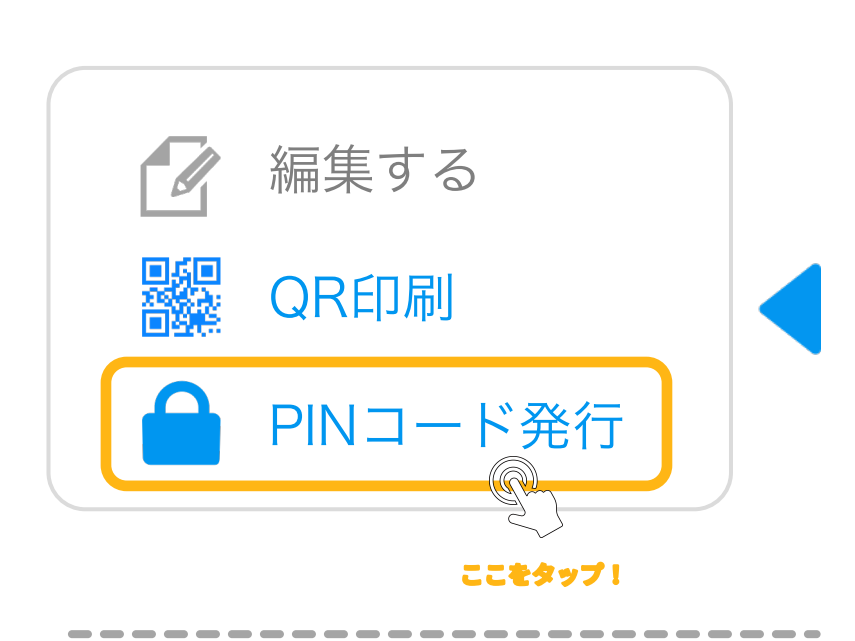

|               |              | テーノル設定    |
|---------------|--------------|-----------|
| ul 🗢          | 9:41 AM      | \$ 100% 🛑 |
| 💄 テーブル設       | 定            |           |
|               | テーブルを登録する    |           |
| へ<br>すべてのテーブル | PIN発行 W OR印刷 | 章 並び替え    |
| 1. 1番テーブル     | ▲ 1234       | ***       |
| 2. 2番テーブル     | ● 1234       | :         |
| 3. 3番テーブル     | ▲ 1234       |           |
| 4. 4番テーブル     | ▲ 1234       | Z         |
| 5. 5番テーブル     | ● 1234       | :         |
| 6. 6番テーブル     | 1234         | ***       |
|               |              |           |

 PINコードを発行します」というメッセージ が表示されるので、【発行する】ボタンをタッ プしてください。

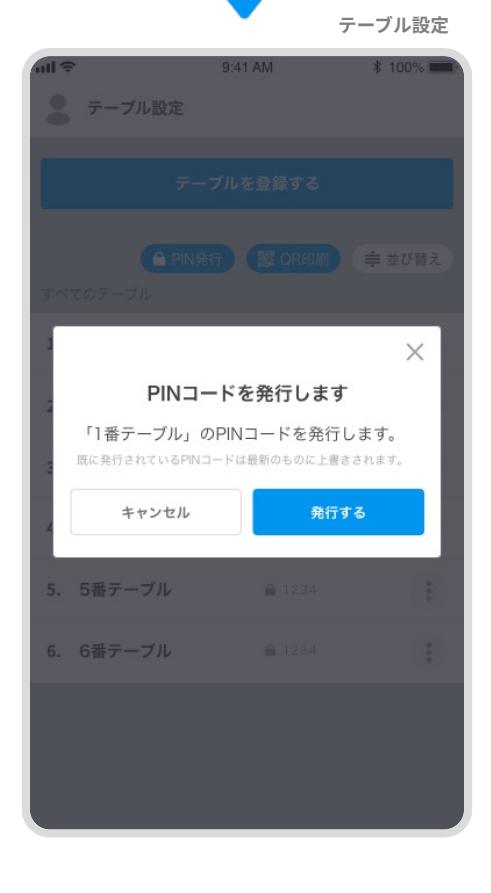

3. 「印刷を開始しました」というメッセージが表 示されます。

これでテーブルのPINコードの発行が完了しました!

|          |                 | テーブル設定    |
|----------|-----------------|-----------|
| ull 🗢    | 9:41 AM         | \$ 100% 🛑 |
|          | 『を発行しました        | ×         |
|          | テーブルを登録する       |           |
| すべてのテーブル | ▲ PIN発行 器 QR印刷  | 章 並び替え    |
| 1. 1番テーフ | <b>ኮ 🔒</b> 1234 | * *       |
| 2. 2番テーフ | <b>ግ</b> 1234   | *         |
| 3. 3番テーフ | <b>ジル</b> 1234  | *         |
| 4. 4番テーフ | רא <b>1</b> 234 | :         |
| 5. 5番テーフ | <b>バル</b> 1234  | *         |
| 6. 6番テーフ | <b>ジル</b> 1234  | :         |
|          |                 |           |
|          |                 |           |

6. 従業員設定

従業員を登録する

# 「従業<u>員」とは</u>

従業員を登録して管理することができます。 従業員名は注文やお会計の際に、レジやハンディに表示される名前になります。

1. "従業員設定"画面から、

【従業員を登録する】をタップしてください。

| ull 🗢   | 9:41 AM  | * 100% 🛑 |
|---------|----------|----------|
| 2 従業員設定 |          | こをタップ!   |
|         | 従業員を登録する | <u>C</u> |
| すべての従業員 |          |          |
| 店長      |          | >        |
| 副店長     |          | >        |
| 田中智也    |          | >        |
| 佐藤健二    |          | >        |
| 山田紗季    |          | >        |
|         |          |          |
|         |          |          |
|         |          |          |
|         |          |          |

従業員設定

"従業員登録"画面が表示されるので、
 新たに登録したい従業員名を入力してください。

従業員名の文字数は最大12文字までとなります

#### 1 注意

すでに登録されている従業員名と同じ従業員名は 登録できません。

|           |                | 従業員登録    |
|-----------|----------------|----------|
| ull 🗢     | 9:41 AM        | ¥ 100% 🗩 |
| <         | 従業員登録          |          |
| 従業員の詳細    |                |          |
| 従業員名* (最大 | 12文字)          |          |
| 相馬遼介      |                |          |
|           | <u> 祭</u> 祖士 7 |          |
|           | 豆球りる           |          |
|           |                |          |

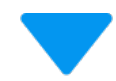

### 3. 【登録する】ボタンをタップしてください。

|                            |         | 従業員登録     |
|----------------------------|---------|-----------|
| ull ≎                      | 9:41 AM | \$ 100% 🔲 |
| <                          | 従業員登録   |           |
| 従業員の詳細                     |         |           |
| 従業員名 <sup>*</sup> (最大12文字) |         |           |
| 相馬遼介                       |         |           |
|                            |         |           |
|                            | 登録する    |           |

4. 従業員が登録されていることを、ご確認くださ い。

これで従業員の登録が完了しました!

### 🛕 注意

従業員を登録(更新・削除など)した際は、 必ずレジアプリ側でメニューの同期を行ってください。

|           |          | 従業員設定    |
|-----------|----------|----------|
| < <p></p> | 9:41 AM  | ∦ 100% 🛑 |
|           | 従業員を登録する |          |
| すべての従業員   |          |          |
| 店長        |          | >        |
| 副店長       |          | >        |
| 田中智也      |          | >        |
| 佐藤健二      |          | >        |
| 山田紗季      |          | >        |
| 相馬遼介      |          | >        |

1. "従業員設定"画面から、削除したい【従業員】を タップしてください。

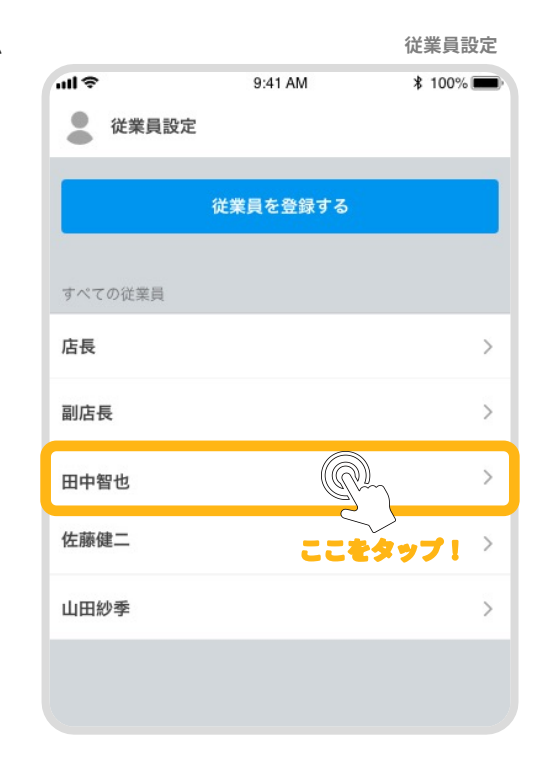

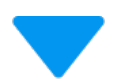

2. "従業員編集"画面が表示されるの
 【削除する】ボタンをタップしてください。

------

|              |         | 従業員編集     |
|--------------|---------|-----------|
| ull 🗢        | 9:41 AM | \$ 100% 🔳 |
| <            | 従業員編集   |           |
| 従業員の詳細       |         |           |
| 従業員名* (最大123 | 文字)     |           |
| 田中太郎         |         |           |
|              |         |           |
|              | 更新する    |           |
| $\square$    | 削除する    |           |
|              | 55      | とタップ!     |

"削除の確認"画面が表示されるので、
 【削除する】ボタンをタップしてください。

従業員情報を入力

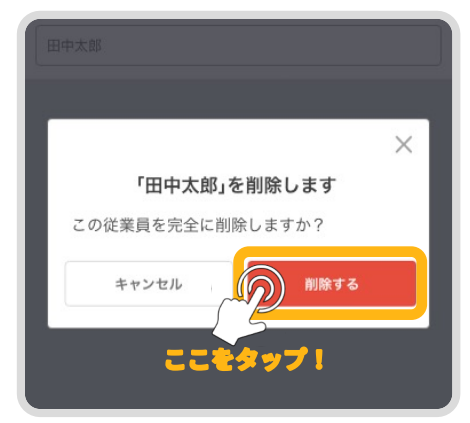

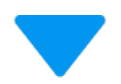

従業員設定

4. 従業員が削除されていることを、ご確認くださ

-----

い。

これで従業員の削除が完了しました!

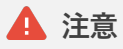

従業員を登録(更新・削除など)した際は、 必ずレジアプリ側でメニューの同期を行ってください。

| ull 🗢   | 9:41 AM  | \$ 100% 💼 |
|---------|----------|-----------|
| ↓ 従業員設定 |          |           |
|         | 従業員を登録する |           |
| すべての従業員 |          |           |
| 店長      |          | >         |
| 副店長     |          | >         |
| 佐藤健二    |          | >         |
| 山田紗季    |          | >         |

従業員を編集する

"従業員設定"画面から、編集したい
 【従業員】をタップしてください。

|         |          | 従業員設定     |
|---------|----------|-----------|
| ull 🗢   | 9:41 AM  | \$ 100% 🔳 |
| 🌔 従業員設定 |          |           |
| ł       | É業員を登録する |           |
|         |          |           |
| すべての従業員 |          |           |
| 店長      |          | >         |
| 副店長     |          | >         |
| 田中智也    | (        | A >       |
| 佐藤健二    | 22       | モタップ!〉    |
| 山田紗季    |          | >         |
|         |          |           |
|         |          |           |

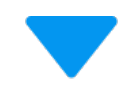

**兴柴吕<u></u></del> 年** 

"従業員編集"画面が表示されるので、
 新たに従業員名を入力してください。

|             |         | 110 214 244 13100 214 |
|-------------|---------|-----------------------|
| ull 🗢       | 9:41 AM | \$ 100% 🔳             |
| <           | 従業員編集   |                       |
| 従業員の詳細      |         |                       |
| 従業員名* (最大12 | 2文字)    |                       |
| 松本裕也        |         |                       |
|             |         |                       |
|             | 更新する    |                       |
|             |         |                       |
|             |         |                       |
| (           | 削除する    | )                     |

3. 従業員名を入力したら、【更新する】ボタンを タップしてください。

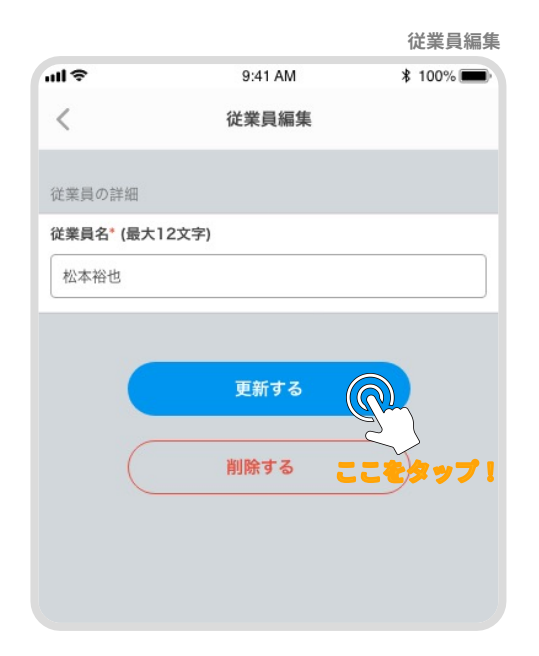

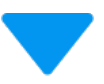

従業員設定

4. 従業員名が更新されていることを、ご確認くだ さい。

\_

これで従業員の編集が完了しました!

▲ 注意

従業員を登録(更新・削除など)した際は、 必ずレジアプリ側でメニューの同期を行ってください。

| ull 🗢   | 9:41 AM  | \$ 100%  |
|---------|----------|----------|
| 🌔 従業員設定 |          |          |
|         |          |          |
|         | 従業員を登録する |          |
|         |          |          |
| すべての従業員 |          |          |
| 店長      |          | >        |
| 副作用     |          |          |
| 副佔女     |          | <i>.</i> |
| 松本裕也    |          | >        |
| 佐藤健二    |          |          |
|         |          |          |
| 山田紗季    |          | >        |
|         |          |          |
|         |          |          |

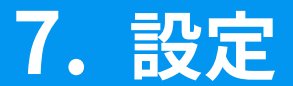

# メールアドレスを変更する

管理画面では、メールアドレスの変更をすることができません。

メールアドレスを変更したい場合は、 cs-support@gstaff.co.jpに変更前のメールアドレスと、 変更後のメールアドレスをお送りください。

# パスワードを変更する

パスワード設定ではパスワードを変更することができます。

1. "設定"画面から、【パスワード設定】をタップ してください。

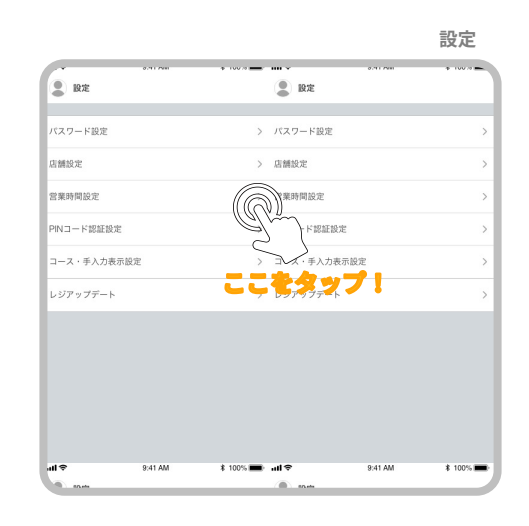

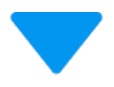

パスワード設定

パスワード設定"画面が表示されるので、まず
 認証情報を入力してください。

\_\_\_\_

\_\_\_\_

「認証情報」とは

----

ご本人かどうかを確認するために認証情報を入力し ます。 現在登録されているパスワードをご使用ください。

|                     |          | I DANC |
|---------------------|----------|--------|
| ull 🗢               | 9:41 AM  | ∦ 100% |
| <                   | パスワード設定  |        |
|                     |          |        |
| 認証情報の入力             |          |        |
| メールアドレス             |          |        |
| sample@exa          | mple.com |        |
| パスワード*              |          |        |
| •••••               |          |        |
|                     |          |        |
| パスワードの入:<br>新しいパスワー | לא<br>ג∗ |        |
| パスワード               |          |        |
| 新しいパスワー             | ド* (確認)  |        |
| パスワード               |          |        |
|                     |          |        |
|                     |          |        |
|                     |          |        |
|                     |          |        |
|                     |          |        |
|                     |          |        |

3. 次に新しいパスワードを入力してください。

編集した内容を保存するには <u>東新する</u> ボタンを タップしてください

1 注意

認証情報が間違っていた場合、保存されませんので ご注意ください。

|             | パラ       | スワード設定  |
|-------------|----------|---------|
| all 🗢       | 9:41 AM  | \$ 100% |
| <           | パスワード設定  |         |
| 認証情報の入力     |          |         |
| メールアドレス     |          |         |
| sample@exar | nple.com |         |
| パスワード*      |          |         |
| •••••       |          | ,       |
|             |          |         |
|             |          |         |
| パスワードの入力    | J        |         |
| 新しいパスワート    | *        |         |
| パスワード       |          |         |
| 新しいパスワート    | 、" (確認)  |         |
| パスワード       |          |         |
|             |          |         |
|             |          |         |
|             | 更新する     |         |
|             |          |         |
|             |          |         |
|             |          |         |

PINコード認証設定

PINコード認証を設定すると、店内モバイルオーダー使用時にPINコードの入力 を要求するようになります。

※Order Cloudシステムでは、セキュリティ強化のためPINコードの設定を推奨 しています。

1. "設定"画面から、【PINコード認証設定】を タップしてください。

| ····································· | 4 100% <b></b> | ····································· | 4 100% |
|---------------------------------------|----------------|---------------------------------------|--------|
| •                                     |                |                                       |        |
| パスワード設定                               | >              | パスワード設定                               |        |
| 店舗設定                                  | >              | 店舗設定                                  |        |
| 営業時間設定                                | >              | 営業時間設定                                |        |
| PINコード認証設定                            | >              | PINコード認証設定                            |        |
| コース・手入力表示設定                           | >              | コース・手入力表示設定                           |        |
| レジアップデート                              | >              | レジアップデート                              |        |
|                                       |                |                                       |        |
|                                       |                |                                       |        |
|                                       | 6              | )                                     |        |
|                                       | Gr             |                                       |        |
|                                       | C              | <u>)</u>                              |        |

2. " PINコード認証"画面が表示されるので、【設 定する】ボタンをタップしてください。

 PINコード認証設定

 WIDコード認証設定

 PINコード認証設定

 PINコードの要求

 Ltイルホーダー使用時にPINコードを変水するかどうかを放走します。

 そびイルホーダー使用時にPINコードを変水するかどうかを放走します。

 Ltviます。

Eff f Alage
Eff f Alage
Eff f Alage
Eff f Alage
Eff f Alage
Eff f Alage
Eff f Alage
Eff f Alage
Eff f Alage
Eff f Alage
Eff f Alage
Eff f Alage
Eff f Alage
Eff f Alage
Eff f Alage
Eff f Alage
Eff f Alage
Eff f Alage
Eff f Alage
Eff f Alage
Eff f Alage
Eff f Alage
Eff f Alage
Eff f Alage
Eff f Alage
Eff f Alage
Eff f Alage
Eff f Alage
Eff f Alage
Eff f Alage
Eff f Alage
Eff f Alage
Eff f Alage
Eff f Alage
Eff f Alage
Eff f Alage
Eff f Alage
Eff f Alage
Eff f Alage
Eff f Alage
Eff f Alage
Eff f Alage
Eff f Alage
Eff f Alage
Eff f Alage
Eff f Alage
Eff f Alage
Eff f Alage
Eff f Alage
Eff f Alage
Eff f Alage
Eff f Alage
Eff f Alage
Eff f Alage
Eff f Alage
Eff f Alage
Eff f Alage
Eff f Alage
Eff f Alage
Eff f Alage
Eff f Alage
Eff f Alage
Eff f Alage
Eff f Alage
Eff f Alage
Eff f Alage
Eff f Alage
Eff f Alage
Eff f Alage
Eff f Alage
Eff f Alage
Eff f Alage
Eff f Alage
Eff f Alage
Eff f Alage
Eff f Alage
Eff f Alage
Eff f Alage
Eff f Alage
Eff f Alage
Eff f Alage
Eff f Alage
Eff f Alage
Eff f Alage
Eff f Alage
Eff f Alage
Eff f Alage
Eff f Alage
Eff f Alage
Eff f Alage
Eff f Alage
Eff f Alage
Eff f Alage
Eff f Alage
Eff f Alage
Eff f Alage
Eff f Alage
Eff f Alage
Eff f Alage
Eff f Alage
Eff f Alage
Eff f Alage
Eff f Alage
Eff f Alage
Eff f Alage
Eff f Alage
Eff f Alage
Eff f Alage
Eff f Alage
Eff f Alage
Eff f Alage
Eff f Alage
Eff f Alage
Eff f Alage
Eff f Alage
Eff f Alage
Eff f Alage
Eff f Alage
Eff f Alage
Eff f Alage
Eff f Alage
Eff f Alage
Eff f Alage
Eff f Alage
Eff f Alage
Eff f Alage
Eff f Alage
Eff f Alage
Eff f Alage
Eff f Alage
Eff f Alage
Eff f Alage
Eff f Alage
Eff f Alage
Eff f Alage
Eff f Alage
Eff f Alage
Eff f Ala

# 3. 【更新する】ボタンをタップしてください。

これでPINコード認証設定が完了しました!

|                                   | PINE                                                 | コード認証設定                           |
|-----------------------------------|------------------------------------------------------|-----------------------------------|
| ull 🗢                             | 9:41 AM                                              | \$ 100% 🔳                         |
| <                                 | PINコード認証設定                                           |                                   |
| 認証の設定                             |                                                      |                                   |
| PINコードの                           | 要求                                                   |                                   |
| 部<br>モバイルオーダ<br>※セキュリティ<br>しています。 | 定しない<br>一使用時にPINコードを要求するかど<br>強化のためOrderCloudシステムではP | 設定する<br>うかを設定します。<br>PINコードの設定を推奨 |
|                                   | 更新する                                                 |                                   |
|                                   |                                                      |                                   |
|                                   |                                                      |                                   |
|                                   |                                                      |                                   |
|                                   |                                                      |                                   |
|                                   |                                                      |                                   |
|                                   |                                                      |                                   |

コース・手入力表示設定

コース・手入力の表示設定を変更することで、ハンディに表示される「コース・ 手入力」の表示位置を変更することがてきます。

1. "設定"画面から、【コース・手入力表示設定】 をタップしてください。

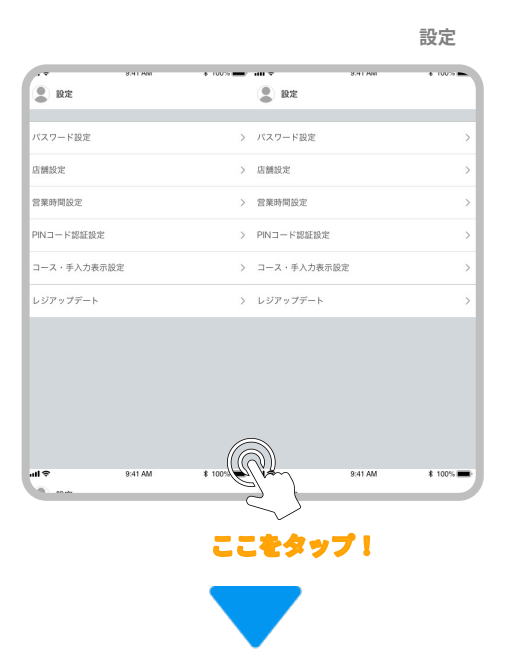

 "コース・手入力表示設定"画面が表示されるの
 で、表示したい位置のボタンをタップしてくだ さい。

-----

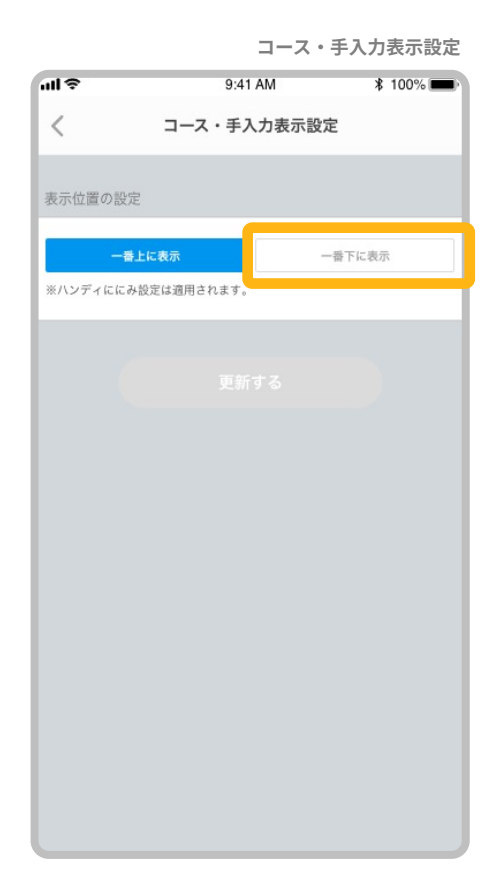

### 3. 【更新する】ボタンをタップしてください。

これでコース・手入力の表示設定が完了しまし た!

|         | コース・手       | 人刀衣示設定        |
|---------|-------------|---------------|
| ull 🗢   | 9:41 AM     | \$ 100% 🗖     |
| <       | コース・手入力表示設定 | È             |
|         |             |               |
| 表示位置の影  | LE.         |               |
|         | 巻上に表示       | 表下に表示         |
| ※ハンディにの | の設定は適用されます。 | 10 T 10 427/1 |
|         |             |               |
| C       |             |               |
|         | 更新する        |               |
|         |             |               |
|         |             |               |
|         |             |               |
|         |             |               |
|         |             |               |
|         |             |               |
|         |             |               |
|         |             |               |
|         |             |               |
|         |             |               |
|         |             |               |
|         |             |               |
|         |             |               |
|         |             |               |
|         |             |               |
|         |             |               |

~ . . . . . . . .